BA02261F/16/IT/03.25-00 71707003 2025-05-09 01.00.zz (Firmware do dispositivo)

> Istruzioni di funzionamento Micropilot FMR60B PROFIBUS PA

Radar a spazio libero

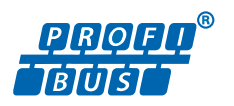

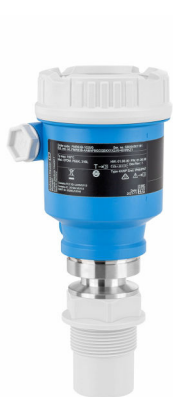

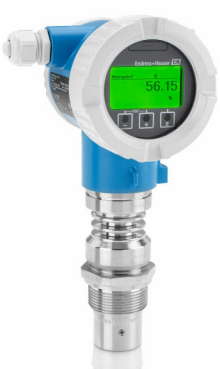

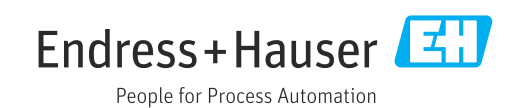

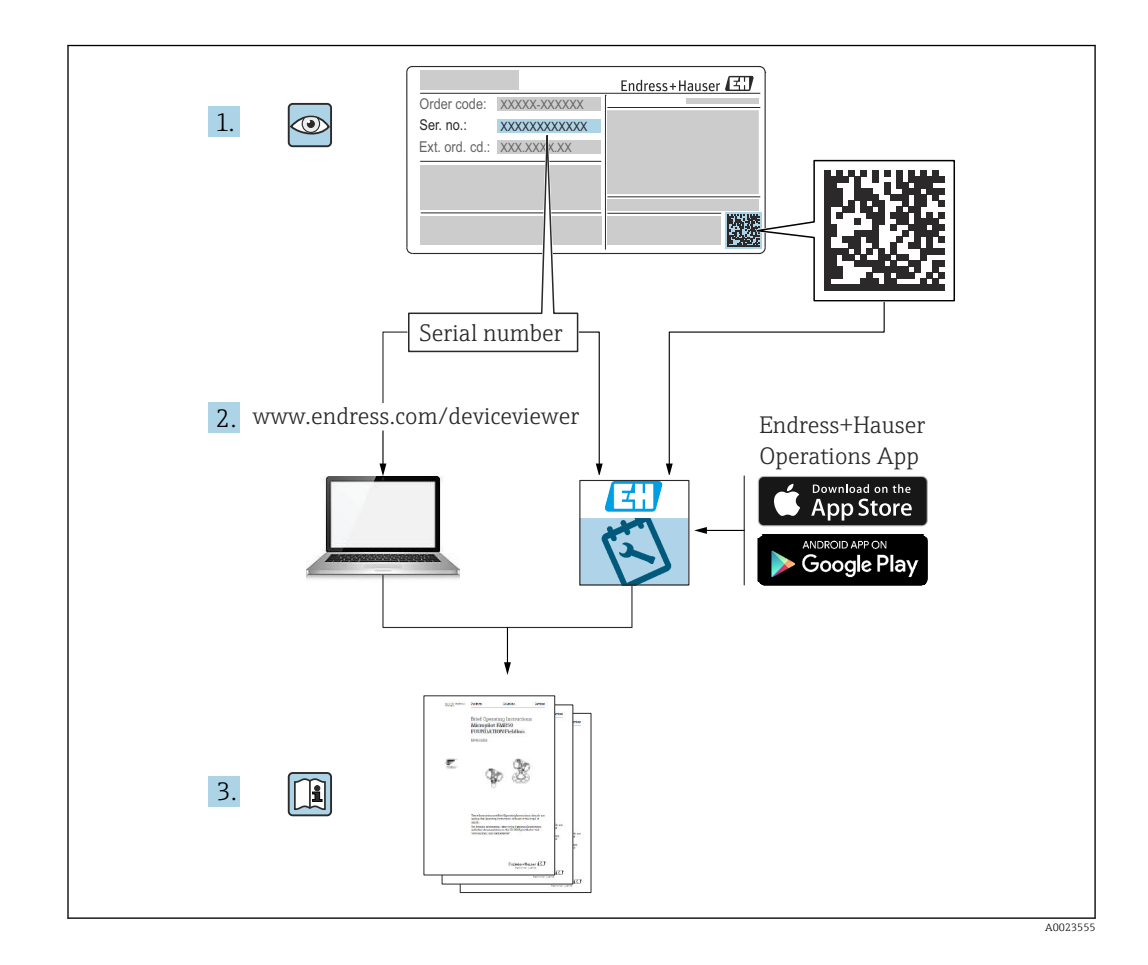

- Verificare che la documentazione sia conservata in luogo sicuro e sia sempre a portata di mano quando si interviene sul dispositivo
- Per evitare pericoli al personale e all'impianto, leggere con attenzione la sezione
   "Istruzioni di sicurezza fondamentali" e tutte le altre istruzioni di sicurezza riportate nella documentazione e che sono specifiche per le procedure di lavoro

ll produttore si riserva il diritto di modificare i dati tecnici senza preavviso. Per informazioni e aggiornamenti delle presenti istruzioni, contattare l'Ufficio vendite Endress +Hauser.

## Indice

| 1                                             | Informazioni su questa                                                                                                    |                                        |
|-----------------------------------------------|----------------------------------------------------------------------------------------------------|----------------------------------------|
|                                               | documentazione                                                                                                    | 5                                      |
| 1.1<br>1.2                                    | <ul> <li>Finalità di questa documentazione</li> <li>Simboli</li> <li>1.2.1 Simboli di sicurezza</li> <li>1.2.2 Simboli per alcuni tipi di informazioni e grafici</li> </ul>                                                                                                    | 5<br>5<br>5                            |
| 1.3<br>1.4<br>1.5                             | Elenco delle abbreviazioni                                                                                                    | 6<br>6<br>6                            |
| 2                                             | Istruzioni di sicurezza di base                                                                                                    | 8                                      |
| 2.1<br>2.2<br>2.3<br>2.4<br>2.5<br>2.6<br>2.7 | Requisiti per il personale<br>Uso previsto<br>Sicurezza sul lavoro<br>Sicurezza operativa<br>Sicurezza del prodotto<br>Sicurezza informatica<br>Funzioni informatiche di sicurezza specifiche<br>del dispositivo                                                                                                    | 8<br>9<br>9<br>9                       |
| 3                                             | Descrizione del prodotto 1                                                                                                    | 1                                      |
| 3.1                                           | Design del prodotto 1                                                                                                    | 1                                      |
| 4                                             | Controllo alla consegna e                                                                                                    |                                        |
|                                               | identificazione del prodotto 1                                                                                                    | 2                                      |
| 4.1<br>4.2<br>4.3                             | Controllo alla consegna1Identificazione del prodotto14.2.1Targhetta4.2.2Indirizzo del produttore11Magazzinamento e trasporto14.3.1Condizioni di immagazzinamento4.3.2Trasporto del prodotto fino al punto<br>di misura                                                                                                    | L2<br>L2<br>L3<br>L3<br>L3             |
| 5                                             | Installazione 1                                                                                                    | 4                                      |
| 5.1<br>5.2<br>5.3                             | Istruzioni generali       1         Requisiti per l'installazione       1         5.2.1       Accessori interni del recipiente       1         5.2.2       Prevenzione degli echi spuri       1         5.2.3       Allineamento verticale dell'asse<br>dell'antenna       1         5.2.4       Allineamento radiale dell'antenna       1         5.2.5       Opzioni di ottimizzazione       1         1.1       Installazione del dispositivo       1         5.3.1       Antenna incapsulata, PVDF       40 mm (1,5 in)       1         5.3.2       Antenna drip-off in PTFE       1 | L4<br>L4<br>L5<br>L5<br>L5<br>L5<br>L5 |
|                                               | 50 mm (2 in) 1                                                                                                    | 16                                     |
|                                               | 20 mm (0,75 in) 1                                                                                                    | L7                                     |

| 5.4        | 5.3.4<br>5.3.5<br>5.3.6<br>5.3.7<br>5.3.8<br>Verifica | Antenna integrata, in PEEK<br>40 mm (1,5 in)<br>Rotazione della custodia<br>Rotazione del modulo display<br>Modifica della posizione di<br>installazione del modulo display<br>Chiusura dei coperchi della custodia<br>finale del montaggio | 17<br>18<br>18<br>19<br>21<br>21 |
|------------|-------------------------------------------------------|----------------------------------------------------------------------------------------------------|----------------------------------|
| 6          | Colleg                                                | amento elettrico                                                                                                    | 22                               |
| 6.1        | Requisit<br>6.1.1<br>6.1.2                            | i di connessione<br>Coperchio con vite di fissaggio<br>Equalizzazione del potenziale                                                                                                    | 22<br>22<br>22                   |
| 6.2        | Collegan<br>6.2.1<br>6.2.2<br>6.2.3<br>6.2.4          | mento del dispositivo<br>Tensione di alimentazione<br>Specifiche cavi<br>Protezione alle sovratensioni                                                                                                    | 23<br>23<br>24<br>24<br>25       |
|            | 6.2.4<br>6.2.5<br>6.2.6<br>6.2.7                      | Assegnazione dei morsetti<br>Ingressi cavo<br>Connettori del dispositivo<br>disponibili                                                                                                    | 25<br>26<br>27<br>27             |
| 6.3        | Assicura                                              | azione del grado di protezione                                                                                                    | 27                               |
| 6.4        | Verifica                                              | finale delle connessioni                                                                                                    | 28                               |
| 7          | Opzio                                                 | ni operative                                                                                                    | 29                               |
| 7.1<br>7.2 | Panorar<br>Tasti op<br>elettron<br>7.2.1<br>7.2.2     | nica delle opzioni operative<br>erativi e DIP switch sull'inserto<br>ico PROFIBUS PA<br>Indirizzamento hardware                                                                                                    | 29<br>29<br>29<br>30             |
| 7.3        | Struttur<br>7.3.1                                     | a e funzione del menu operativo<br>Ruoli utente e autorizzazioni di<br>accesso correlate                                                                                                    | 30<br>30                         |
| 7.4        | Accesso<br>on-site<br>7.4.1<br>7.4.2                  | al menu operativo mediante display<br>Display del dispositivo (opzionale)<br>Operatività mediante tecnologia<br>wireless Bluetooth <sup>®</sup> (opzionale)                                                                                 | 30<br>30<br>31                   |
| 7.5        | Accesso                                               | al menu operativo mediante tool                                                                                                    | 33                               |
| 7.6        | DeviceC                                               | are                                                                                                    | 33<br>33                         |
| 7.7        | FieldCar<br>7.7.1                                     | Campo di funzioni                                                                                                    | 33<br>33                         |
| 8          | Integr                                                | azione di sistema                                                                                                    | 34                               |
| 8.1        | Dati spe<br>8.1.1                                     | cifici del protocollo                                                                                                    | 34<br>34                         |
| 8.2        | Device <i>I</i>                                       | Master File (GSD)                                                                                                    | 35                               |

| 8.3                                                                                                    | Trasmissione ciclica dei dati                                                                                                    | 36                                                                                                    |
|----------------------------------------------------------------------------------------------------|----------------------------------------------------------------------------------------------------|----------------------------------------------------------------------------------------------------|
|                                                                                                    | 8.3.1 Modello a Diocchi                                                                                                    | 36<br>37                                                                                                    |
|                                                                                                    |                                                                                                    | 21                                                                                                    |
| 9                                                                                                    | Messa in servizio                                                                                                    | 40                                                                                                    |
| 9.1                                                                                                    | Preliminari                                                                                                    | 40                                                                                                    |
| 9.2                                                                                                    | Installazione e verifica funzionale                                                                                                    | 40                                                                                                    |
| 9.3                                                                                                    | Connessione mediante FieldCare e                                                                                                    | 4.0                                                                                                    |
|                                                                                                    | 9 3 1 Mediante protocollo PROFIBIIS PA                                                                                                    | 40<br>40                                                                                                    |
|                                                                                                    | 9.3.2 Mediante interfaccia service (CDI)                                                                                                    | 41                                                                                                    |
| 9.4                                                                                                    | Impostazione della lingua operativa                                                                                                    | 41                                                                                                    |
|                                                                                                    | 9.4.1 Display locale                                                                                                    | 41                                                                                                    |
|                                                                                                    | 9.4.2 Tool operativo                                                                                                    | 41                                                                                                    |
| 9.5                                                                                                    | Configurazione del dispositivo                                                                                                    | 42                                                                                                    |
|                                                                                                    | 9.5.1 Milsura di livello nel liquidi                                                                                                    | 42                                                                                                    |
|                                                                                                    | auidata specifica                                                                                                    | 42                                                                                                    |
| 9.6                                                                                                    | Registrazione della Curva eco                                                                                                    | 42                                                                                                    |
| 9.7                                                                                                    | Sottomenu "Simulazione"                                                                                                    | 43                                                                                                    |
|                                                                                                    |                                                                                                    |                                                                                                    |
| 10                                                                                                    | Funzionamento                                                                                                    | 44                                                                                                    |
| 10.1                                                                                                    | Richiamare lo stato di blocco del dispositivo                                                                                                    | 44                                                                                                    |
| 10.2                                                                                                    | Richiamare i valori di misura                                                                                                    | 44                                                                                                    |
| 10.5                                                                                                    |                                                                                                    | 44                                                                                                    |
| 10.4                                                                                                    | Heartbeat Technology (opzionale)                                                                                                    | 44                                                                                                    |
|                                                                                                    | 10/11 Heartheat Verification                                                                                                    | 1.1.                                                                                                    |
|                                                                                                    |                                                                                                    | 44                                                                                                    |
|                                                                                                    | 10.4.1 Heartbeat Verification/Monitoring                                                                                                    | 44<br>44                                                                                                    |
| 11                                                                                                    | 10.4.1 Heartbeat Verification/Monitoring                                                                                                    | 44<br>44                                                                                                    |
| <b>11</b>                                                                                                    | 10.4.1 Heartbeat Verification/Monitoring                                                                                                    | 44<br>44<br>45                                                                                                    |
| <b>11</b><br>11.1                                                                                                    | 10.4.1       Heartbeat Verification/Monitoring         10.4.2       Heartbeat Verification/Monitoring         Diagnostica e ricerca guasti       Ricerca guasti in generale         11.1.1       Errori generali                                                                                                    | 44<br>44<br><b>45</b><br>45                                                                                                    |
| <b>11</b><br>11.1<br>11.2                                                                                                | 10.4.1       Heartbeat Verification/Monitoring         10.4.2       Heartbeat Verification/Monitoring         Diagnostica e ricerca guasti       Ricerca guasti in generale         Ricerca guasti in generale       11.1.1         Errore - Funzionamento di SmartBlue                                                                                                    | 44<br>44<br><b>45</b><br>45<br>45<br>45                                                                                                    |
| <b>11</b><br>11.1<br>11.2<br>11.3                                                                                        | 10.4.1       Heartbeat Verification/Monitoring         10.4.2       Heartbeat Verification/Monitoring         Diagnostica e ricerca guasti       Ricerca guasti in generale         11.1.1       Errori generali         Errore - Funzionamento di SmartBlue       Messaggio diagnostico                                                                                                    | 44<br>44<br>45<br>45<br>45<br>45<br>46                                                                                                    |
| <b>11</b><br>11.1<br>11.2<br>11.3                                                                                        | 10.4.1       Heartbeat Verification/Monitoring         10.4.2       Heartbeat Verification/Monitoring         Diagnostica e ricerca guasti       Ricerca guasti in generale         11.1.1       Errori generali         Errore - Funzionamento di SmartBlue       Messaggio diagnostico         11.3.1       Informazioni diagnostiche sul display                                                                                                    | 44<br>44<br>45<br>45<br>45<br>45<br>46                                                                                                    |
| <b>11</b><br>11.1<br>11.2<br>11.3                                                                                        | 10.4.1       Hearbeat Verification/Monitoring         10.4.2       Hearbeat Verification/Monitoring         Diagnostica e ricerca guasti       Ricerca guasti in generale         11.1.1       Errori generali         Errore - Funzionamento di SmartBlue         Messaggio diagnostico         11.3.1         Informazioni diagnostiche sul display locale                                                                                                    | 44<br>44<br>45<br>45<br>45<br>46<br>47                                                                                                    |
| <b>11</b><br>11.1<br>11.2<br>11.3                                                                                        | 10.4.1       Heartbeat Verification/Monitoring         10.4.2       Heartbeat Verification/Monitoring         Diagnostica e ricerca guasti       Ricerca guasti in generale         11.1.1       Errori generali         Errore - Funzionamento di SmartBlue         Messaggio diagnostico         11.3.1         Informazioni diagnostiche sul display locale         11.3.2         Informazioni diagnostiche nel tool operativo                                                                                                    | 44<br>44<br>45<br>45<br>45<br>45<br>46<br>47<br>47                                                                                                    |
| <b>11</b><br>11.1<br>11.2<br>11.3                                                                                        | 10.4.1       Heartbeat Verification/Monitoring         10.4.2       Heartbeat Verification/Monitoring         Diagnostica e ricerca guasti       Ricerca guasti in generale         11.1.1       Errori generali         Errore - Funzionamento di SmartBlue         Messaggio diagnostico         11.3.1         Informazioni diagnostiche sul display locale         11.3.2         Informazioni diagnostiche nel tool operativo         11.3.3         Stato segnale                                                                                                    | 44<br>44<br>45<br>45<br>45<br>45<br>46<br>47<br>47<br>47                                                                                                    |
| <b>11</b><br>11.1<br>11.2<br>11.3                                                                                        | 10.4.1       Hearbeat Verification/Monitoring         10.4.2       Hearbeat Verification/Monitoring         Diagnostica e ricerca guasti       Ricerca guasti in generale         11.1.1       Errori generali         Errore - Funzionamento di SmartBlue         Messaggio diagnostico         11.3.1         Informazioni diagnostiche sul display locale         11.3.2         Informazioni diagnostiche nel tool operativo         11.3.3       Stato segnale         11.3.4       Evento diagnostico e testo                                                                                                    | 44<br>44<br>45<br>45<br>45<br>45<br>46<br>47<br>47<br>47                                                                                                    |
| <b>11</b><br>11.1<br>11.2<br>11.3                                                                                        | <ul> <li>10.4.1 Heartbeat Verification/Monitoring</li> <li>Diagnostica e ricerca guasti</li> <li>Ricerca guasti in generale</li> <li>11.1.1 Errori generali</li> <li>Errore - Funzionamento di SmartBlue</li> <li>Messaggio diagnostico</li> <li>11.3.1 Informazioni diagnostiche sul display locale</li> <li>11.3.2 Informazioni diagnostiche nel tool operativo</li> <li>11.3.3 Stato segnale</li> <li>11.3.4 Evento diagnostico e testo dell'evento</li> </ul>                                                                                                    | 44<br>44<br>45<br>45<br>45<br>45<br>46<br>47<br>47<br>47<br>47<br>48                                                                                           |
| <b>11</b><br>11.1<br>11.2<br>11.3                                                                                        | 10.4.1       Heartbeat Verification/Monitoring         10.4.2       Heartbeat Verification/Monitoring         Diagnostica e ricerca guasti       Ricerca guasti in generale         11.1.1       Errori generali         Errore - Funzionamento di SmartBlue         Messaggio diagnostico         11.3.1         Informazioni diagnostiche sul display locale         11.3.2       Informazioni diagnostiche nel tool operativo         11.3.3       Stato segnale         11.3.4       Evento diagnostico e testo dell'evento         Informazioni di rimedioRichiamare                                                                                                    | 44<br>44<br>45<br>45<br>45<br>45<br>45<br>45<br>46<br>47<br>47<br>47<br>47<br>47<br>48<br>48                                                                   |
| <b>11</b><br>11.1<br>11.2<br>11.3                                                                                        | <ul> <li>10.4.1 Hearbeat Verification/Monitoring</li> <li>10.4.2 Hearbeat Verification/Monitoring</li> <li>Diagnostica e ricerca guasti</li> <li>Ricerca guasti in generale</li> <li>11.1.1 Errori generali</li> <li>Errore - Funzionamento di SmartBlue</li> <li>Messaggio diagnostico</li> <li>11.3.1 Informazioni diagnostiche sul display locale</li> <li>11.3.2 Informazioni diagnostiche nel tool operativo</li> <li>11.3.3 Stato segnale</li> <li>11.3.4 Evento diagnostico e testo dell'evento</li> <li>Informazioni di rimedioRichiamare</li> <li>11.4.1 Display grafico con tasti operativi</li> </ul>                                                                                                    | 44<br>44<br>45<br>45<br>45<br>45<br>46<br>47<br>47<br>47<br>47<br>47<br>48<br>48<br>48                                                                         |
| <b>11</b><br>11.1<br>11.2<br>11.3                                                                                        | 10.4.1       Heartbeat Verification/Monitoring         10.4.2       Heartbeat Verification/Monitoring         Diagnostica e ricerca guasti       Ricerca guasti in generale         11.1.1       Errori generali         Errore - Funzionamento di SmartBlue         Messaggio diagnostico         11.3.1         Informazioni diagnostiche sul display locale         11.3.2       Informazioni diagnostiche nel tool operativo         11.3.3       Stato segnale         11.3.4       Evento diagnostico e testo dell'evento         Informazioni di rimedioRichiamare         11.4.1       Display grafico con tasti operativi         11.4.2       Menu operativo                                                                                                    | 44<br>44<br>45<br>45<br>45<br>45<br>46<br>47<br>47<br>47<br>47<br>48<br>48<br>48<br>48<br>48                                                                   |
| <ul> <li>11</li> <li>11.1</li> <li>11.2</li> <li>11.3</li> <li>11.4</li> <li>11.5</li> </ul>                             | <ul> <li>10.4.1 Hearbeat Verification/Monitoring</li> <li>Diagnostica e ricerca guasti</li> <li>Ricerca guasti in generale</li> <li>11.1.1 Errori generali</li> <li>Errore - Funzionamento di SmartBlue</li> <li>Messaggio diagnostico</li> <li>11.3.1 Informazioni diagnostiche sul display locale</li> <li>11.3.2 Informazioni diagnostiche nel tool operativo</li> <li>11.3.3 Stato segnale</li> <li>11.3.4 Evento diagnostico e testo dell'evento</li> <li>Informazioni di rimedioRichiamare</li> <li>11.4.1 Display grafico con tasti operativi</li> <li>Adattamento delle informazioni diagnostiche</li> </ul>                                                                                                    | 44<br>44<br>45<br>45<br>45<br>45<br>45<br>45<br>45<br>45<br>45<br>45<br>45<br>4                                                                                |
| <ul> <li>11</li> <li>11.1</li> <li>11.2</li> <li>11.3</li> <li>11.4</li> <li>11.5</li> <li>11.6</li> </ul>               | <ul> <li>10.4.1 Hearbeat Verification/Monitoring</li> <li>Diagnostica e ricerca guasti</li> <li>Ricerca guasti in generale</li> <li>11.1.1 Errori generali</li> <li>Errore - Funzionamento di SmartBlue</li> <li>Messaggio diagnostico</li> <li>11.3.1 Informazioni diagnostiche sul display locale</li> <li>11.3.2 Informazioni diagnostiche nel tool operativo</li> <li>11.3.3 Stato segnale</li> <li>11.3.4 Evento diagnostico e testo dell'evento</li> <li>Informazioni di rimedioRichiamare</li> <li>11.4.1 Display grafico con tasti operativi</li> <li>Adattamento delle informazioni diagnostici</li> </ul>                                                                                                    | 44<br>44<br>45<br>45<br>45<br>45<br>45<br>45<br>45<br>46<br>47<br>47<br>47<br>47<br>47<br>47<br>47<br>47<br>47<br>47<br>48<br>48<br>48<br>49<br>49             |
| <ul> <li>11</li> <li>11.1</li> <li>11.2</li> <li>11.3</li> <li>11.4</li> <li>11.5</li> <li>11.6</li> <li>11.7</li> </ul> | 10.4.1       Heartbeat Verification/Monitoring <b>Diagnostica e ricerca guasti</b> Ricerca guasti in generale          11.1.1       Errori generali          Errore - Funzionamento di SmartBlue          Messaggio diagnostico          11.3.1       Informazioni diagnostiche sul display locale         11.3.2       Informazioni diagnostiche nel tool operativo         11.3.3       Stato segnale         11.3.4       Evento diagnostico e testo dell'evento         11.4.1       Display grafico con tasti operativi         11.4.2       Menu operativo         Adattamento delle informazioni diagnostici          Elenco degli eventi diagnostici                                                                                                    | 44<br>44<br>45<br>45<br>45<br>45<br>46<br>47<br>47<br>47<br>47<br>47<br>48<br>48<br>48<br>49<br>49<br>51                                                       |
| <ul> <li>11</li> <li>11.1</li> <li>11.2</li> <li>11.3</li> <li>11.4</li> <li>11.5</li> <li>11.6</li> <li>11.7</li> </ul> | 10.4.1       Heartbeat Verification/Monitoring <b>Diagnostica e ricerca guasti</b> Ricerca guasti in generale          11.1.1       Errori generali         Errore - Funzionamento di SmartBlue          Messaggio diagnostico          11.3.1       Informazioni diagnostiche sul display<br>locale         11.3.2       Informazioni diagnostiche nel tool<br>operativo         11.3.3       Stato segnale         11.3.4       Evento diagnostico e testo<br>dell'evento         11.4.1       Display grafico con tasti operativi         11.4.2       Menu operativo         Adattamento delle informazioni<br>diagnostiche          Elenco degli eventi diagnostici          11.7.1       Cronologia degli eventi                                                                                                    | 44<br>44<br>45<br>45<br>45<br>45<br>45<br>45<br>45<br>45<br>45<br>45<br>45<br>4                                                                                |
| <ul> <li>11</li> <li>11.1</li> <li>11.2</li> <li>11.3</li> <li>11.4</li> <li>11.5</li> <li>11.6</li> <li>11.7</li> </ul> | <ul> <li>10.4.1 Hearbeat Verification/Monitoring</li> <li>10.4.2 Hearbeat Verification/Monitoring</li> <li>Ricerca guasti in generale</li></ul>                                                                                                    | 44<br>44<br>45<br>45<br>45<br>45<br>46<br>47<br>47<br>47<br>47<br>47<br>47<br>47<br>47<br>47<br>47<br>47<br>47<br>47                                           |
| <ul> <li>11</li> <li>11.2</li> <li>11.3</li> <li>11.4</li> <li>11.5</li> <li>11.6</li> <li>11.7</li> </ul>               | <ul> <li>10.4.1 Hearbeat Verification/Monitoring</li> <li>Diagnostica e ricerca guasti</li> <li>Ricerca guasti in generale</li> <li>11.1.1 Errori generali</li> <li>Errore - Funzionamento di SmartBlue</li> <li>Messaggio diagnostico</li> <li>11.3.1 Informazioni diagnostiche sul display locale</li> <li>11.3.2 Informazioni diagnostiche nel tool operativo</li> <li>11.3.3 Stato segnale</li> <li>11.3.4 Evento diagnostico e testo dell'evento</li> <li>Informazioni di rimedioRichiamare</li> <li>11.4.1 Display grafico con tasti operativi</li> <li>Adattamento delle informazioni diagnostici</li> <li>Registro degli eventi</li> <li>11.7.1 Cronologia degli eventi</li> <li>11.7.2 Applicazione di filtri al registro degli eventi</li> </ul>                                                                 | 44<br>44<br>45<br>45<br>45<br>45<br>45<br>46<br>47<br>47<br>47<br>47<br>47<br>47<br>47<br>47<br>48<br>48<br>48<br>49<br>49<br>51<br>51<br>52                   |
| <ul> <li>11</li> <li>11.1</li> <li>11.2</li> <li>11.3</li> <li>11.4</li> <li>11.5</li> <li>11.6</li> <li>11.7</li> </ul> | <ul> <li>10.4.1 Hearbeat Verification/Monitoring</li> <li>Diagnostica e ricerca guasti</li> <li>Ricerca guasti in generale</li> <li>11.1.1 Errori generali</li> <li>Errore - Funzionamento di SmartBlue</li> <li>Messaggio diagnostico</li> <li>11.3.1 Informazioni diagnostiche sul display locale</li> <li>11.3.2 Informazioni diagnostiche nel tool operativo</li> <li>11.3.3 Stato segnale</li> <li>11.3.4 Evento diagnostico e testo dell'evento</li> <li>Informazioni di rimedioRichiamare</li> <li>11.4.1 Display grafico con tasti operativi</li> <li>11.4.2 Menu operativo</li> <li>Adattamento delle informazioni diagnostici</li> <li>Elenco degli eventi diagnostici</li> <li>11.7.1 Cronologia degli eventi</li> <li>11.7.3 Panoramica degli eventi di informazione</li> </ul>                                | 44<br>44<br>45<br>45<br>45<br>45<br>45<br>45<br>45<br>45<br>45<br>45<br>45<br>4                                                                                |
| <ul> <li>11</li> <li>11.2</li> <li>11.3</li> <li>11.4</li> <li>11.5</li> <li>11.6</li> <li>11.7</li> <li>11.8</li> </ul> | <ul> <li>10.4.1 Hearbeat Verification/Monitoring</li> <li>Diagnostica e ricerca guasti</li> <li>Ricerca guasti in generale</li> <li>11.1.1 Errori generali</li> <li>Errore - Funzionamento di SmartBlue</li> <li>Messaggio diagnostico</li> <li>11.3.1 Informazioni diagnostiche sul display locale</li> <li>11.3.2 Informazioni diagnostiche nel tool operativo</li> <li>11.3.3 Stato segnale</li> <li>11.3.4 Evento diagnostico e testo dell'evento</li> <li>Informazioni di rimedioRichiamare</li> <li>11.4.1 Display grafico con tasti operativi</li> <li>11.4.2 Menu operativo</li> <li>Adattamento delle informazioni diagnostici</li> <li>Elenco degli eventi diagnostici</li> <li>11.7.1 Cronologia degli eventi</li> <li>11.7.3 Panoramica degli eventi di informazione</li> <li>Reset del dispositivo</li> </ul> | 44<br>44<br>45<br>45<br>45<br>45<br>46<br>47<br>47<br>47<br>47<br>47<br>47<br>47<br>48<br>48<br>48<br>49<br>49<br>51<br>51<br>52<br>52<br>53                   |
| <ul> <li>11</li> <li>11.2</li> <li>11.3</li> <li>11.4</li> <li>11.5</li> <li>11.6</li> <li>11.7</li> <li>11.8</li> </ul> | <ul> <li>10.4.1 Hearbeat Verification/Monitoring</li> <li>Diagnostica e ricerca guasti</li> <li>Ricerca guasti in generale</li> <li>11.1.1 Errori generali</li> <li>Errore - Funzionamento di SmartBlue</li> <li>Messaggio diagnostico</li> <li>11.3.1 Informazioni diagnostiche sul display locale</li> <li>11.3.2 Informazioni diagnostiche nel tool operativo</li></ul>                                                                                                    | 44<br>44<br>45<br>45<br>45<br>45<br>45<br>45<br>45<br>46<br>47<br>47<br>47<br>47<br>47<br>47<br>47<br>47<br>47<br>47<br>47<br>47<br>51<br>51<br>52<br>52<br>53 |

|                                                                                                    | 11.8.2                                                                                                    | Reset del dispositivo mediante tool                                                                                                    |                                                                                                    |
|----------------------------------------------------------------------------------------------------|----------------------------------------------------------------------------------------------------|----------------------------------------------------------------------------------------------------|----------------------------------------------------------------------------------------------------|
|                                                                                                    |                                                                                                    | operativo                                                                                                    | 53                                                                                                    |
|                                                                                                    | 11.8.3                                                                                                    | Reset del dispositivo mediante i tasti                                                                                                    |                                                                                                    |
|                                                                                                    |                                                                                                    | sull'inserto elettronico                                                                                                    | 53                                                                                                    |
| 11.9                                                                                                    | Informaz                                                                                                    | zioni sul dispositivo                                                                                                    | 54                                                                                                    |
| 11.10                                                                                                    | Versioni                                                                                                    | firmware                                                                                                    | 54                                                                                                    |
| 10                                                                                                    | Manut                                                                                                    |                                                                                                    | Е/.                                                                                                    |
| 12                                                                                                    | Manut                                                                                                    |                                                                                                    | 54                                                                                                    |
| 12.1                                                                                                    | Pulizia.                                                                                                    |                                                                                                    | 55                                                                                                    |
|                                                                                                    | 12.1.1                                                                                                    | Pulizia delle superfici non a contatto                                                                                                    |                                                                                                    |
|                                                                                                    | 10 1 0                                                                                                    | con il fluido                                                                                                    | 55                                                                                                    |
|                                                                                                    | 12.1.2                                                                                                    | Pulizia delle superfici a contatto con                                                                                                    | FF                                                                                                    |
| 17 7                                                                                                    | Guornizi                                                                                                    | II IIuluo                                                                                                    | 22<br>55                                                                                                    |
| 12.2                                                                                                    | Guarnizi                                                                                                    |                                                                                                    | رر                                                                                                    |
| 13                                                                                                    | Ripara                                                                                                    | zione                                                                                                    | 56                                                                                                    |
| 13 1                                                                                                    | Informa                                                                                                    | zioni generali                                                                                                    | 56                                                                                                    |
| 17.1                                                                                                    | 13.1.1                                                                                                    | Concetto di riparazione                                                                                                    | 56                                                                                                    |
|                                                                                                    | 13.1.2                                                                                                    | Riparazione dei dispositivi approvati                                                                                                    | 20                                                                                                    |
|                                                                                                    |                                                                                                    | Ex                                                                                                    | 56                                                                                                    |
| 13.2                                                                                                    | Parti di r                                                                                                    | ricambio                                                                                                    | 56                                                                                                    |
| 13.3                                                                                                    | Sostituzi                                                                                                    | one                                                                                                    | 56                                                                                                    |
|                                                                                                    | 13.3.1                                                                                                    | HistoROM                                                                                                    | 56                                                                                                    |
| 13.4                                                                                                    | Restituzi                                                                                                    | ione                                                                                                    | 57                                                                                                    |
| 125                                                                                                    |                                                                                                    |                                                                                                    |                                                                                                    |
| 1).)                                                                                                    | Smaltim                                                                                                    | ento                                                                                                    | 57                                                                                                    |
| 14                                                                                                    | Smaltim<br>Access                                                                                                    | ento                                                                                                    | 57<br><b>58</b>                                                                                                    |
| 14<br>14 1                                                                                                    | Smaltim<br>Access                                                                                                    | ento                                                                                                    | 57<br><b>58</b>                                                                                                    |
| <b>14</b><br>14.1                                                                                                    | Smaltim<br>Access<br>Tettuccio                                                                                                    | ento<br>o <b>ri</b><br>o di protezione dalle intemperie: 316                                                                                                    | 57<br><b>58</b><br>58                                                                                                    |
| <b>14</b><br>14.1<br>14.2                                                                                                    | Smaltim<br>Access<br>Tettuccio<br>L, XW11<br>Tettuccio                                                                                                    | ento<br>cori<br>o di protezione dalle intemperie: 316<br>.2<br>o di protezione dalle intemperie.                                                                                                    | 57<br><b>58</b><br>58                                                                                                    |
| <b>14</b><br>14.1<br>14.2                                                                                                    | Smaltim<br>Access<br>Tettuccio<br>L, XW11<br>Tettuccio<br>plastica,                                                                                                    | ento<br>o di protezione dalle intemperie: 316<br>2<br>o di protezione dalle intemperie,<br>XW111                                                                                                    | 57<br><b>58</b><br>58<br>58                                                                                                |
| <b>14</b><br>14.1<br>14.2<br>14.3                                                                                                    | Smaltim<br>Access<br>Tettuccic<br>L, XW11<br>Tettuccic<br>plastica,<br>Staffa di                                                                                                    | ento<br>o di protezione dalle intemperie: 316<br>2<br>o di protezione dalle intemperie,<br>XW111<br>montaggio regolabile, FMR6xB                                                                                                    | 57<br>58<br>58<br>58<br>58<br>59                                                                                           |
| <b>14</b><br>14.1<br>14.2<br>14.3                                                                                                    | Smaltim<br>Access<br>Tettuccio<br>L, XW11<br>Tettuccio<br>plastica,<br>Staffa di<br>14.3.1                                                                                                    | ento<br>cori<br>o di protezione dalle intemperie: 316<br>.2<br>di protezione dalle intemperie,<br>XW111<br>montaggio regolabile, FMR6xB<br>Dimensioni                                                                                                   | 57<br>58<br>58<br>58<br>58<br>59<br>60                                                                                     |
| <b>14</b><br>14.1<br>14.2<br>14.3                                                                                                    | Smaltim<br>Access<br>Tettuccio<br>L, XW11<br>Tettuccio<br>plastica,<br>Staffa di<br>14.3.1<br>14.3.2                                                                                                    | ento<br>o di protezione dalle intemperie: 316<br>2<br>o di protezione dalle intemperie,<br>XW111<br>montaggio regolabile, FMR6xB<br>Dimensioni<br>Fornitura                                                                                             | 57<br>58<br>58<br>58<br>59<br>60<br>60                                                                                     |
| <b>14</b><br>14.1<br>14.2<br>14.3<br>14.4                                                                                                    | Smaltim<br>Access<br>Tettuccia<br>L, XW11<br>Tettuccia<br>plastica,<br>Staffa di<br>14.3.1<br>14.3.2<br>Display s                                                                                                    | ento<br>o di protezione dalle intemperie: 316<br>2<br>o di protezione dalle intemperie,<br>XW111<br>montaggio regolabile, FMR6xB<br>Dimensioni<br>Fornitura<br>separato FHX50B                                                                          | 57<br>58<br>58<br>58<br>59<br>60<br>60<br>60                                                                               |
| <b>14</b><br>14.1<br>14.2<br>14.3<br>14.4<br>14.5                                                                                                    | Smaltim<br>Access<br>Tettuccic<br>L, XW11<br>Tettuccic<br>plastica,<br>Staffa di<br>14.3.1<br>14.3.2<br>Display s<br>Accoppia                                                                                                    | ento                                                                                                    | 57<br>58<br>58<br>59<br>60<br>60<br>60<br>62                                                                               |
| <b>14</b><br>14.1<br>14.2<br>14.3<br>14.4<br>14.5<br>14.6                                                                                                    | Smaltim<br>Access<br>Tettuccio<br>L, XW11<br>Tettuccio<br>plastica,<br>Staffa di<br>14.3.1<br>14.3.2<br>Display s<br>Accoppia<br>Field Xpo                                                                                                    | ento<br>o di protezione dalle intemperie: 316<br>2<br>o di protezione dalle intemperie,<br>XW111<br>montaggio regolabile, FMR6xB<br>Dimensioni<br>Fornitura<br>separato FHX50B<br>atore a tenuta gas<br>ert SMT70                                       | 57<br>58<br>58<br>59<br>60<br>60<br>60<br>62<br>62<br>62                                                                   |
| 14.1         14.2         14.3         14.4         14.5         14.6         14.7                                                                                                    | Smaltim<br>Access<br>Tettuccio<br>L, XW11<br>Tettuccio<br>plastica,<br>Staffa di<br>14.3.1<br>14.3.2<br>Display s<br>Accoppia<br>Field Xpp<br>DeviceCa                                                                                                   | ento<br>o di protezione dalle intemperie: 316<br>2<br>o di protezione dalle intemperie,<br>XW111<br>montaggio regolabile, FMR6xB<br>Dimensioni<br>Fornitura<br>separato FHX50B<br>atore a tenuta gas<br>ert SMT70<br>are SFE100<br>SEE 00               | 57<br>58<br>58<br>59<br>60<br>60<br>60<br>60<br>62<br>62<br>62<br>62                                                       |
| 14.1         14.2         14.3         14.4         14.5         14.6         14.7         14.8                                                                                                    | Smaltim<br>Access<br>Tettuccic<br>L, XW11<br>Tettuccic<br>plastica,<br>Staffa di<br>14.3.1<br>14.3.2<br>Display s<br>Accoppia<br>Field Xpo<br>DeviceCa<br>FieldCar                                                                                       | ento<br>o di protezione dalle intemperie: 316<br>2o di protezione dalle intemperie,<br>XW111<br>montaggio regolabile, FMR6xB<br>Dimensioni<br>Fornitura<br>separato FHX50B<br>atore a tenuta gas<br>ert SMT70<br>are SFE100<br>e SFE500                 | 57<br>58<br>58<br>59<br>60<br>60<br>60<br>60<br>62<br>62<br>62<br>62<br>62<br>62                                           |
| <b>14</b><br>14.1<br>14.2<br>14.3<br>14.4<br>14.5<br>14.6<br>14.7<br>14.8<br>14.9<br>14.10                                                                                                    | Smaltim<br>Access<br>Tettuccic<br>L, XW11<br>Tettuccic<br>plastica,<br>Staffa di<br>14.3.1<br>14.3.2<br>Display s<br>Accoppia<br>Field Xpc<br>DeviceCa<br>FieldCar<br>RID14<br>RID16                                                                     | ento<br>o di protezione dalle intemperie: 316<br>2<br>o di protezione dalle intemperie,<br>XW111<br>montaggio regolabile, FMR6xB<br>Dimensioni<br>Fornitura<br>separato FHX50B<br>atore a tenuta gas<br>ert SMT70<br>are SFE100<br>e SFE500             | 57<br>58<br>58<br>59<br>60<br>60<br>60<br>60<br>60<br>62<br>62<br>62<br>62<br>62<br>62<br>62<br>62<br>62                   |
| 14.1         14.2         14.3         14.4         14.5         14.6         14.7         14.8         14.9         14.10                                                                                                    | Smaltim<br>Access<br>Tettuccic<br>L, XW11<br>Tettuccic<br>plastica,<br>Staffa di<br>14.3.1<br>14.3.2<br>Display s<br>Accoppia<br>Field Xpo<br>DeviceCa<br>FieldCar<br>RID14<br>RID16<br>Fieldgato                                                        | ento<br>o di protezione dalle intemperie: 316<br>2<br>o di protezione dalle intemperie,<br>XW111<br>montaggio regolabile, FMR6xB<br>Dimensioni<br>Fornitura<br>separato FHX50B<br>atore a tenuta gas<br>et SMT70<br>are SFE100<br>e SFE500              | 57<br>58<br>58<br>59<br>60<br>60<br>60<br>60<br>62<br>62<br>62<br>62<br>62<br>62<br>63<br>63                               |
| 14.1         14.2         14.3         14.4         14.5         14.6         14.7         14.8         14.9         14.10         14.11                                                                                                    | Smaltim<br>Access<br>Tettuccic<br>L, XW11<br>Tettuccic<br>plastica,<br>Staffa di<br>14.3.1<br>14.3.2<br>Display s<br>Accoppia<br>Field Xpp<br>DeviceCa<br>FieldCar<br>RID14 .<br>RID16 .<br>Fieldgate                                                    | ento<br>o di protezione dalle intemperie: 316<br>2<br>o di protezione dalle intemperie,<br>XW111<br>montaggio regolabile, FMR6xB<br>Dimensioni<br>Fornitura<br>separato FHX50B<br>atore a tenuta gas<br>ert SMT70<br>are SFE100<br>e SFE500<br>e SFG500 | 57<br>58<br>58<br>59<br>60<br>60<br>60<br>62<br>62<br>62<br>62<br>62<br>62<br>63<br>63                                     |
| 14.1         14.2         14.3         14.4         14.5         14.6         14.7         14.8         14.9         14.10         14.11                                                                                                    | Smaltim<br>Access<br>Tettuccic<br>L, XW11<br>Tettuccic<br>plastica,<br>Staffa di<br>14.3.1<br>14.3.2<br>Display s<br>Accoppia<br>Field Xpo<br>DeviceCa<br>FieldCar<br>RID14 .<br>Fieldgate<br>Dati te                                                    | ento<br>fori                                                                                                    | 57<br>58<br>58<br>59<br>60<br>60<br>60<br>62<br>62<br>62<br>62<br>62<br>63<br>63<br>63                                     |
| 14.1         14.1         14.2         14.3         14.3         14.4         14.5         14.6         14.7         14.8         14.9         14.10         15.1                                                                                                    | Smaltim<br>Access<br>Tettuccic<br>L, XW11<br>Tettuccic<br>plastica,<br>Staffa di<br>14.3.1<br>14.3.2<br>Display s<br>Accoppia<br>Field Xpo<br>DeviceCa<br>FieldCar<br>RID14 .<br>Fieldgato<br>Dati te<br>Ingresso                                        | ento<br>o di protezione dalle intemperie: 316<br>2<br>o di protezione dalle intemperie,<br>XW111<br>montaggio regolabile, FMR6xB<br>Dimensioni<br>Fornitura<br>separato FHX50B<br>atore a tenuta gas<br>ert SMT70<br>are SFE100<br>e SFE500<br>e SFG500 | 57<br>58<br>58<br>59<br>60<br>60<br>60<br>62<br>62<br>62<br>62<br>62<br>62<br>63<br>63<br>63<br>65                         |
| 14.1         14.1         14.2         14.3         14.3         14.4         14.5         14.6         14.7         14.8         14.9         14.10         15.1         15.2                                                                                                    | Smaltim<br>Access<br>Tettuccic<br>L, XW11<br>Tettuccic<br>plastica,<br>Staffa di<br>14.3.1<br>14.3.2<br>Display s<br>Accoppia<br>Field Xpo<br>DeviceCa<br>FieldCar<br>RID14<br>RID16<br>Fieldgate<br><b>Dati te</b><br>Ingresso<br>Uscita                | ento<br>o di protezione dalle intemperie: 316<br>2<br>o di protezione dalle intemperie,<br>XW111<br>montaggio regolabile, FMR6xB<br>Dimensioni<br>Fornitura<br>separato FHX50B<br>atore a tenuta gas<br>ert SMT70<br>are SFE100<br>e SFE500<br>e SFG500 | 57<br>58<br>58<br>59<br>60<br>60<br>60<br>62<br>62<br>62<br>62<br>62<br>62<br>63<br>63<br>63<br>65<br>71                   |
| 11.         14.         14.1         14.2         14.3         14.4         14.5         14.4         14.5         14.4         14.5         14.4         14.5         14.6         14.7         14.8         14.9         14.10         14.11         15.1         15.2         15.3 | Smaltim<br>Access<br>Tettuccio<br>L, XW11<br>Tettuccio<br>plastica,<br>Staffa di<br>14.3.1<br>14.3.2<br>Display s<br>Accoppia<br>Field Xpo<br>DeviceCa<br>FieldCar<br>RID14 .<br>RID16 .<br>Fieldgate<br>Dati te<br>Ingresso<br>Uscita .<br>Ambient      | ento                                                                                                    | 57<br>58<br>58<br>59<br>60<br>60<br>60<br>60<br>62<br>62<br>62<br>62<br>62<br>62<br>63<br>63<br>63<br>65<br>71<br>73       |
| 11.1         14.1         14.2         14.3         14.4         14.5         14.6         14.7         14.8         14.9         14.10         15.1         15.2         15.3         15.4                                                                                           | Smaltim<br>Access<br>Tettuccic<br>L, XW11<br>Tettuccic<br>plastica,<br>Staffa di<br>14.3.1<br>14.3.2<br>Display s<br>Accoppia<br>Field Xp<br>DeviceCa<br>FieldCar<br>RID14<br>RID16<br>Fieldgata<br>Dati te<br>Ingresso<br>Uscita<br>Ambient<br>Processo | ento                                                                                                    | 57<br>58<br>58<br>59<br>60<br>60<br>60<br>62<br>62<br>62<br>62<br>62<br>62<br>63<br>63<br>63<br>65<br>71<br>73<br>86       |
| 11.1         14.1         14.2         14.3         14.4         14.5         14.4         14.5         14.4         14.5         14.4         14.5         14.6         14.7         14.8         14.9         14.10         15.1         15.2         15.3         15.4             | Smaltim<br>Access<br>Tettuccio<br>L, XW11<br>Tettuccio<br>plastica,<br>Staffa di<br>14.3.1<br>14.3.2<br>Display s<br>Accoppia<br>Field Xpo<br>DeviceCa<br>FieldCar<br>RID14 .<br>RID16 .<br>Fieldgate<br>Dati te<br>Ingresso<br>Uscita .<br>Ambient      | ento                                                                                                    | 57<br>58<br>58<br>59<br>60<br>60<br>60<br>60<br>62<br>62<br>62<br>62<br>62<br>62<br>62<br>63<br>63<br>65<br>71<br>73<br>86 |

### 1 Informazioni su questa documentazione

### 1.1 Finalità di questa documentazione

Le presenti Istruzioni di funzionamento forniscono tutte le informazioni richieste durante le varie fasi della vita operativa del dispositivo: da identificazione del prodotto, accettazione alla consegna e immagazzinamento fino a montaggio, connessione, configurazione e messa in servizio, inclusi ricerca guasti, manutenzione e smaltimento.

### 1.2 Simboli

#### 1.2.1 Simboli di sicurezza

#### A PERICOLO

Questo simbolo segnala una situazione pericolosa. che causa lesioni gravi o mortali se non evitata.

#### **AVVERTENZA**

Questo simbolo segnala una situazione pericolosa. Qualora non si eviti tale situazione, si potrebbero verificare lesioni gravi o mortali.

#### **ATTENZIONE**

Questo simbolo segnala una situazione pericolosa. Qualora non si eviti tale situazione, si potrebbero verificare incidenti di media o minore entità.

#### **AVVISO**

Questo simbolo contiene informazioni su procedure e altri elementi che non provocano lesioni personali.

### 1.2.2 Simboli per alcuni tipi di informazioni e grafici

#### 🖌 Consentito

Procedure, processi o interventi consentiti

#### 🔀 Vietato

Procedure, processi o interventi vietati

#### 🚹 Suggerimento

Indica informazioni addizionali

Riferimento che rimanda alla documentazione

#### 

Riferimento alla pagina

#### 

Riferimento alla figura

#### 

Avviso o singolo passaggio da rispettare

#### 1., 2., 3.

Serie di passaggi

### Risultato di un passaggio

**1, 2, 3, ...** Numeri degli elementi

#### **A, B, C, ...** Viste

Endress+Hauser

### 1.3 Elenco delle abbreviazioni

#### MWP

Pressione di lavoro massima Il valore MWP è indicato sulla targhetta.

 $\varepsilon_r$  (valore Dk)

Costante dielettrica relativa

PLC

controllore logico programmabile (PLC)

CDI

Common Data Interface

### 1.4 Documentazione

Per una descrizione del contenuto della documentazione tecnica associata, consultare:

- Device Viewer (www.endress.com/deviceviewer): inserire il numero di serie riportato sulla targhetta
- *Endress+Hauser Operations app*: inserire il numero di serie indicato sulla targhetta oppure effettuare la scansione del codice matrice presente sulla targhetta.

I seguenti tipi di documentazione sono disponibili nell'area Download del sito Endress +Hauser (www.endress.com/downloads), in base alla versione del dispositivo:

| Tipo di documento                                                   | Obiettivo e contenuti del documento                                                                                                    |
|---------------------------------------------------------------------|----------------------------------------------------------------------------------------------------|
| Informazioni tecniche (TI)                                          | Supporto alla pianificazione del dispositivo<br>Il documento riporta tutti i dati tecnici del dispositivo e fornisce una<br>panoramica degli accessori e degli altri prodotti specifici ordinabili.                                                                                                    |
| Istruzioni di funzionamento brevi<br>(KA)                           | <b>Guida per una rapida messa in servizio</b><br>Le Istruzioni di funzionamento brevi contengono tutte le informazioni<br>essenziali, dal controllo alla consegna fino alla prima messa in servizio.                                                                                                    |
| Istruzioni di funzionamento (BA)                                    | È il documento di riferimento dell'operatore<br>Le Istruzioni di funzionamento comprendono tutte le informazioni<br>necessarie per le varie fasi del ciclo di vita del dispositivo: da<br>identificazione del prodotto, controlli alla consegna e stoccaggio,<br>montaggio, connessione, messa in servizio e funzionamento fino a ricerca<br>guasti, manutenzione e smaltimento. |
| Descrizione dei parametri dello<br>strumento (GP)                   | <b>Riferimento per i parametri</b><br>Questo documento descrive dettagliatamente ogni singolo parametro. La<br>descrizione è rivolta a coloro che utilizzano il dispositivo per tutto il suo<br>ciclo di vita operativa e che eseguono configurazioni specifiche.                                                                                                    |
| Istruzioni di sicurezza (XA)                                        | A seconda dell'approvazione, con il dispositivo vengono fornite anche<br>istruzioni di sicurezza per attrezzature elettriche in area pericolosa. Sono<br>parte integrante delle istruzioni di funzionamento.                                                                                                    |
|                                                                     | La targhetta indica quali Istruzioni di sicurezza (XA) si riferiscono al dispositivo.                                                                                                    |
| Documentazione supplementare in<br>funzione del dispositivo (SD/FY) | Rispettare sempre rigorosamente le istruzioni riportate nella relativa<br>documentazione supplementare. La documentazione supplementare fa<br>parte della documentazione del dispositivo.                                                                                                    |

### 1.5 Marchi registrati

#### **PROFIBUS®**

PROFIBUS e i relativi marchi (il marchio di associazione, i marchi tecnologici, il marchio di certificazione e il marchio certificato da PI) sono marchi registrati di PROFIBUS User Organization e.V. (Profibus User Organization), Karlsruhe - Germania

#### Bluetooth®

Il marchio denominativo e i loghi *Bluetooth*<sup>®</sup> sono marchi registrati di proprietà di Bluetooth SIG, Inc. e il loro utilizzo da parte di Endress+Hauser è autorizzato con licenza. Altri marchi e nomi commerciali sono quelli dei relativi proprietari.

#### Apple®

Apple, logo Apple, iPhone, e iPod touch sono marchi di Apple Inc., registrati negli U.S. e altri paesi. App Store è un marchio di servizio di Apple Inc.

#### Android®

Android, Google Play e il logo Google Play sono marchi di Google Inc.

#### KALREZ<sup>®</sup>, VITON<sup>®</sup>

Marchi registrati da DuPont Performance Elastomers L.L.C., Wilmington, DE USA

### 2 Istruzioni di sicurezza di base

### 2.1 Requisiti per il personale

Il personale addetto a installazione, messa in servizio, diagnostica e manutenzione deve soddisfare i seguenti requisiti:

- ► Gli specialisti addestrati e qualificati devono possedere una qualifica pertinente per la funzione e il compito specifici.
- Deve essere autorizzato dall'operatore/responsabile dell'impianto.
- Deve conoscere approfonditamente le normative locali/nazionali.
- Prima di cominciare il lavoro, leggere attentamente e assicurarsi di aver compreso le istruzioni contenute nel manuale e nella documentazione supplementare e i certificati (in funzione dell'applicazione).
- ▶ Seguire le istruzioni e rispettare le condizioni.

Il personale operativo, nell'eseguire i propri compiti, deve soddisfare i seguenti requisiti:

- Essere istruito e autorizzato in base ai requisiti del compito dal proprietario/operatore dell'impianto.
- Seguire le istruzioni contenute nel presente manuale.

### 2.2 Uso previsto

#### Applicazione e fluidi

Il misuratore descritto in queste istruzioni di funzionamento è destinato alla misura di livello non a contatto e in continuo di liquidi, paste e fanghi. Tenuto conto della sua frequenza operativa di ca. 80 GHz, della potenza massima irradiata di 1,5 mW e della potenza erogata media di 70  $\mu$ W, è inoltre consentito l'utilizzo all'esterno di recipienti metallici chiusi (ad esempio sopra vasche o canali aperti) senza limitazioni. Il suo funzionamento non determina pericoli di alcun tipo, né per l'uomo né per qli animali.

Se sono rispettati i valori soglia specificati nei "Dati tecnici" e le condizioni elencate nelle istruzioni e nella documentazione addizionale, il misuratore può essere impiegato esclusivamente per le sequenti misure:

- Variabili di processo misurate: livello, distanza, intensità del segnale
- Variabili di processo calcolate: volume o massa in recipienti di qualsiasi forma, portata attraverso canali aperti o stramazzi di misura (calcolata in base al livello utilizzando la funzionalità di linearizzazione)

Per garantire le perfette condizioni del misuratore durante il funzionamento:

- Impiegare il dispositivo solo per i fluidi contro i quali i materiali delle parti bagnate offrono sufficiente resistenza.
- ▶ Rispettare i valori soglia riportati nei "Dati tecnici".

#### Uso non corretto

Il costruttore non è responsabile per i danni causati da un uso improprio o usi diversi da quelli previsti.

Evitare danni meccanici:

▶ Non toccare o pulire le superfici del dispositivo con oggetti duri o appuntiti.

Verifica in presenza di casi limite:

Per fluidi speciali e detergenti, Endress+Hauser è disponibile per verificare le proprietà di resistenza alla corrosione dei materiali delle parti bagnate, ma non può fornire garanzie, né assumersi alcuna responsabilità.

#### Rischi residui

A causa del trasferimento di calore dal processo e della perdita di potenza nell'elettronica, la temperatura della custodia dell'elettronica e dei componenti in essa contenute (ad es. modulo display, modulo dell'elettronica principale e modulo dell'elettronica I/O) può

raggiungere 80 °C (176 °F). Quando in funzione, il sensore può raggiungere una temperatura simile a quella del fluido.

Pericolo di ustioni da contatto con le superfici!

 Nel caso di fluidi ad elevata temperatura, prevedere delle protezioni per evitare il contatto e le bruciature.

### 2.3 Sicurezza sul lavoro

Quando si utilizza o si interviene sul dispositivo:

- Indossare l'equipaggiamento richiesto per la protezione personale in base alle norme locali/nazionali.
- Staccare la tensione di alimentazione prima di connettere il dispositivo.

### 2.4 Sicurezza operativa

Possibili danni al dispositivo.

- Azionare il dispositivo soltanto se in perfette condizioni tecniche e in assenza di anomalie.
- L'operatore deve garantire che il funzionamento del dispositivo sia privo di interferenze.

#### Modifiche al dispositivo

Modifiche non autorizzate del dispositivo non sono consentite e possono provocare pericoli imprevisti!

► Se, in ogni caso, fossero richieste delle modifiche, consultare il produttore.

#### Riparazione

Per garantire sicurezza e affidabilità operative continue:

- Eseguire le riparazioni sul dispositivo solo se sono espressamente consentite.
- Attenersi alle normative federali/nazionali relative alla riparazione di un dispositivo elettrico.
- Utilizzare esclusivamente parti di ricambio e accessori originali.

### 2.5 Sicurezza del prodotto

Questo dispositivo all'avanguardia è stato progettato e testato in conformità a procedure di buona ingegneria per soddisfare gli standard di sicurezza operativa . Ha lasciato la fabbrica in condizioni tali da poter essere usato in completa sicurezza.

Soddisfa gli standard generali di sicurezza e i requisiti legali. Rispetta anche le direttive UE elencate nella Dichiarazione di conformità UE specifica del dispositivo. Il produttore garantisce quanto sopra esponendo sul dispositivo il marchio CE.

### 2.6 Sicurezza informatica

La garanzia del produttore è valida solo se il prodotto è installato e utilizzato come descritto nelle Istruzioni di funzionamento.Il prodotto è dotato di un meccanismo di sicurezza che protegge le sue impostazioni da modifiche involontarie.

Delle misure di sicurezza IT, che forniscono una protezione addizionale al prodotto e al trasferimento dei dati associati, devono essere implementate dagli stessi operatori secondo i loro standard di sicurezza.

# 2.7 Funzioni informatiche di sicurezza specifiche del dispositivo

Il dispositivo offre delle funzioni specifiche per supportare le misure protettive dell'operatore. Queste funzioni possono essere configurate dall'utente e, se utilizzate correttamente, garantiscono una maggiore sicurezza operativa. Una panoramica delle funzioni più importanti sono illustrate nel paragrafo seguente:

- Protezione scrittura mediante specifico interruttore hardware
- Codice di accesso (valido per operatività mediante display, Bluetooth or FieldCare, DeviceCare, PDM)

### 3 Descrizione del prodotto

### 3.1 Design del prodotto

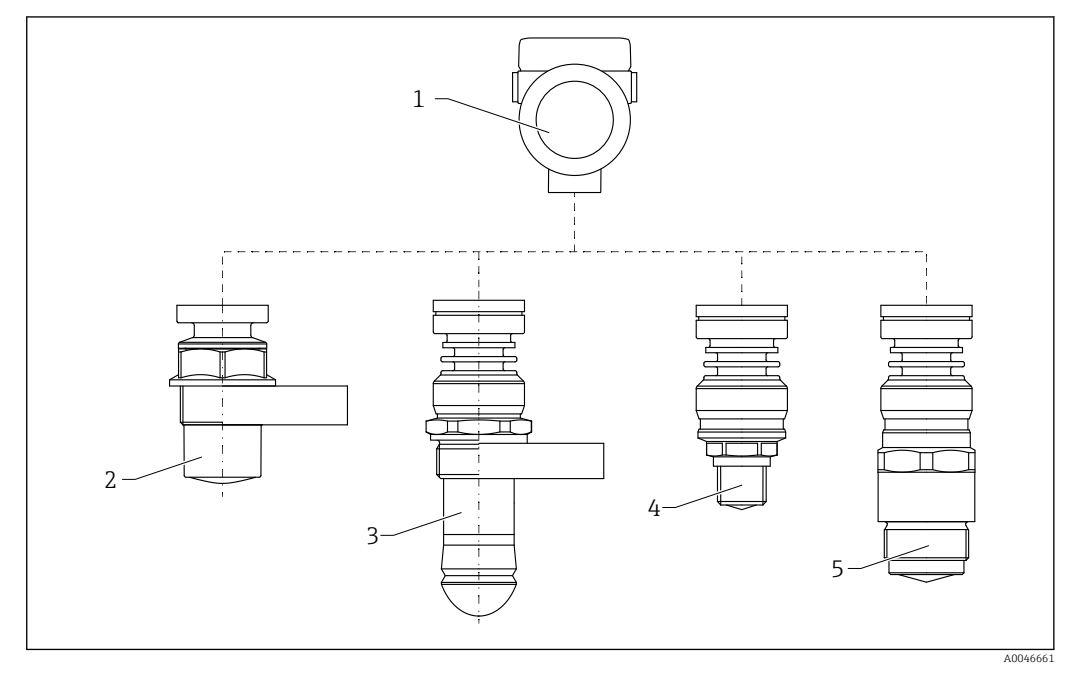

- 🖻 1 Struttura del Micropilot FMR60B
- 1 Custodia dell'elettronica
- 2 Antenna incapsulata, PVDF, 40 mm (1,5 in)
- 3 Antenna drip-off 50 mm (2 in)- connessione al processo filettata o con flangia UNI
- 4 Antenna integrata, in PEEK, 20 mm (0,75 in)
- 5 Antenna integrata, in PEEK, 40 mm (1,5 in)

### 4 Controllo alla consegna e identificazione del prodotto

### 4.1 Controllo alla consegna

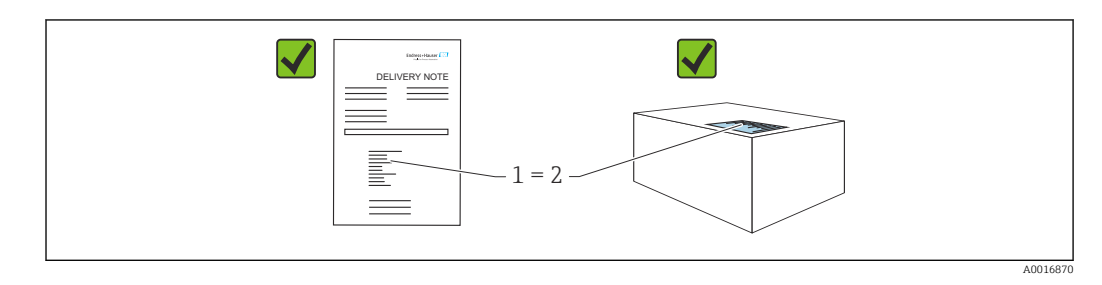

Durante il controllo alla consegna, eseguire le seguenti verifiche:

- Il codice d'ordine contenuto nel documento di trasporto (1) è identico al codice d'ordine riportato sull'adesivo del prodotto (2)?
- Le merci sono integre?
- I dati riportati sulla targhetta corrispondono alle specifiche dell'ordine e ai documenti di consegna?
- La documentazione viene fornita?
- Se richieste (v. targhetta): sono fornite le istruzioni di sicurezza (XA)?

Se una di queste condizioni non è soddisfatta, contattare l'ufficio vendite del costruttore.

### 4.2 Identificazione del prodotto

Per identificare il dispositivo sono disponibili le seguenti opzioni:

- Specifiche della targhetta
- Codice d'ordine esteso con l'elenco delle caratteristiche del misuratore sul documento di consegna
- Device Viewer (www.endress.com/deviceviewer): inserire manualmente il numero di serie riportato sulla targhetta.
  - └ Vengono visualizzate tutte le informazioni sul misuratore.
- ► *Endress+Hauser Operations app*; inserire manualmente il numero di serie riportato sulla targhetta oppure effettuare la scansione del codice matrice 2D presente sulla targhetta.
  - └ ► Vengono visualizzate tutte le informazioni sul misuratore.

### 4.2.1 Targhetta

#### Il dispositivo è quello corretto?

La targhetta fornisce le seguenti informazioni sul dispositivo:

- Identificazione del costruttore, designazione del dispositivo
- Codice ordine
- Codice d'ordine esteso
- Numero di serie
- Descrizione tag (TAG) (opzionale)
- Valori tecnici, ad es. tensione di alimentazione, consumo di corrente, temperatura ambiente, dati specifici della comunicazione (opzionali)

- Grado di protezione
- Approvazioni con simboli
- Riferimento alle Istruzioni di sicurezza (XA) (opzionali)
- Confrontare le informazioni riportate sulla targhetta con quelle indicate nell'ordine.

#### 4.2.2 Indirizzo del produttore

Endress+Hauser SE+Co. KG Hauptstraße 1 79689 Maulburg, Germany Luoqo di produzione: v. la targhetta.

### 4.3 Immagazzinamento e trasporto

#### 4.3.1 Condizioni di immagazzinamento

- Utilizzare l'imballaggio originale
- Conservare il dispositivo in ambiente pulito e secco e proteggerlo dai danni dovuti a shock meccanici

#### Campo temperatura di stoccaggio

Vedere Informazioni tecniche.

#### 4.3.2 Trasporto del prodotto fino al punto di misura

#### **AVVERTENZA**

#### Trasporto non corretto!

La custodia o il sensore potrebbero venire danneggiati o staccarsi. Pericolo di lesioni!

- Trasportare il dispositivo fino al punto di misura nell'imballaggio originale o sostenendolo dalla connessione al processo.
- Fissare sempre le attrezzature di sollevamento (cinghie, occhielli, ecc.) in corrispondenza della connessione al processo; non sollevare mai lo strumento per la custodia dell'elettronica o il sensore. Prestare attenzione al baricentro dello strumento, per evitare che si inclini o scivoli involontariamente.

### 5 Installazione

### 5.1 Istruzioni generali

#### **AVVERTENZA**

Il grado di protezione è compromesso, se si apre il dispositivo in ambiente umido.

- Aprire il dispositivo solo in ambiente asciutto!
- 1. Installare il dispositivo o ruotare la custodia in modo che gli ingressi cavo non siano orientati verso l'alto.

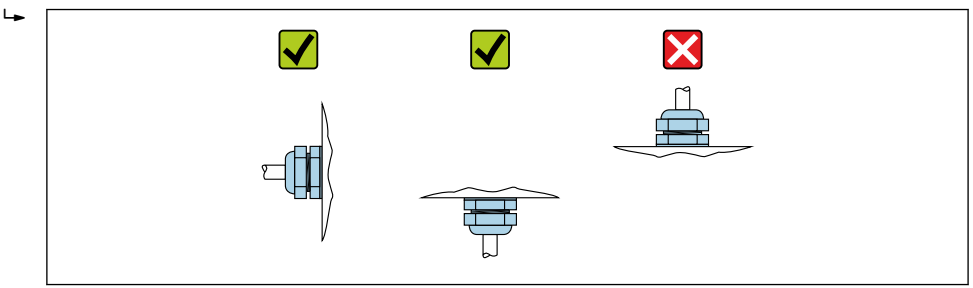

- 2. Stringere sempre con forza il coperchio della custodia e gli ingressi del cavo.
- 3. Controserrare gli ingressi cavi.
- 4. Alla posa dei cavi è possibile impiegare un anello salvagoccia.

### 5.2 Requisiti per l'installazione

### 5.2.1 Accessori interni del recipiente

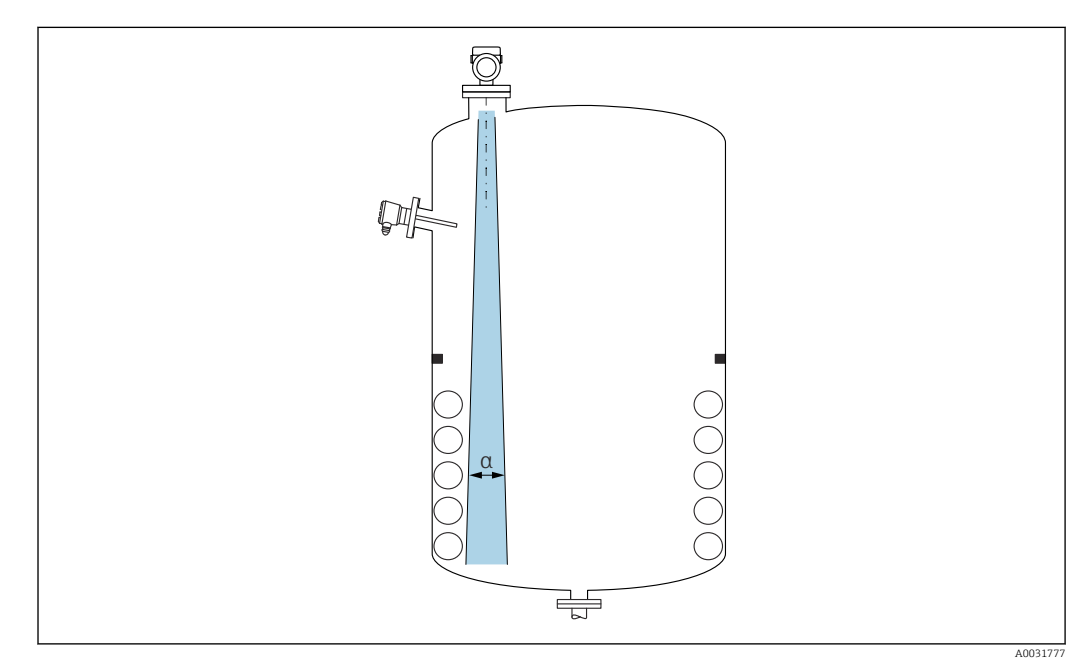

Evitare di accessori interni (interruttori di livello, sensori di temperatura, bracci, anelli di tenuta, serpentine di riscaldamento, deflettori, ecc.) all'interno del lobo di emissione. Prestare attenzione all'angolo di emissione  $\alpha$ .

#### Endress+Hauser

#### 5.2.2 Prevenzione degli echi spuri

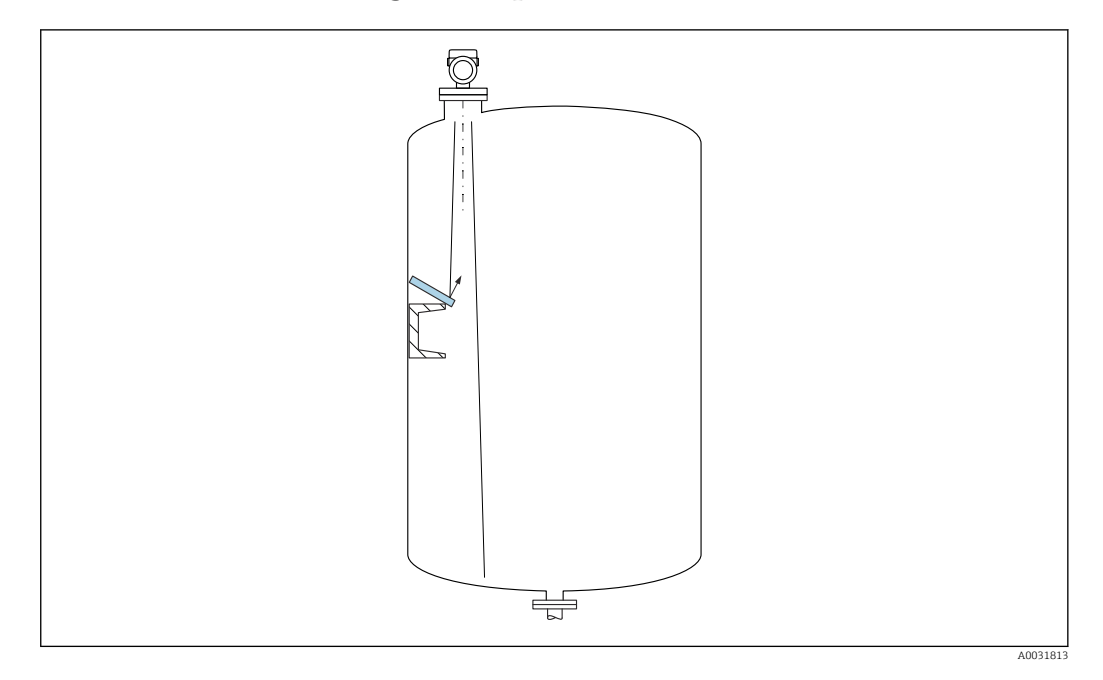

Deflettori metallici, installati inclinati per favorire la diffusione dei segnali radar, contribuiscono a prevenire gli echi spuri.

#### 5.2.3 Allineamento verticale dell'asse dell'antenna

Allineare l'antenna in modo che sia perpendicolare alla superficie del prodotto.

Se l'antenna non viene installata perpendicolarmente al prodotto, la portata massima può risultare ridotta o possono verificarsi ulteriori segnali di interferenza.

#### 5.2.4 Allineamento radiale dell'antenna

In base alla caratteristica direzionale, l'allineamento radiale dell'antenna non è necessario.

#### 5.2.5 Opzioni di ottimizzazione

#### Mappatura

È possibile ottimizzare la misura sopprimendo elettronicamente gli echi spuri. Vedere parametro **Conferma distanza**.

### 5.3 Installazione del dispositivo

#### 5.3.1 Antenna incapsulata, PVDF 40 mm (1,5 in)

#### Informazioni sugli attacchi filettati

- Per avvitare, ruotare solo il bullone esagonale.
- Attrezzo: chiave fissa50 mm
- Coppia massima consentita: 30 Nm (22 lbf ft)

#### Informazioni sul montaggio del tronchetto

La lunghezza massima del tronchetto  $H_{max}$  dipende dal diametro del tronchetto D.

|    | φ D                  | H <sub>max</sub> |
|----|----------------------|------------------|
|    | 50 80 mm (2 3,2 in)  | 600 mm (24 in)   |
|    | 80 100 mm (3,2 4 in) | 1000 mm (24 in)  |
| ax | 100 150 mm (4 6 in)  | 1250 mm (50 in)  |
| H  | ≥ 150 mm (6 in)      | 1850 mm (74 in)  |
|    |                      |                  |
|    |                      |                  |

Lunghezza massima del tronchetto  $H_{max}$  in funzione del diametro del tronchetto D

In caso di tronchetti più lunghi, deve essere prevista una prestazione di misura ridotta.

Considerare quanto segue:

- L'estremità del tronchetto deve essere liscia e priva di bave.
- Il bordo del tronchetto deve essere arrotondato.
- È necessario eseguire la mappatura.
- Contattare il reparto di assistenza del costruttore nel caso di applicazioni con tronchetti più alti di quelli indicati in tabella.

### 5.3.2 Antenna drip-off in PTFE 50 mm (2 in)

#### Informazioni sugli attacchi filettati

- Per avvitare, ruotare solo il bullone esagonale.
- Utensile: chiave fissa 55 mm
- Coppia massima consentita: 50 Nm (36 lbf ft)

#### Informazioni sul tronchetto di montaggio

La lunghezza massima del tronchetto  $H_{max}$  dipende dal diametro del tronchetto D.

La lunghezza massima del tronchetto  $H_{max}$  dipende dal diametro del tronchetto D

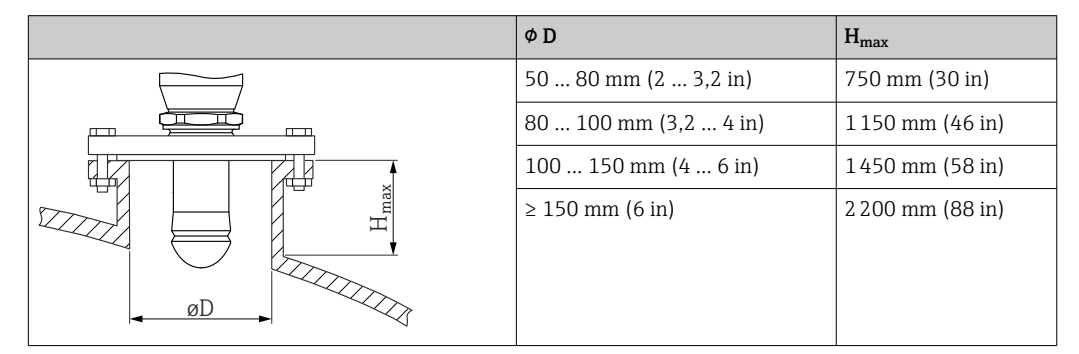

i

In caso di tronchetti più lunghi, deve essere prevista una prestazione di misura ridotta. Considerare quanto seque:

L'estremità del tronchetto deve essere liscia e priva di bave.

- Il bordo del tronchetto deve essere arrotondato.
- È necessario esequire la mappatura.
- Contattare il reparto di assistenza del costruttore nel caso di applicazioni con tronchetti più alti di quelli indicati in tabella.

#### 5.3.3 Antenna integrata, in PEEK 20 mm (0,75 in)

#### Informazioni sugli attacchi filettati

- Per avvitare, ruotare solo il bullone esagonale.
- Utensile: chiave fissa 36 mm
- Coppia massima consentita: 50 Nm (36 lbf ft)

#### Informazioni sul montaggio del tronchetto

La lunghezza massima del tronchetto  $H_{max}$  dipende dal diametro del tronchetto D.

Lunghezza massima del tronchetto H<sub>max</sub> in funzione del diametro del tronchetto D

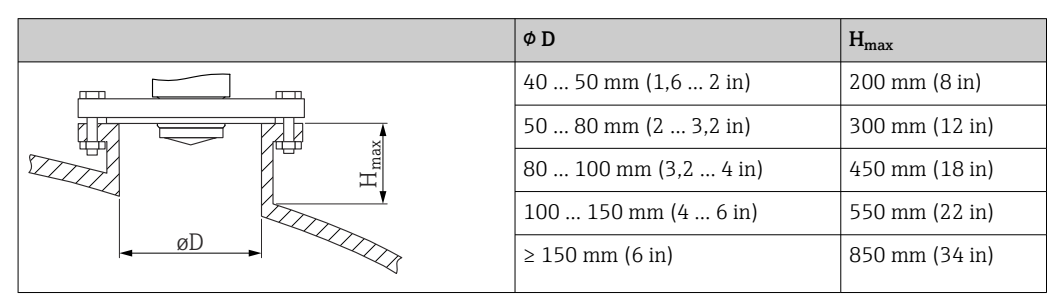

In caso di tronchetti più lunghi, deve essere prevista una prestazione di misura ridotta.

Considerare quanto segue:

- L'estremità del tronchetto deve essere liscia e priva di bave.
- Il bordo del tronchetto deve essere arrotondato.
- È necessario eseguire la mappatura.
- Contattare il reparto di assistenza del costruttore nel caso di applicazioni con tronchetti più alti di quelli indicati in tabella.

#### 5.3.4 Antenna integrata, in PEEK 40 mm (1,5 in)

#### Informazioni sugli attacchi filettati

- Per avvitare, ruotare solo il bullone esagonale.
- Utensile: chiave fissa 55 mm
- Coppia massima consentita: 50 Nm (36 lbf ft)

#### Informazioni sul montaggio del tronchetto

La lunghezza massima del tronchetto  $H_{max}$  dipende dal diametro del tronchetto D.

Lunghezza massima del tronchetto H<sub>max</sub> in funzione del diametro del tronchetto D

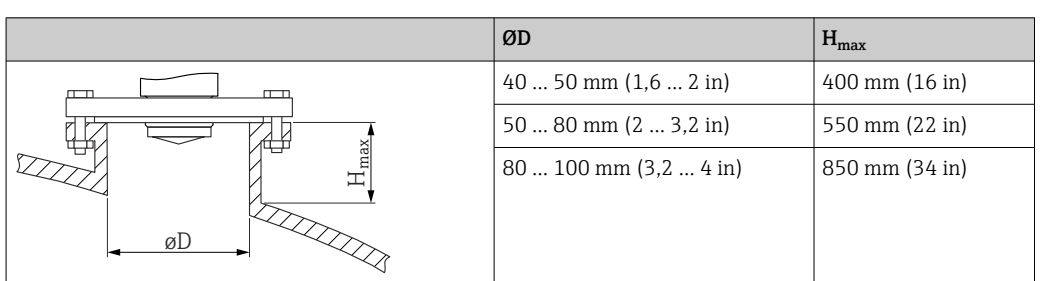

| ØD                  | H <sub>max</sub> |
|---------------------|------------------|
| 100 150 mm (4 6 in) | 1050 mm (42 in)  |
| ≥150 mm (6 in)      | 1600 mm (64 in)  |

In caso di tronchetti più lunghi, deve essere prevista una prestazione di misura ridotta. Considerare quanto segue:

- L'estremità del tronchetto deve essere liscia e priva di bave.
- Il bordo del tronchetto deve essere arrotondato.
- È necessario eseguire la mappatura.
- Contattare il reparto di assistenza del costruttore nel caso di applicazioni con tronchetti più alti di quelli indicati in tabella.

#### 5.3.5 Rotazione della custodia

La custodia può essere ruotata di 380° allentando la vite di bloccaggio.

#### Vantaggi

- Facile installazione grazie all'allineamento ottimale della custodia
- Funzionalità operative del misuratore facilmente accessibili
- Leggibilità ottimale display locale (opzionale)

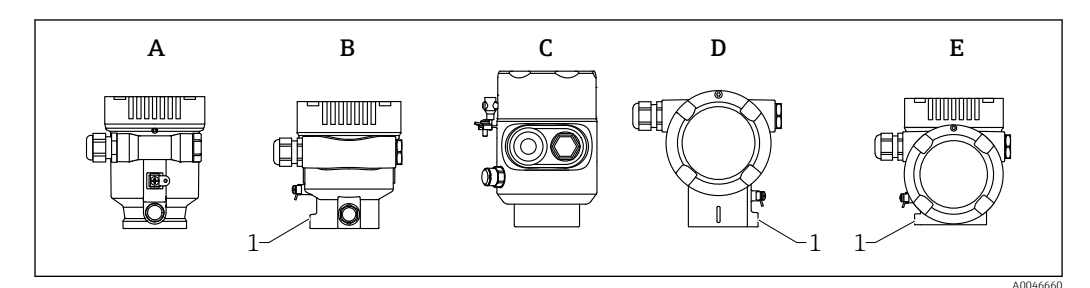

- A Custodia a vano unico in plastica (senza vite di bloccaggio)
- *B* Custodia a vano unico in alluminio
- C Custodia a vano unico, 316L, igienica (senza vite di bloccaggio)
- D Custodia a doppio vano
- E Custodia a doppio vano, a forma di "L"
- 1 Vite di bloccaggio

#### **AVVISO**

#### La custodia non può essere svitata completamente.

- Svitare la vite di bloccaggio esterna di 1,5 giri massimo. Se la vite viene svitata troppo o completamente (oltre il punto di ancoraggio della vite), i piccoli elementi (controdisco) possono allentarsi e cadere.
- Serrare la vite di fissaggio (ad esagono incassato 4 mm (0,16 in)) con una coppia massima di 3,5 Nm (2,58 lbf ft)± 0,3 Nm (0,22 lbf ft).

#### 5.3.6 Rotazione del modulo display

#### **AVVERTENZA**

#### Tensione di alimentazione attiva.

Rischio di scossa elettrica e/o esplosione!

• Staccare la tensione di alimentazione prima di aprire il misuratore.

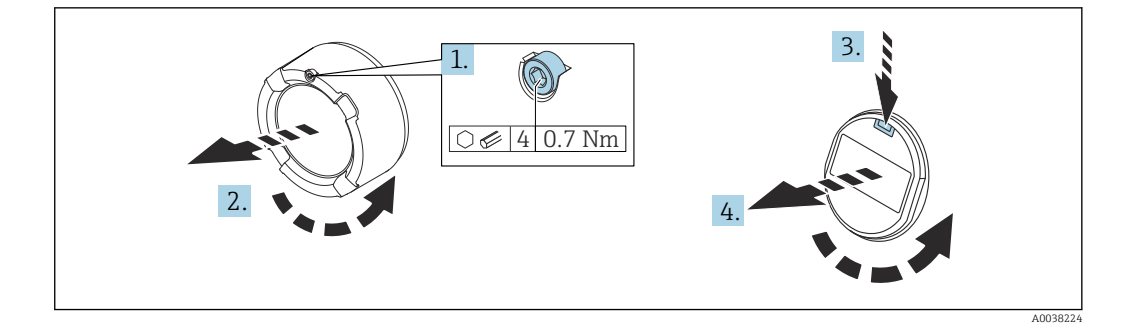

- 1. Se presente: svitare la vite del sistema di blocco del coperchio del vano dell'elettronica con la chiave a brugola.
- 2. Svitare il coperchio del vano dell'elettronica dalla custodia del trasmettitore e controllare la guarnizione del coperchio.
- 3. Premere il meccanismo di sblocco e rimuovere il modulo display.
- 4. Girare il modulo display sulla posizione desiderata: max  $4 \times 90^{\circ}$  in ciascuna direzione. Inserire il modulo display nella posizione richiesta sul vano dell'elettronica finché non si innesta con un clic. Riavvitare il coperchio del vano dell'elettronica sulla custodia del trasmettitore. Se presente: svitare la vite del sistema di blocco del coperchio con la chiave a brugola 0,7 Nm (0,52 lbf ft)±0,2 Nm (0,15 lbf ft).

#### 5.3.7 Modifica della posizione di installazione del modulo display

La posizione di installazione del display può essere modificata nel caso della custodia a doppio vano, a forma di L.

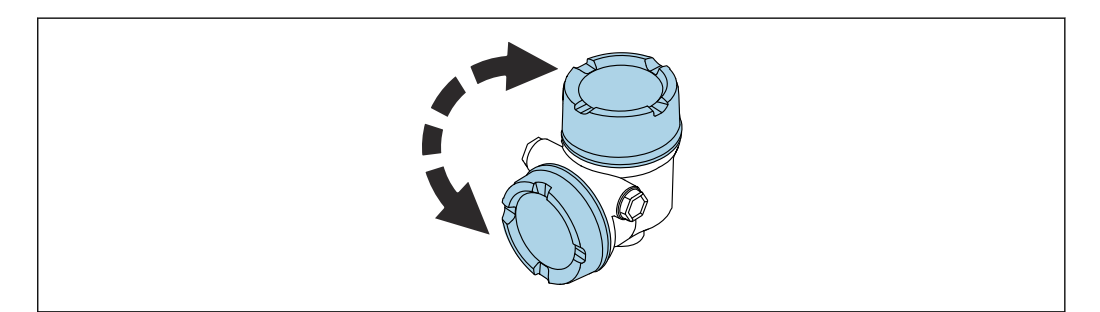

#### **AVVERTENZA**

#### Tensione di alimentazione attiva.

Rischio di scossa elettrica e/o esplosione!

• Staccare la tensione di alimentazione prima di aprire il misuratore.

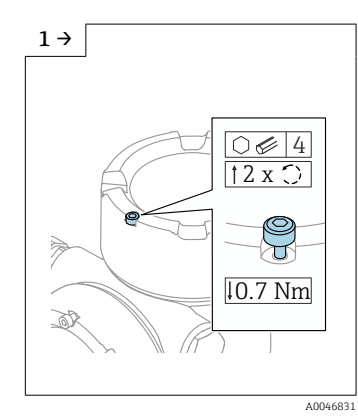

 Se presente: svitare la vite del sistema di blocco del coperchio del coperchio del display con la chiave a brugola.

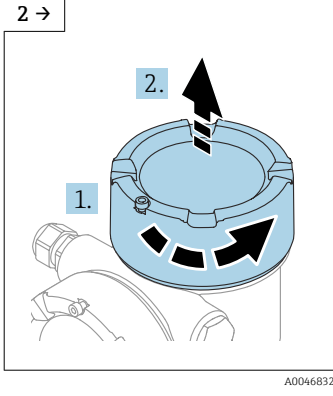

 Svitare il coperchio del display e controllare la sua tenuta.

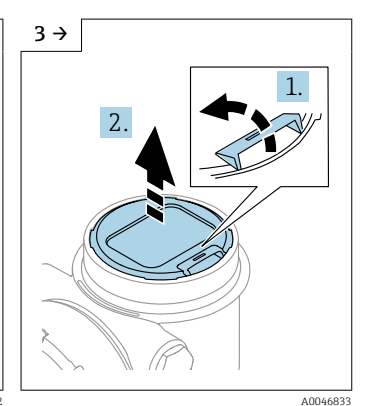

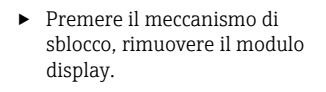

6 →

1

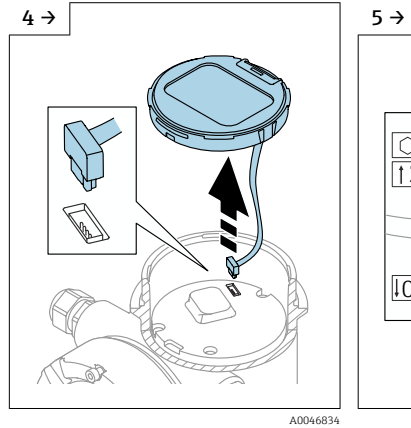

► Scollegare il connettore.

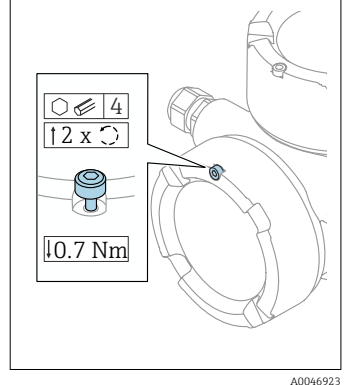

 Se presente: svitare la vite del sistema di blocco del coperchio del vano connessioni con la chiave a brugola.

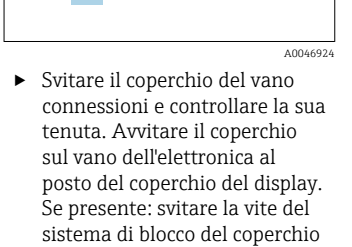

con la chiave a brugola

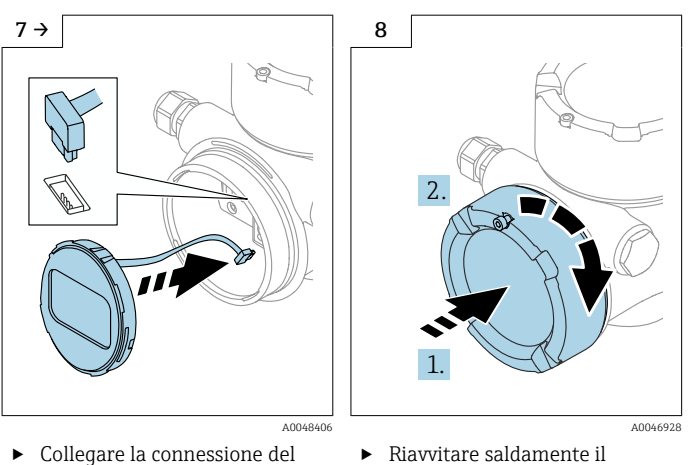

 modulo display nel vano connessioni.
 Montare il modulo display nella posizione desiderata fino

allo scatto in posizione.

Riavvitare saldamente il coperchio del display sulla custodia. Se presente: svitare la vite del sistema di blocco del coperchio con la chiave a brugola 0,7 Nm (0,52 lbf ft).

### 5.3.8 Chiusura dei coperchi della custodia

#### **AVVISO**

#### Filettatura e custodia danneggiate dallo sporco!

- ▶ Rimuovere lo sporco (ad es. sabbia) dalla filettatura del coperchio e della custodia.
- Se chiudendo il coperchio si avverte una resistenza, controllare che la filettatura non sia sporca ed eventualmente pulirla.

#### 📔 Filettatura della custodia

Le filettature del vano connessioni e dell'elettronica possono essere rivestite con materiale anti-attrito.

Per tutti i materiali della custodia vale quanto segue:

🔀 Non lubrificare le filettature della custodia.

### 5.4 Verifica finale del montaggio

- □ Il dispositivo è esente da danni (controllo visivo)?
- Etichettatura e identificazione del punto di misura sono corrette (ispezione visiva)?

□ Il misuratore è protetto dalle precipitazioni atmosferiche e dalla radiazione solare diretta?

□ Le viti di fissaggio e il sistema di blocco del coperchio sono serrati saldamente?

□ Il misuratore rispetta le specifiche del punto di misura?

A titolo di esempio:

- 🗆 Temperatura di processo
- Pressione di processo
- 🗆 Temperatura ambiente
- Campo di misura

### 6 Collegamento elettrico

### 6.1 Requisiti di connessione

#### 6.1.1 Coperchio con vite di fissaggio

Il coperchio è bloccato da una vite di sicurezza in dispositivi destinati all'uso in aree pericolose con protezione dal rischio di esplosione.

### **AVVISO**

## Se la vite di fissaggio non è in posizione corretta, il coperchio non può garantire una tenuta adeguata.

- Aprire il coperchio: allentare la vite del sistema di blocco del coperchio di 2 giri al massimo in modo che la vite non cada. Montare il coperchio e controllare la sua tenuta.
- Chiudere il coperchio: avvitare saldamente il coperchio sulla custodia, verificando la corretta posizione della vite di fissaggio. Tra coperchio e custodia non deve esserci luce.

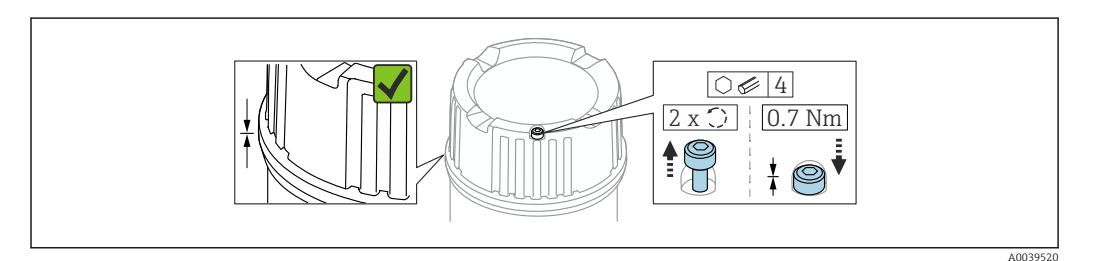

#### 🖻 2 Coperchio con vite di fissaggio

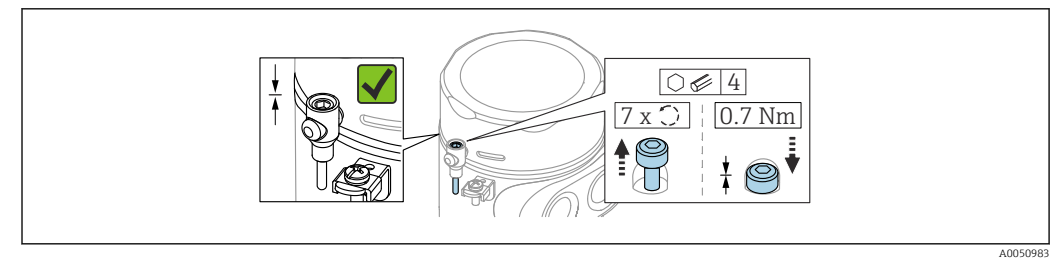

3 Coperchio con vite di sicurezza; custodia igienica (solo per protezione dal rischio di esplosione)

### 6.1.2 Equalizzazione del potenziale

La terra di protezione del dispositivo non deve essere collegata. Se necessario, la linea del collegamento di equipotenzialità può essere collegata al morsetto di terra esterno della custodia prima di collegare il dispositivo.

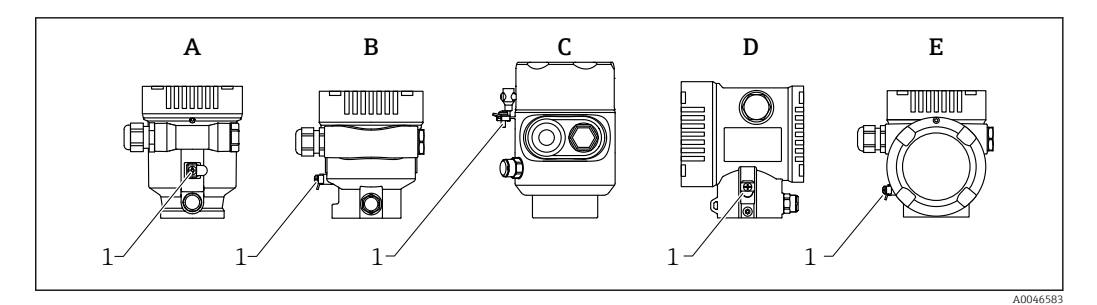

- A Custodia a vano unico, in plastica
- B Custodia a vano unico, alluminio, rivestita
- *C Custodia a vano unico, 316L, igienica (dispositivo Ex)*
- D Custodia a doppio vano, alluminio, rivestita
- E Custodia a vano unico, a L, allumino rivestita
- 1 Morsetto di terra per il collegamento della linea di equalizzazione del potenziale

#### **AVVERTENZA**

Scintille infiammabili o temperature superficiali non consentite. Pericolo di esplosioni!

 Per le applicazioni in aree pericolose, consultare le istruzioni di sicurezza fornite separatamente.

Per una compatibilità elettromagnetica ottimale:

- Mantenere la linea del collegamento di equipotenzialità quanto più corta possibile
- Rispettare la sezione minima di 2,5 mm<sup>2</sup> (14 AWG)

### 6.2 Collegamento del dispositivo

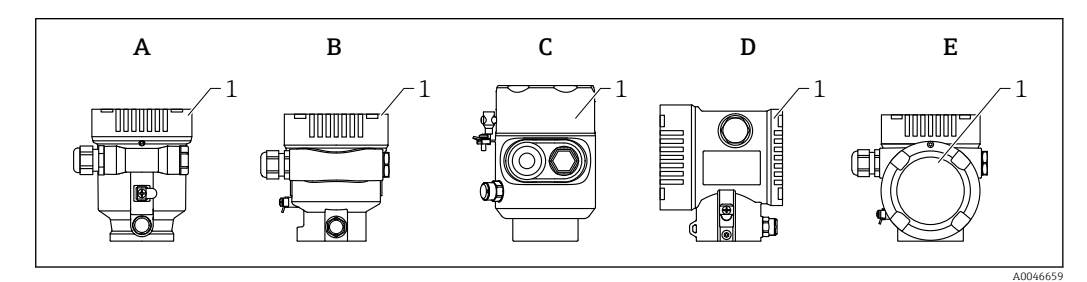

- A Custodia a vano unico, in plastica
- B Custodia a vano unico, alluminio, rivestita
- C Custodia a vano unico, 316L, igienica
- D Custodia a doppio vano, alluminio, rivestita
- E Custodia a vano unico, a L, allumino rivestita
- 1 Coperchio del vano connessioni

I dispositivi con custodia igienica 316 L a vano unico e connessione a vite conduit devono essere collegati come dispositivi di fine linea; si può utilizzare un solo "ingresso conduit".

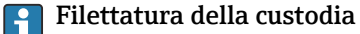

Le filettature del vano connessioni e dell'elettronica possono essere rivestite con materiale anti-attrito.

Per tutti i materiali della custodia vale quanto segue:

Non lubrificare le filettature della custodia.

#### 6.2.1 Tensione di alimentazione

La tensione di alimentazione dipende dal tipo di approvazione del dispositivo selezionato

| Aree sicure, Ex d, Ex e                                       | 9 32 V <sub>DC</sub> |
|---------------------------------------------------------------|----------------------|
| Ex i                                                          | 9 24 V <sub>DC</sub> |
| Corrente nominale                                             | 14 mA                |
| Corrente di errore FDE<br>(Fault Disconnection<br>Electronic) | 0 mA                 |

- Utilizzare solo componenti Profibus PA idonei e certificati (ad es. accoppiatore di segmento DP/PA) per l'alimentazione
  - FISCO/FNICO conforme a IEC 60079-27
  - L'alimentazione non è sensibile alla polarità

#### Display del dispositivo con Bluetooth

Il display e la funzione Bluetooth (opzione d'ordine) dipendono dalla tensione di alimentazione al momento dell'inserimento del dispositivo.

#### Tensione di alimentazione

- <12 V<sub>DC</sub>; la retroilluminazione è disinserita
- <10  $V_{DC}$ ; anche la funzione Bluetooth è disinserita

#### 6.2.2 Specifiche cavi

#### Sezione nominale

- Tensione di alimentazione
   0,5 ... 2,5 mm<sup>2</sup> (20 ... 13 AWG)
- Punto a terra di protezione o messa a terra della schermatura del cavo > 1 mm<sup>2</sup> (17 AWG)
- Morsetto di terra esterno
   0,5 ... 4 mm<sup>2</sup> (20 ... 12 AWG)

#### Diametro esterno del cavo

- Il diametro esterno del cavo dipende dal pressacavo utilizzato
- Accoppiamento, in plastica:
   Ø5 ... 10 mm (0,2 ... 0,38 in)
- Accoppiamento, ottone nichelato:
   Ø7 ... 10,5 mm (0,28 ... 0,41 in)
- Accoppiamento, acciaio inox:
   Ø7 ... 12 mm (0,28 ... 0,47 in)

Sare un cavo a doppia anima schermato e intrecciato, preferibilmente di tipo A.

Per maggiori informazioni sulle specifiche del cavo:

- Istruzioni di funzionamento BA00034S "PROFIBUS DP/PA: Direttive per la progettazione e la messa in servizio"
- Linea guida per l'assemblaggio PROFIBUS 8,022
- 🖪 IEC 61158-2 (MBP).

#### 6.2.3 Protezione alle sovratensioni

La protezione alle sovratensioni può essere eventualmente ordinata come "accessorio montato" tramite la codificazione del prodotto.

#### Dispositivi senza protezione alle sovratensioni opzionale

I dispositivi sono conformi standard di prodotto IEC/DIN EN IEC 61326-1 (Tabella 2 Ambiente industriale).

In base al tipo di porta (alimentazione c.c., porta di ingresso/uscita), sono adottati diversi livelli di prova secondo IEC/DIN EN 61326-1 rispetto alle sovratensioni transitorie (IEC / DIN EN 61000-4-5 sovracorrente momentanea):

il livello di prova su porte di alimentazione c.c. e porte di ingresso/uscita è di 1000 V da linea a terra

#### Dispositivi con protezione alle sovratensioni opzionale

- Tensione di innesco: min. 400 V<sub>DC</sub>
- Sottoposto a test secondo IEC/DIN EN 60079-14 sottocapitolo 12.3 (IEC/DIN EN 60060-1 capitolo 7)
- Corrente nominale di scarica: 10 kA

#### **AVVISO**

#### Tensioni elettriche eccessivamente elevate possono distruggere il dispositivo.

• Collegare sempre a massa il dispositivo con protezione alle sovratensioni integrata.

#### Categoria sovratensioni

Categoria sovratensioni II

#### 6.2.4 Cablaggio

#### **AVVERTENZA**

#### La tensione di alimentazione potrebbe essere collegata!

Rischio di scossa elettrica e/o esplosione!

- Se il dispositivo è utilizzato in area pericolosa, verificare che siano rispettate le norme nazionali e le specifiche riportate nelle Istruzioni di sicurezza (XA). Utilizzare il pressacavo specificato.
- La tensione di alimentazione deve corrispondere alle specifiche riportate sulla targhetta.
- Staccare la tensione di alimentazione prima di connettere il dispositivo.
- Se necessario, la linea del collegamento di equipotenzialità può essere collegata al morsetto di terra esterno del dispositivo prima di collegare le linee di alimentazione.
- ► Conforme a FISCO/FNICO secondo IEC 60079-27.
- ► L'alimentazione non dipende dalla polarità.
- I cavi devono essere adeguatamente isolati, valutando attentamente la tensione di alimentazione e la categoria sovratensioni.
- I cavi di collegamento devono offrire adeguata stabilità termica, valutando attentamente la temperatura ambiente.
- Utilizzare il misuratore solo se tutti i coperchi sono chiusi.

Collegare il dispositivo in base alla seguente procedura:

- 1. Sbloccare il sistema di blocco del coperchio (se presente).
- 2. Svitare il coperchio.
- 3. Guidare i cavi nei pressacavi o negli ingressi cavo.
- 4. Collegare il cavo.
- 5. Serrare i pressacavi o gli ingressi cavo in modo che siano a tenuta stagna. Controserrare l'ingresso della custodia.
- 6. Riavvitare saldamente il coperchio sul vano connessioni.
- 7. Se in dotazione: svitare la vite del sistema di blocco del coperchio con la chiave a brugola 0,7 Nm (0,52 lbf ft) ±0,2 Nm (0,15 lbf ft).

#### 6.2.5 Assegnazione dei morsetti

#### Custodia a vano unico

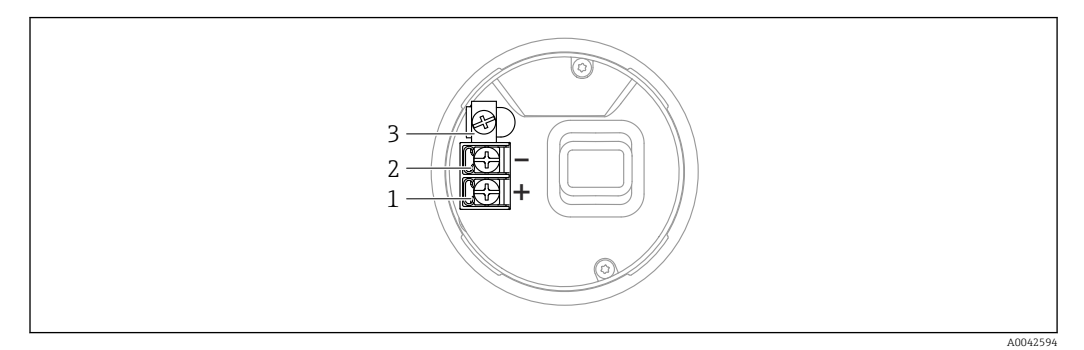

🗟 4 Morsetti di connessione e morsetto di terra nel vano connessioni, custodia a vano unico

- 1 Morsetto positivo
- 2 Morsetto negativo
- 3 Morsetto di terra interno

#### Custodia a doppio vano

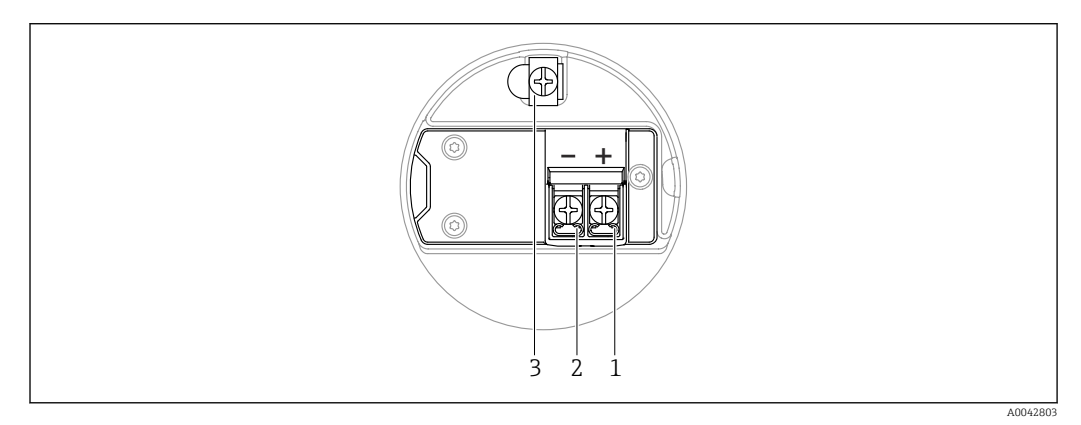

🗷 5 Morsetti di connessione e morsetto di terra nel vano connessioni

- 1 Morsetto positivo
- 2 Morsetto negativo
- 3 Morsetto di terra interno

#### Custodia a doppio vano, con forma a L

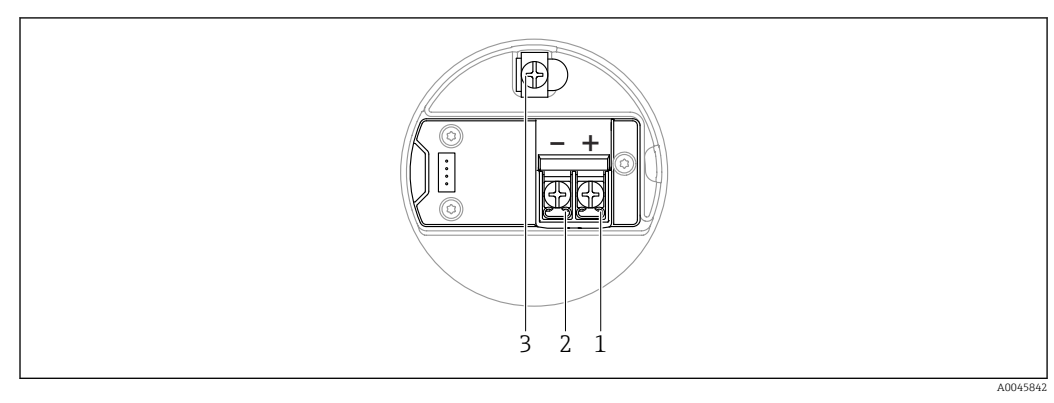

- 🖻 6 Morsetti di connessione e morsetto di terra nel vano connessioni
- 1 Morsetto positivo
- 2 Morsetto negativo
- 3 Morsetto di terra interno

#### 6.2.6 Ingressi cavo

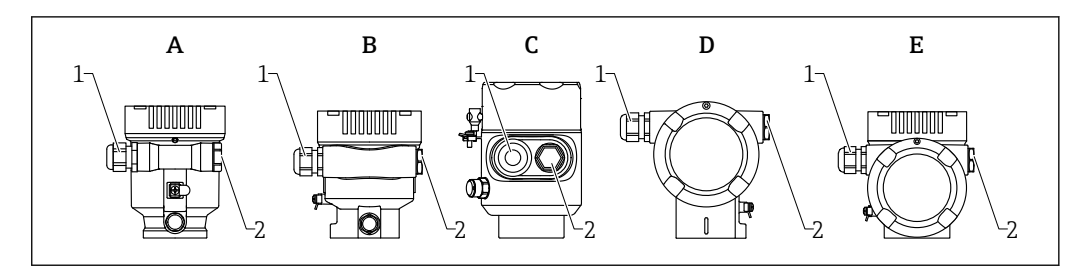

- A Custodia a vano unico, in plastica
- B Custodia a vano unico, alluminio, rivestita
- C Custodia a vano unico, 316L, igienica
- D Custodia a doppio vano, alluminio, rivestita
- E Custodia a vano unico, a L, alluminio, rivestita
- 1 Ingresso cavo
- 2 Tappo cieco

Il numero e il tipo di ingressi cavo dipendono dalla versione del dispositivo ordinata.

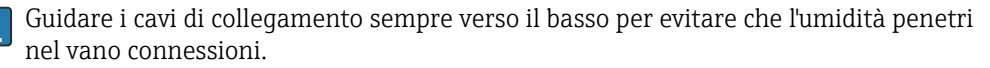

Se necessario, creare un anello salvagoccia o utilizzare un tettuccio di protezione dalle intemperie.

#### 6.2.7 Connettori del dispositivo disponibili

Nel caso di dispositivi con un connettore, non è necessario aprire la custodia a scopo di connessione.

Utilizzare le guarnizioni incluse per evitare che l'umidità penetri nel dispositivo.

#### Dispositivi con connettore M12

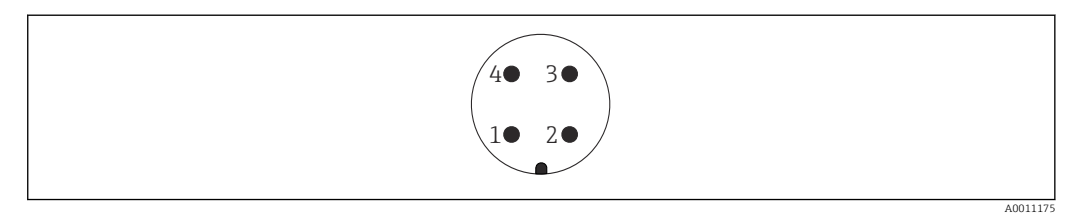

Vista della connessione a innesto sul dispositivo

- 1 Segnale +
- 2 Non utilizzato
- 3 Segnale –
- 4 Messa a terra

Sono disponibili varie prese M12 come accessori per dispositivi con connettori M12.

### 6.3 Assicurazione del grado di protezione

#### 6.3.1 Ingressi cavo

- Raccordo M20, plastica, IP66/68 NEMA TYPE 4X/6P
- Raccordo M20, ottone nichelato, IP66/68 NEMA TYPE 4X/6P
- Raccordo M20, 316L, IP66/68 NEMA TYPE 4X/6P
- Filettatura M20, IP66/68 NEMA Type 4X/6P

• Filettatura G1/2, IP66/68, NEMA Type 4X/6P

Se si seleziona la filettatura G1/2, il dispositivo viene fornito con una filettatura M20 standard e un adattatore G1/2 è compreso nella fornitura, insieme alla relativa documentazione

- Filettatura NPT 1/2, IP66/68 NEMA Type 4X/6P
- Tappo cieco di protezione durante il trasporto: IP22, NEMA TYPE 2
- Connettore M12
  - Con custodia chiusa e cavo di collegamento inserito: IP66/67, NEMA Type 4X
  - Con custodia aperta o cavo di collegamento non inserito: IP20, NEMA Type 1

#### **AVVISO**

## Connettore M12: perdita della classe di protezione IP a causa di errore di installazione!

- Il grado di protezione è valido soltanto se il cavo di collegamento impiegato è collegato e avvitato saldamente.
- Il grado di protezione è effettivo solo se il cavo di collegamento utilizzato è specificato secondo IP67, NEMA Type 4X.
- I gradi di protezione IP vengono mantenuti solo se è installato il tappo cieco o se il cavo è collegato.

### 6.4 Verifica finale delle connessioni

- □ Il dispositivo e i cavi sono integri (controllo visivo)?
- □ I cavi utilizzati rispettano i requisiti?
- □ I cavi sono ancorati in maniera adeguata?
- □ I pressacavo sono montati, saldamente serrati e a tenuta stagna?
- □ La tensione di alimentazione corrisponde alle specifiche sulla targhetta?
- □ Coperchio correttamente avvitato?
- □ Sistema di blocco del coperchio correttamente serrato?

### 7 Opzioni operative

### 7.1 Panoramica delle opzioni operative

- Funzionamento mediante tasti operativi e interruttori DIP sull'inserto elettronico
- Funzionamento mediante tasti operativi ottici sul display del dispositivo (opzionale)
- Funzionamento mediante tecnologia wireless Bluetooth<sup>®</sup> (con display dispositivo opzionale con Bluetooth) con app Smartblue o FieldXpert, DeviceCare
- Funzionamento mediante tool operativo (Endress+Hauser FieldCare/DeviceCare, PDM, ecc.)

### 7.2 Tasti operativi e DIP switch sull'inserto elettronico PROFIBUS PA

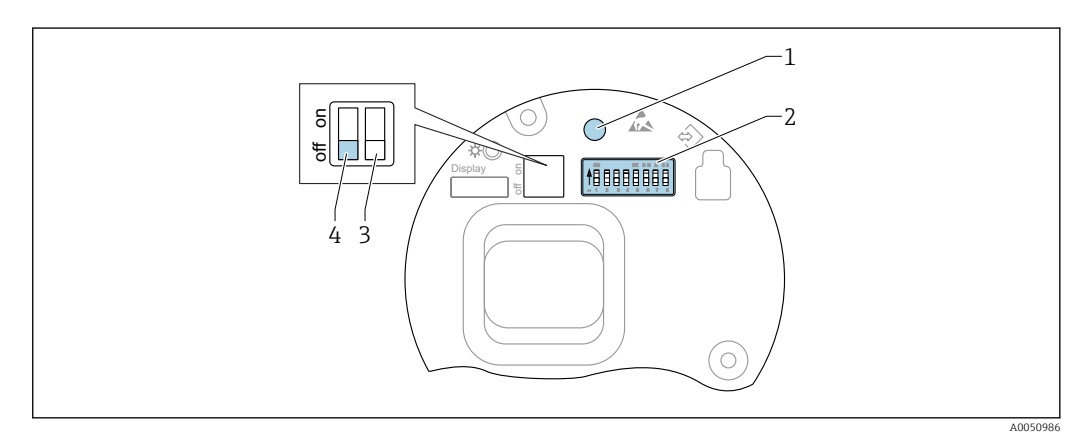

8 Tasti operativi e DIP switch sull'inserto elettronico PROFIBUS PA

- 1 Tasto operativo per il reset della password (per accesso Bluetooth e ruolo utente Manutenzione)
- 2 DIP switch per la configurazione dell'indirizzo
- 3 DIP switch senza funzione
- 4 DIP switch per blocco e sblocco del dispositivo

L'impostazione degli interruttori DIP sull'inserto elettronico ha la priorità sulle impostazioni effettuate con altri metodi operativi (ad esempio FieldCare/DeviceCare).

### 7.2.1 Indirizzamento hardware

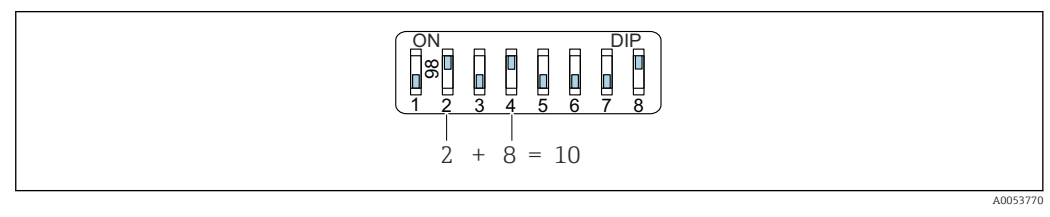

Esempio di indirizzamento hardware; l'interruttore 8 è impostato in posizione "ON"; gli interruttori 1...7 definiscono l'indirizzo.

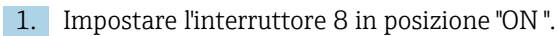

2. Mediante gli switch 1...7, impostare l'indirizzo indicato nella sottostante tabella.

La modifica dell'indirizzo è effettiva dopo 10 secondi. Il dispositivo viene riavviato.

Assegnazione dei valori degli interruttori

| Switch                    | 1 | 2 | 3 | 4 | 5  | 6  | 7  |
|---------------------------|---|---|---|---|----|----|----|
| Valore in posizione "ON"  | 1 | 2 | 4 | 8 | 16 | 32 | 64 |
| Valore in posizione "OFF" | 0 | 0 | 0 | 0 | 0  | 0  | 0  |

#### 7.2.2 Indirizzamento software

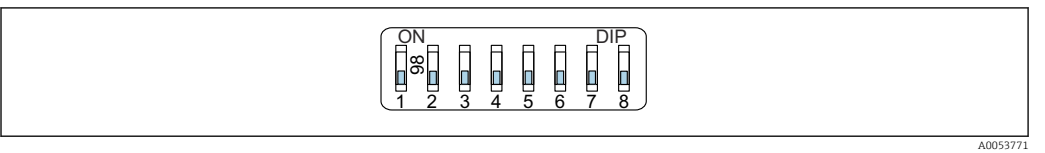

- Esempio di indirizzamento software; l'interruttore 8 è impostato in posizione "OFF"; l'indirizzo è definito nel menu operativo
- 1. Impostare il microinterruttore 8 su "Disattivato".
- 2. Il dispositivo si riavvia automaticamente e segnala l'indirizzo PROFIBUS memorizzato nel dispositivo. L'impostazione di fabbrica è indirizzo PROFIBUS 126 o l'indirizzo PROFIBUS ordinato con codice d'ordine "Marcatura", opzione "Indirizzo bus ".
- 3. Configurare l'indirizzo nel menu operativo: Applicazione → Profibus → Configurazione → Indirizzo dispositivo

### 7.3 Struttura e funzione del menu operativo

Le differenze tra la struttura dei menu operativi del display locale e quella dei tool operativi FieldCare e DeviceCare di Endress+Hauser possono essere riepilogate come segue:

Il display locale è adatto alla configurazione di applicazioni semplici.

I tool operativi (FieldCare, DeviceCare, SmartBlue, PDM etc.) possono essere utilizzati per configurare i parametri di un'ampia gamma di applicazioni.

Le procedure guidate aiutano l'utente a mettere in servizio le diverse applicazioni, guidandolo attraverso le singole fasi di configurazione.

#### 7.3.1 Ruoli utente e autorizzazioni di accesso correlate

I due ruoli utente **Operatore** e **Manutenzione** (stato alla consegna) hanno accesso in scrittura diverso ai parametri, se è stato definito un codice di accesso specifico del dispositivo. Questo codice di accesso protegge la configurazione del dispositivo da accessi non autorizzati.

Se si inserisce un codice di accesso non corretto, l'utente ottiene i diritti di accesso del ruolo **Operatore**.

### 7.4 Accesso al menu operativo mediante display on-site

#### 7.4.1 Display del dispositivo (opzionale)

I tasti operativi ottici possono essere controllati attraverso il coperchio. Non è necessario aprire il dispositivo.

Funzioni:

- Visualizzazione di valori di misura, messaggi di errore e avvisi in chiaro
- In caso di errore, la retroilluminazione passa dal colore verde al colore rosso
- Il display del dispositivo può essere rimosso per semplificare l'operatività

Il display del dispositivo è anche disponibile, in opzione, con tecnologia wireless Bluetooth®.

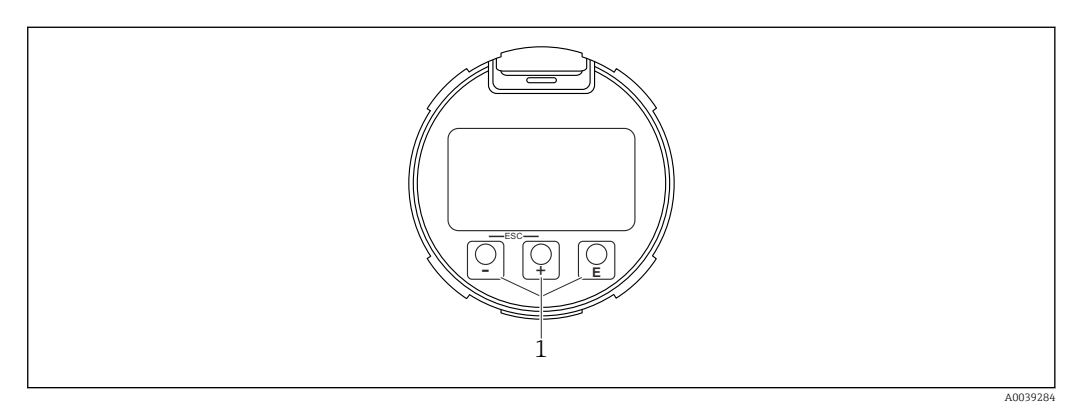

- 🖻 11 Display grafico con tasti operativi ottici (1)
- tasto
   tasto
  - Far scorrere l'elenco delle opzioni verso il basso
  - Modificare numeri o caratteri in una funzione
- E tasto
  - Far scorrere l'elenco delle opzioni verso l'alto
  - Modificare numeri o caratteri in una funzione
- E tasto
  - Passare dalla visualizzazione principale al menu principale
  - Conferma l'inserimento
  - Passa all'argomento successivo
  - Selezionare una voce menu e attiva la modalità di modifica
  - Sbloccare/bloccare l'operatività del display
  - Tenere premuto il tasto E per visualizzare una breve descrizione del parametro selezionato (se disponibile)
- Tasto 🛨 e tasto 🖃 (funzione ESC)
  - Uscita dalla modalità di modifica per un parametro senza salvare la modifica
  - Menu a un livello selezionato: premendo i tasti simultaneamente si sale al livello superiore nel menu
  - Per tornare al livello superiore, tenere premuti i tasti simultaneamente

## 7.4.2 Operatività mediante tecnologia wireless Bluetooth<sup>®</sup> (opzionale)

Prerequisito

- Dispositivo con relativo display, compreso Bluetooth
- Smartphone o tablet con l'app di Endress+Hauser SmartBlue o PC con DeviceCare dalla versione 1.07.05 o FieldXpert SMT70

La connessione arriva fino a 25 m (82 ft). Il campo può variare in base alle condizioni ambiente come accessori, pareti o solette.

I tasti operativi sul display vengono bloccati non appena il dispositivo si connette tramite Bluetooth.

Il simbolo di Bluetooth lampeggiante indica che è disponibile una connessione Bluetooth.

Considerare quanto segue

In caso di rimozione del display Bluetooth da un dispositivo per installarlo su un altro dispositivo:

- Tutti i dati di accesso vengono salvati soltanto sul display Bluetooth e non sul dispositivo
- La password cambiata dall'utente viene salvata anche sul display Bluetooth

#### Operatività mediante app SmartBlue

Il dispositivo può essere controllato e configurato con l'app SmartBlue.

- A tal fine occorre scaricare l'App SmartBlue su un dispositivo mobile
- Per informazioni sulla compatibilità dell'app SmartBlue con dispositivi mobili, vedere Apple App Store (dispositivi iOS) o Google Play Store (dispositivi Android)
- Password e comunicazione criptate evitano interventi non corretti da parte di personale non autorizzato
- La funzione Bluetooth<sup>®</sup> può essere disattivata dopo la configurazione iniziale del dispositivo

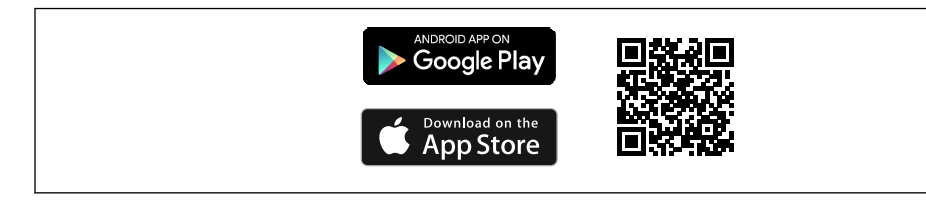

I2 Codice QR per l'app gratuita Endress+Hauser SmartBlue

Download e installazione:

- **1.** Eseguire la scansione del codice QR o inserire **SmartBlue** nel campo di ricerca di Apple App Store (iOS) o di Google Play Store (Android).
- 2. Installare e avviare l'app SmartBlue.
- **3.** Per dispositivi Android: consentire la localizzazione della posizione (GPS) (non richiesto per dispositivi iOS).
- 4. Selezionare un dispositivo pronto a ricevere dall'elenco dei dispositivi visualizzato.

#### Login:

- 1. Inserire il nome utente: admin
- 2. Inserire la password iniziale: numero di serie del dispositivo
- 3. Modificare la password al primo accesso

#### Note su password e codice di reset

- Se si smarrisce la password definita dall'utente, l'accesso può essere ripristinato mediante un codice di reset. Il codice di reset è il numero di serie del dispositivo in ordine inverso. Dopo l'inserimento del codice di reset, la password iniziale torna valida.
- Oltre alla password, è possibile modificare anche il codice di reset.
- Se si smarrisce il codice di reset, la password non può più essere ripristinata dall'app SmartBlue. In questo caso, contattare l'assistenza Endress+Hauser.

### 7.5 Accesso al menu operativo mediante tool operativo

L'accesso mediante tool operativo è possibile:

- Mediante comunicazione Profibus PA
- Mediante Endress+Hauser Commubox FXA291
- Mediante Commubox FXA291, si può stabilire una connessione CDI con l'interfaccia del dispositivo e un PC Windows PC/notebook con porta USB

### 7.6 DeviceCare

#### 7.6.1 Funzioni

Tool per collegare e configurare i dispositivi da campo di Endress+Hauser.

Il metodo più veloce per configurare i dispositivi da campo di Endress+Hauser è quello di utilizzare il tool specifico "DeviceCare". In abbinamento ai DTM (Device Type Manager) del dispositivo, DeviceCare rappresenta una soluzione conveniente ed esauriente.

Per maggiori informazioni, consultare la documentazione Brochure Innovazione IN01047S

### 7.7 FieldCare

### 7.7.1 Campo di funzioni

Tool Endress+Hauser per il Plant Asset Management su base FDT. FieldCare consente la configurazione di tutti i dispositivi da campo intelligenti presenti in un sistema e ne supporta la gestione. Utilizzando le informazioni di stato, FieldCare è anche un sistema semplice, ma efficace, per controllare lo stato e le condizioni dei dispositivi.

Accesso mediante:

- Protocollo PROFIBUS PA
- Interfaccia service CDI

Funzioni tipiche:

- Configurazione dei parametri dei trasmettitori
- Caricamento e salvataggio dei dati del dispositivo (download/upload)
- Documentazione del punto di misura
- Visualizzazione della cronologia del valore misurato (registratore a traccia continua) e registro degli eventi

Per maggiori informazioni su FieldCare, consultare le Istruzioni di funzionamento BA00027S e BA00059S

### 8 Integrazione di sistema

Secondo EN 50170 Volume 2, IEC 61158-2 (MBP) tipo 1 PROFIBUS PA versione profilo 3.02

### 8.1 Dati specifici del protocollo

#### 8.1.1 PROFIBUS PA

**ID del produttore:** 17 (0x11)

Numero ident:

0x1568 o 0x9700

**Versione del profilo:** 3.02

File e versione GSD

Informazioni e file disponibili agli indirizzi:

- www.endress.com
   Sulla pagina prodotto del dispositivo: Documents/Software → Device drivers
- www.profibus.com

#### Valori di uscita

#### Ingresso analogico:

- Livello linearizzato
- Distanza
- Volume
- Tensione ai morsetti
- Temperatura dell'elettronica
- Temperatura del sensore
- Ampiezza assoluta dell'eco
- Ampiezza relativa dell'eco
- Area dell'incoupling
- Indice di deposito, opzionale (Guida → Heartbeat Technology → Rilevamento depositi → Indice di deposito)
- Indice schiuma, opzionale (Diagnostica  $\rightarrow$  Heartbeat Technology  $\rightarrow$  Rilevamento schiuma  $\rightarrow$  Indice schiuma)

#### Ingresso digitale:

🚹 è disponibile solo se è stato selezionato il pacchetto applicativo "Heartbeat Verification + Monitoring ".

- 168 Depositi rilevati, opzionale (Guida → Heartbeat Technology → Rilevamento depositi → 168 Depositi rilevati)
- 952 Schiuma rilevata, opzionale (Guida → Heartbeat Technology → Rilevamento schiuma → 952 Schiuma rilevata)

#### Valori di ingresso

#### Uscita analogica:

Valore analogico da PLC indicato sul display

#### Funzioni supportate

- Identificazione e manutenzione
   Semplice identificazione del dispositivo mediante sistema di controllo e targhetta
- Adozione automatica del codice di identificazione Modalità di compatibilità GSD per il profilo generico 0x9700" Trasmettitore con 1 ingresso analogico "
- Diagnostica livello fisico
   Verifica dell'installazione del segmento PROFIBUS e del dispositivo tramite monitoraggio della tensione ai morsetti e dei messaggi
- Upload/download PROFIBUS
   La lettura e la scrittura dei parametri risultano fino a dieci volte più veloci mediante l'upload/download PROFIBUS
- Informazioni di stato riassuntive Informazioni diagnostiche immediate e intuitive grazie alla suddivisione dei possibili messaggi diagnostici in categorie

### 8.2 Device Master File (GSD)

In order to integrate the field devices into the bus system, the PROFIBUS system needs a description of the device parameters, such as output data, input data, data format, data volume and supported transmission rate. These data are available in the general station description (GSD) which is provided to the PROFIBUS Master when the communication system is commissioned.

Possono essere integrati anche dei bitmap del dispositivo, che sono indicati con dei simboli nella struttura della rete.

Con il Device Master File (GSD) profilo 3.0, si possono sostituire dispositivi da campo di diversi produttori senza eseguire riconfigurazioni.

In generale, sono possibili due diverse versioni GSD con Profilo 3.0 e superiore.

- Prima di eseguire la configurazione, l'utente deve decidere quale GSD usare per il controllo del sistema.
  - L'impostazione può essere modificata mediante un master in classe 2.

#### 8.2.1 GSD specifico del produttore

Questo GSD garantisce la completa funzionalità del misuratore. Sono quindi disponibili parametri specifici di processo, funzioni e tutta la diagnostica del dispositivo.

| GSD specifico del produttore | Numero ID | Nome del file |
|------------------------------|-----------|---------------|
| PROFIBUS PA                  | 0x1568    | EH3x1568.gsd  |

Se occorre usare il GSD specifico del produttore, questo è indicato nel parametro **Ident number selector** selezionando l'opzione **FMR6xB 0x1568**.

Dove reperire il GSD specifico del produttore:

www.endress.com  $\rightarrow$  Download

#### 8.2.2 Profilo GSD

Differisce per il numero di blocchi ingresso analogico (AI) e per i valori misurati. Se un sistema è configurato con un profilo GSD, si possono sostituire dispositivi di produttori diversi. Tuttavia, si deve garantire che l'ordine dei valori di processo ciclici sia corretto.

| Numero ID | Blocchi supportati   |
|-----------|----------------------|
| 0x9700    | 1 Ingresso analogico |

Il profilo GSD da utilizzare è definito in parametro **Ident number selector** selezionando l'opzione opzione **0x9700 (1AI)** o opzione **FMR6xB 0x1568**.

#### 8.2.3 Compatibilità con altri dispositivi

Questo dispositivo garantisce la compatibilità nello scambio ciclico di dati con il sistema di automazione (master di classe 1) per i seguenti dispositivi: Trasmettitore generico 1 AI PROFIBUS PA (versione profilo 3.02, numero di identificazione 0x9700)

Questi dispositivi possono essere sostituiti senza riconfigurare la rete PROFIBUS nell'unità di automazione, anche se il nome e il numero di identificazione dei dispositivi sono diversi.

Terminata la sostituzione, il dispositivo viene identificato automaticamente (impostazione di fabbrica) o impostato manualmente.

#### Identificazione automatica (impostazione di fabbrica)

Il dispositivo riconosce automaticamente il profilo generico configurato nel sistema di automazione e le medesime informazioni di stato dei valori di ingresso e di misura sono disponibili per lo scambio ciclico dei dati. L'identificazione automatica può essere impostata in parametro **Ident number selector** mediante l'opzione opzione **Automatic mode** (impostazione di fabbrica).

#### Impostazione manuale

L'impostazione manuale avviene in parametro **Ident number selector** mediante l'opzione opzione **FMR6xB 0x1568** (costruttore) o opzione **0x9700 (1AI)** (generico).

Successivamente, il dispositivo rende disponibili i medesimi dati in ingresso e in uscita e le medesime informazioni di stato per lo scambio ciclico di dati.

- Se il dispositivo si configura aciclicamente con un programma operativo (master classe 2), l'accesso è eseguito direttamente mediante la struttura a blocchi o i parametri del dispositivo.
  - Se i parametri nel dispositivo da sostituire sono stati modificati (l'impostazione dei parametri non corrisponde più a quella originale di fabbrica), questi parametri devono essere opportunamente adattati al nuovo dispositivo utilizzato mediante un programma operativo (master classe 2) per garantire un comportamento identico
  - Lo scambio ciclico di dati del Micropilot FMR6xB non è compatibile con il Micropilot FMR5x o il Micropilot FMR4x

### 8.3 Trasmissione ciclica dei dati

Trasmissione ciclica dei dati quando si utilizza un Device Master File (file GSD) del dispositivo.

#### 8.3.1 Modello a blocchi

Nel seguente schema a blocchi sono rappresentati i dati in ingresso e in uscita messi a disposizione dal misuratore per lo scambio ciclico di dati. Lo scambio ciclico di dati avviene con un master PROFIBUS (classe 1), quale ad esempio un sistema di controllo o simili.

#### **Blocco Trasduttore**

- Blocco Ingresso analogico 1 ... 6; valori di uscita AI  $\rightarrow$
- Blocco Ingresso digitale 1 ... 2; valori di uscita DI →
- Blocco Uscita analogica 1; valore di ingresso AO ←
#### Ordine predefinito dei moduli

Il dispositivo funziona come uno slave PROFIBUS modulare. A differenza di uno slave compatto, uno slave modulare ha una struttura variabile ed è costituito da diversi moduli singoli. Il Device Master File (file GSD) contiene una descrizione dei singoli moduli (dati in ingresso e in uscita) con le relative caratteristiche.

I moduli sono assegnati permanentemente agli slot, ossia durante la configurazione dei moduli si devono rispettare l'ordine e la disposizione dei moduli.

| Slot | Modulo | Blocco funzione               |
|------|--------|-------------------------------|
| 0106 | AI     | Blocco Ingresso analogico 1 6 |
| 0708 | DI     | Blocco Ingresso digitale 1 2  |
| 09   | DO     | Blocco Uscita digitale 1      |

Per ottimizzare la velocità di trasporto dei dati nella rete PROFIBUS, è consigliabile configurare solo i moduli che saranno elaborati dal sistema master PROFIBUS. Se rimangono degli spazi vuoti tra i moduli configurati, devono essere assegnati al modulo EMPTY\_MODULE.

### 8.3.2 Descrizione dei moduli

La struttura dei dati è descritta dal punto di vista del master PROFIBUS:

- Dati in ingresso: inviati dal misuratore al master PROFIBUS.
- Dati in uscita: inviati al misuratore dal master PROFIBUS.

#### Modulo AI (Ingresso analogico)

Trasmette una variabile di ingresso dal misuratore al master PROFIBUS (classe 1).

La variabile di ingresso selezionata, compreso lo stato, viene trasmessa ciclicamente al master PROFIBUS (classe 1) mediante il modulo AI. La variabile di ingresso è rappresentata dai primi quattro byte, nel formato di numero a virgola mobile secondo lo standard IEEE 754. Il quinto byte contiene informazioni di stato unificate sulla variabile in ingresso.

Sono disponibili sei blocchi Ingresso analogico (slot 1 ... 6); sottomen<br/>u ${\bf Input}$  analogico 1 ... 6

Variabile di ingresso:

La variabile di ingresso può essere determinata utilizzando il parametro Channel.

Applicazione  $\rightarrow$  Profibus  $\rightarrow$  Input analogico  $\rightarrow$  Input analogico 1 ... 6  $\rightarrow$  Channel

#### Opzioni:

- Livello linearizzato
- Volume
- Distanza
- Tensione ai morsetti
- Temperatura dell'elettronica
- Temperatura del sensore
- Ampiezza assoluta dell'eco
- Ampiezza relativa dell'eco
- Area dell'incoupling
- Opzione Indice di deposito La visibilità dipende dalle opzioni ordinate o dalla configurazione dello strumentoGuida → Heartbeat Technology → Rilevamento depositi → Configurazione → Indice di deposito
- Opzione Indice schiuma La visibilità dipende dalle opzioni ordinate o dalla configurazione dello strumentoGuida → Heartbeat Technology → Rilevamento schiuma → Configurazione → Indice schiuma

#### Impostazione di fabbrica: opzione Livello linearizzato

#### Struttura dei dati

| Byte 1                                              | Byte 2 | Byte 3 | Byte 4 | Byte 5 |
|-----------------------------------------------------|--------|--------|--------|--------|
| Valore misurato: numero a virgola mobile (IEEE 754) |        |        |        | Stato  |

#### Modulo AO (Uscita analogica)

Trasmette informazioni sul display dal master PROFIBUS (classe 1) al misuratore.

Un valore di uscita analogico, insieme allo stato, può essere trasmesso ciclicamente dal master PROFIBUS (classe 1) al misuratore mediante il modulo AO e l'uscita sul display locale. Il valore è visualizzato nei primi quattro byte nel formato di numero a virgola mobile secondo lo standard IEEE 754. Il quinto byte contiene informazioni di stato unificate relative al valore di uscita.

È disponibile un blocco Uscita analogica (slot 9).

Applicazione → Profibus → Uscita analogica → Uscita analogica 1 → Out valueparametro **Out value**; Shows an analog output value (AO) that is output from the controller to the device and can be shown on the local display. To show the AO on the local display, it must be assigned to a display output parameter as a value. This assignment is made in the menu under "System-Display".

#### Struttura dei dati

| Byte 1                                              | Byte 2 | Byte 3 | Byte 4 | Byte 5 |
|-----------------------------------------------------|--------|--------|--------|--------|
| Valore misurato: numero a virgola mobile (IEEE 754) |        |        | Stato  |        |

#### Modulo DI (ingresso digitale)

Trasmette i valori dell'ingresso discreto dal misuratore al master PROFIBUS (classe 1). I valori dell'ingresso discreto sono utilizzati dal misuratore per trasmettere lo stato delle funzioni del dispositivo al master PROFIBUS (classe 1).

Il modulo DI trasmette ciclicamente il valore dell'ingresso discreto, insieme allo stato, al master PROFIBUS (classe 1). Il valore dell'ingresso discreto è indicato nel primo byte. Il secondo byte contiene informazioni di stato unificate sul valore di ingresso.

Sono disponibili due blocchi ingresso discreti (slot 7 ... 8).

I blocchi di ingressi digitali sono disponibili solo se è disponibile l'opzione Heartbeat e una o entrambe le funzioni Heartbeat Monitoring opzione **Schiuma rilevata** e opzione **Depositi rilevati** sono state configurate.

#### Funzione del dispositivo:

La funzione del dispositivo può essere definita mediante parametro Channel.

Applicazione  $\rightarrow$  Profibus  $\rightarrow$  Ingresso digitale  $\rightarrow$  Ingresso digitale 1 ... 2  $\rightarrow$  Channel

Opzioni:

- Opzione Indice di deposito La visibilità dipende dalle opzioni ordinate o dalla configurazione dello strumentoGuida → Heartbeat Technology → Rilevamento depositi → Configurazione → Indice di deposito
- Opzione Indice schiuma La visibilità dipende dalle opzioni ordinate o dalla configurazione dello strumentoGuida → Heartbeat Technology → Rilevamento schiuma → Configurazione → Indice schiuma

Impostazione di fabbrica: opzione Nessuno/a

Struttura dei dati

| Byte 1   | Byte 2 |
|----------|--------|
| Digitale | Stato  |

#### Modulo EMPTY\_MODULE

Questo modulo è utilizzato per assegnare gli spazi vuoti per i moduli non utilizzati negli slot.

Il dispositivo funziona come uno slave PROFIBUS modulare. A differenza di uno slave compatto, uno slave PROFIBUS modulare ha una struttura variabile ed è costituito da diversi moduli singoli. Il file GSD contiene una descrizione dei singoli moduli e delle rispettive proprietà.

I moduli sono assegnati permanentemente agli slot. Durante la configurazione dei moduli si devono rispettare l'ordine e la disposizione dei moduli. In presenza di spazi vuoti tra i moduli configurati, utilizzare il modulo EMPTY\_MODULE.

## 9 Messa in servizio

Tutti gli strumenti di configurazione offrono un assistente di messa in servizio che assiste l'utente nell'impostazione dei principali parametri di configurazione (menu **Guida** procedura quidata **Messa in servizio**).

## 9.1 Preliminari

Il campo di misura e l'unità del valore misurato trasmesso corrispondono alle specifiche sulla targhetta.

## 9.2 Installazione e verifica funzionale

Prima della messa in servizio del punto di misura, controllare se sono state eseguite le verifiche finali dell'installazione e delle connessioni.

🗎 Verifica finale del montaggio

🗎 Verifica finale delle connessioni

## 9.3 Connessione mediante FieldCare e DeviceCare

### 9.3.1 Mediante protocollo PROFIBUS PA

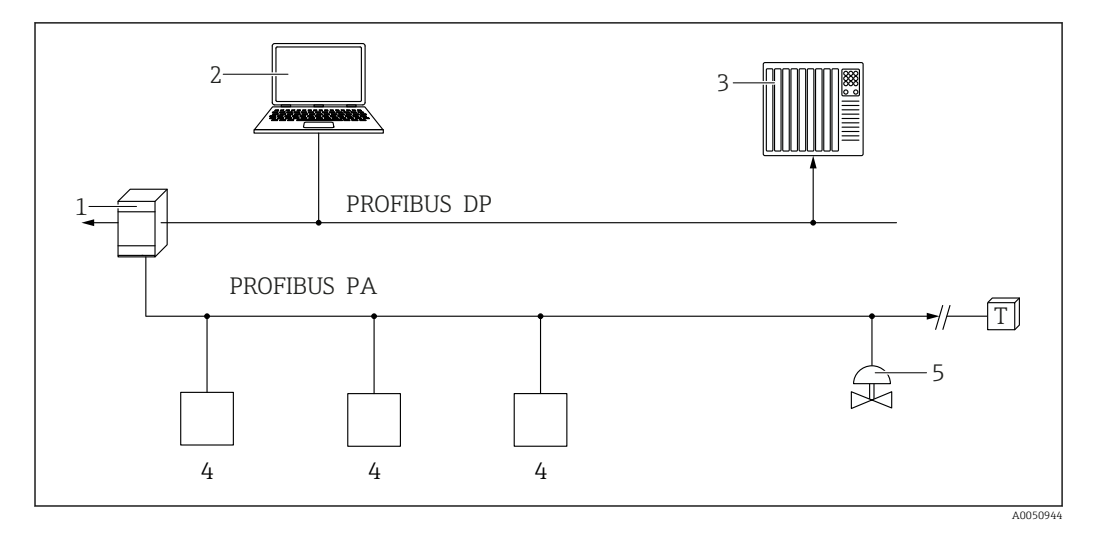

1 Accoppiatore di segmento

2 Computer con PROFIusb e tool operativo (ad es. DeviceCare/FieldCare )

3 PLC (controllore logico programmabile)

4 Trasmettitore

5 Funzioni addizionali (valvole, ecc.)

### 9.3.2 Mediante interfaccia service (CDI)

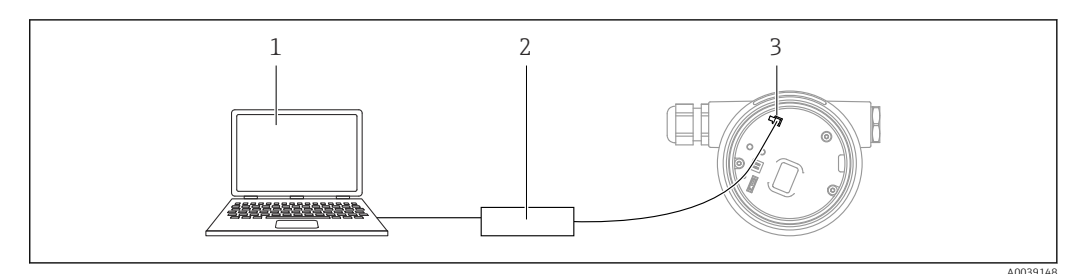

1 Computer con tool operativo FieldCare/DeviceCare

- 2 Commubox
- 3 Interfaccia service (CDI) del dispositivo (= Common Data Interface di Endress+Hauser)

## 9.4 Impostazione della lingua operativa

### 9.4.1 Display locale

#### Impostazione della lingua operativa

Per impostare la lingua operativa, si deve prima sbloccare il display:

- 1. Premere il tasto 🗉 per almeno 2 s.
  - └ Si apre una finestra di dialogo.
- 2. Sbloccare l'operatività del display.
- 3. Selezionare il parametro **Language** nel menu principale.
- 4. Premere il tasto E.
- 5. Selezionare la lingua richiesta con il tasto  $\pm$  o  $\Box$ .
- 6. Premere il tasto E.

Il funzionamento del display si blocca automaticamente (tranne in procedura guidata **Modalità Sicurezza**):

- dopo 1 min sulla pagina principale, se non è stato premuto alcun tasto
- dopo 10 min nel menu operativo, se non è stato premuto alcun tasto

### 9.4.2 Tool operativo

Impostare la lingua del display

Sistema  $\rightarrow$  Display  $\rightarrow$  Language

Selezione in parametro **Language**; La visibilità dipende dalle opzioni ordinate o dalla configurazione dello strumento

## 9.5 Configurazione del dispositivo

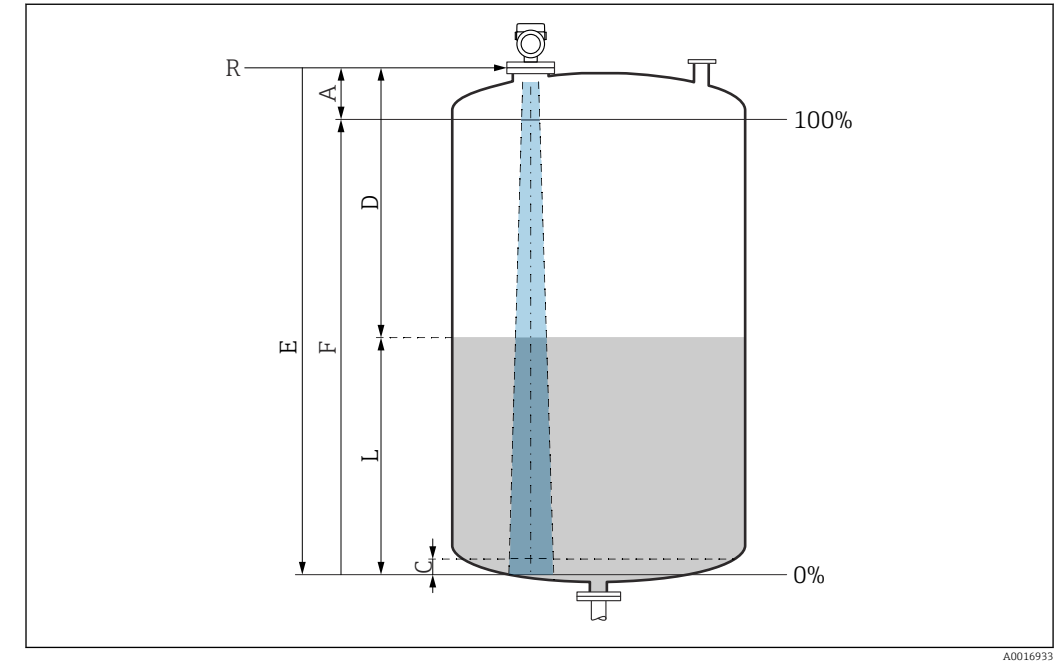

### 9.5.1 Misura di livello nei liquidi

🖻 13 Parametri di configurazione per la misura di livello nei liquidi

- R Punto di riferimento della misura
- A Lunghezza dell'antenna + 10 mm (0,4 in)
- C 50 ... 80 mm (1,97 ... 3,15 in); fluido  $\varepsilon r < 2$
- D Distanza
- L Livello
- E Parametro "Calibrazione di vuoto" (= 0 %)
- F Parametro "Calibrazione di pieno" (= 100 %)

In caso di fluido con bassa costante dielettrica,  $\varepsilon r < 2$ , il pavimento del serbatoio può essere visibile attraverso il fluido quando i livelli sono molto bassi (inferiori al livello C). In questo campo si deve prevedere una riduzione dell'accuratezza. Se questo non è ammissibile, in queste applicazioni il punto di zero deve essere posto ad una distanza C al di sopra del pavimento del serbatoio  $\rightarrow$  Parametri di configurazione per la misura di livello nei liquidi.

### 9.5.2 Messa in servizio con procedura guidata specifica

In FieldCare, DeviceCare, SmartBlue e sul display, la procedura guidata **Messa in servizio** è disponibile per guidare l'utente attraverso i passaggi per la prima messa in servizio.

Completare questa procedura guidata per mettere in servizio lo strumento.

Per ogni parametro, inserire il valore appropriato o selezionare l'opzione appropriata.

#### NOTA

Se si esce dalla procedura guidata prima di aver completato tutti i parametri richiesti, lo strumento potrebbe trovarsi in uno stato indefinito!

In questo caso, si consiglia di ripristinare le impostazioni predefinite.

## 9.6 Registrazione della Curva eco

È salvato Curva eco solo nel relativo tool operativo.

# Registrare la corrente Curva eco come curva dell'eco di riferimento per scopi diagnostici successivi.

Dopo aver configurato la misura, si consiglia di registrare la Curva eco corrente come curva eco di riferimento.

L'opzione parametro **Salva curva di riferimento** nella sottomenu **Curva eco** viene usata per registrare la Curva eco.

Diagnostica  $\rightarrow$  Curva eco  $\rightarrow$  Salva curva di riferimento

 Sotto la parametro Salva curva di riferimento, attivare la opzione Curva di riferimento del cliente

## 9.7 Sottomenu "Simulazione"

Simulazione di una variabile di processo, un'uscita a impulsi o un evento diagnostico.

## 10 Funzionamento

### 10.1 Richiamare lo stato di blocco del dispositivo

Visualizzazione della protezione scrittura attiva nel parametro **Condizione di blocco** • Display locale 
:

- Il simbolo 配 appare sulla pagina principale
- Tool operativo (FieldCare/DeviceCare) □: Navigazione: Sistema → Gestione dispositivo → Condizione di blocco

## 10.2 Richiamare i valori di misura

Tutti i valori misurati possono essere richiamati utilizzando il sottomenu Valori misurati.

Navigazione: menu Applicazione  $\rightarrow$  sottomenu Valori misurati

## 10.3 Adattare il dispositivo alle condizioni di processo

A questo scopo sono disponibili i seguenti menu:

- Impostazioni di base nel menu **Guida**
- Impostazioni avanzate nel:
- Menu Diagnostica
- Menu Applicazione
- Menu Sistema

## 10.4 Heartbeat Technology (opzionale)

### 10.4.1 Heartbeat Verification

### Procedura guidata "Heartbeat Verification"

Questa procedura guidata viene utilizzata per avviare una verifica automatica della funzionalità del dispositivo. I risultati possono essere documentati come un rapporto di verifica.

- La procedura guidata può essere usata tramite i tool operativi e il display La procedura guidata può essere avviata sul display ma mostra soltanto il risultato opzione **Superato OK** o opzione **Non riuscito**.
- La procedura guidata accompagna l'utente nell'intero processo di creazione del report di verifica

### 10.4.2 Heartbeat Verification/Monitoring

- Sottomenu **Heartbeat** è disponibile soltanto se si opera mediante l'app FieldCare, DeviceCare o SmartBlue. Contiene le procedure guidate disponibili con i pacchetti applicativi Heartbeat Verification e Heartbeat Monitoring.
- Documentazione per Heartbeat Technology: sito web Endress+Hauser: www.endress.com  $\rightarrow$  Downloads.

## 11 Diagnostica e ricerca guasti

## 11.1 Ricerca guasti in generale

### 11.1.1 Errori generali

### Il dispositivo non risponde

 Possibile causa: la tensione di alimentazione non corrisponde alla specifica sulla targhetta

Rimedio: applicare la tensione corretta

 Possibile causa: i cavi di collegamento non sono a contatto con i morsetti Rimedio: controllare il contatto elettrico tra i cavi e, se necessario, correggerlo

#### Valori non visibili sul display

• Possibile causa: l'impostazione del display è troppo chiara o troppo scura Rimedio:

Utilizzare il parametro **Contrasto del display** per aumentare o ridurre il contrasto Percorso di navigazione: Sistema  $\rightarrow$  Display  $\rightarrow$  Contrasto del display

- Possibile causa: il connettore a spina del cavo del display non è collegato correttamente Rimedio: collegare correttamente il connettore
- Possibile causa: il display è difettoso Rimedio: sostituire il display

# Sul display appare "Errore di comunicazione" quando si avvia il dispositivo o si collega il display

- Possibile causa: interferenze elettromagnetiche Rimedio: controllare la messa a terra del dispositivo
- Possibile causa: difetto della connessione del cavo o del connettore del display Rimedio: sostituire il display

#### Comunicazione attraverso interfaccia CDI Service non funzionante

Possibile causa: impostazione non corretta della porta COM sul computer Rimedio: verificare l'impostazione della porta COM sul computer e modificarla, se necessario

#### Il dispositivo non misura correttamente

Possibile causa: errore di configurazione dei parametri Rimedio: controllare e correggere la configurazione dei parametri

## 11.2 Errore - Funzionamento di SmartBlue

Il funzionamento tramite SmartBlue è possibile soltanto su dispositivi dotati di Bluetooth (disponibile su richiesta).

#### Il dispositivo non è visibile nella live list

- Possibile causa: nessuna connessione Bluetooth disponibile Rimedio: abilitare Bluetooth nel dispositivo da campo mediante display o tool software e/o nello smartphone/tablet
- Possibile causa: segnale Bluetooth fuori campo Rimedio: ridurre la distanza tra dispositivo da campo e smartphone/tablet La connessione ha un campo fino a 25 m (82 ft).
   Raggio operativo con intervisibilità 10 m (33 ft)
- Possibile causa: geolocalizzazione non abilitata sui dispositivi Android o non consentita
   per l'app SmartBlue

Rimedio: abilitare/disabilitare il servizio di geolocalizzazione sul dispositivo Android per la app SmartBlue

- Il display non dispone di Bluetooth
- L'HistoROM non è collegata

#### Il dispositivo compare nella live list ma non è possibile stabilire una connessione

 Possibile causa: il dispositivo è già collegato a un altro smartphone/tablet mediante Bluetooth

È consentita solo una connessione punto-a-punto Rimedio: scollegare lo smartphone/tablet dal dispositivo

 Possibile causa: nome utente e password non corretti Rimedio: il nome utente standard è "admin" e la password è il numero di serie del dispositivo indicato sulla targhetta (solo se la password non è stata modificata prima dall'utente)

Se la password è stata dimenticata, contattare l'Organizzazione di assistenza Endress +Hauser (www.addresses.endress.com)

#### Connessione mediante SmartBlue non consentito

- Causa possibile: la password inserita non è corretta Rimedio: inserire la password corretta, prestando attenzione alla differenza tra maiuscole e minuscole
- Possibile causa: password dimenticata Rimedio: contattare l'Organizzazione di assistenza Endress+Hauser (www.addresses.endress.com)

#### Accesso mediante SmartBlue non consentito

- Causa possibile: si sta eseguendo la prima messa in servizio del dispositivo Rimedio: inserire il nome utente "admin" e la password (numero di serie del dispositivo), prestando attenzione alla differenza tra maiuscole e minuscole
- Possibile causa: corrente e tensione non sono corrette. Rimedio: aumentare la tensione di alimentazione.

#### Il dispositivo non può essere controllato mediante SmartBlue

- Causa possibile: la password inserita non è corretta Rimedio: inserire la password corretta, prestando attenzione alla differenza tra maiuscole e minuscole
- Possibile causa: password dimenticata Rimedio: contattare l'Organizzazione di assistenza Endress+Hauser (www.addresses.endress.com)
- Possibile causa: l'opzione Operatore non ha autorizzazione Intervento correttivo: Sistema → Gestione utente → Ruolo utente Passare a opzione Manutenzione

## 11.3 Messaggio diagnostico

Le anomalie rilevate dal sistema di automonitoraggio del dispositivo sono visualizzate con un messaggio diagnostico in alternanza con il valore misurato.

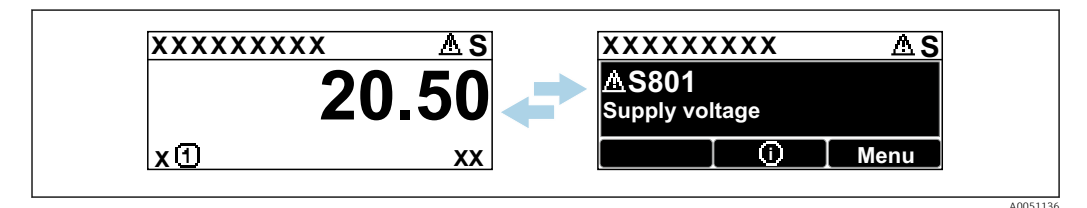

🖻 14 🛛 Il messaggio diagnostico è visualizzato in alternanza con il valore misurato

Se si verificano simultaneamente due o più eventi diagnostici, è visualizzato solo il messaggio con la massima priorità.

### 11.3.1 Informazioni diagnostiche sul display locale

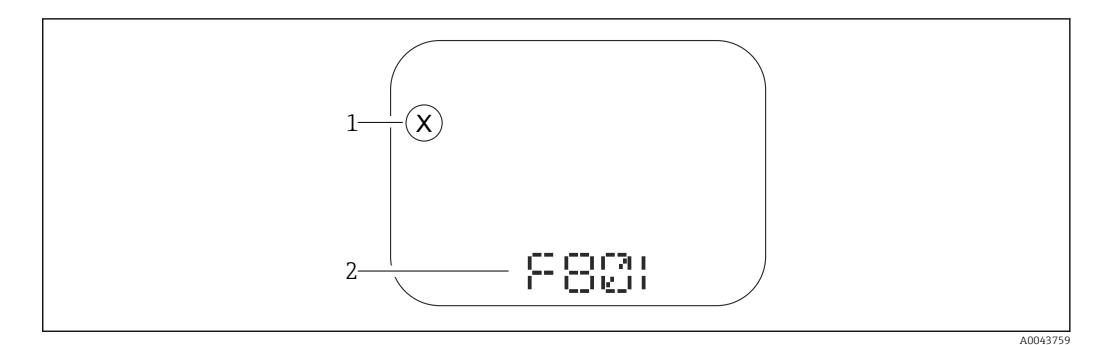

🖻 15 🛛 Display a segmenti senza tasti operativi

1 Simbolo per lo stato del livello misurato

2 Segnale di stato con evento diagnostico

| XXXXXXXX       | <b>5</b> -1 |
|----------------|-------------|
| ∆ S801 ———     | <u> </u>    |
| XXXXXXXXXXXXXX | 3           |
|                |             |
|                | -           |

🖻 16 Display grafico con tasti operativi

1 Segnale di stato

2 Simbolo di stato della misura con evento diagnostico preceduto dal simbolo per lo stato del livello misurato

3 Testo dell'evento

### 11.3.2 Informazioni diagnostiche nel tool operativo

Se si è verificato un evento diagnostico nel dispositivo, il segnale di stato appare nell'area di stato in alto a sinistra del tool operativo, insieme al relativo simbolo per lo stato del livello misurato secondo NAMUR NE 107.

Fare clic sul segnale di stato per visualizzare i dettagli del segnale di stato.

I messaggi diagnostici in attesa possono essere visualizzati anche nel parametro **Diagnostica Attiva**.

Gli eventi diagnostici e i rimedi possono essere stampati nel sottomenu **Elenco di** diagnostica.

### 11.3.3 Stato segnale

#### F

-Guasto (F)

Si è verificato un errore del dispositivo. Il valore misurato non è più valido.

### С

Controllo funzione (C)

Il dispositivo è in modalità di service (ad es. durante una simulazione).

#### S

Non in specifica (S)

Funzionamento del dispositivo:

- non rispettando le specifiche tecniche (ad es. durante l'avviamento o una pulizia)
- non rispettando la configurazione eseguita dall'utente (ad es. frequenza del sensore fuori dal campo configurato)

### Μ

#### Richiesta manutenzione (M)

È richiesto un intervento di manutenzione. Il valore misurato è ancora valido.

### 11.3.4 Evento diagnostico e testo dell'evento

L'errore può essere identificato mediante l'evento diagnostico. Il testo dell'evento fornisce informazioni sull'errore. Inoltre, è visualizzato il corrispondente simbolo di stato della misura di fianco all'evento diagnostico.

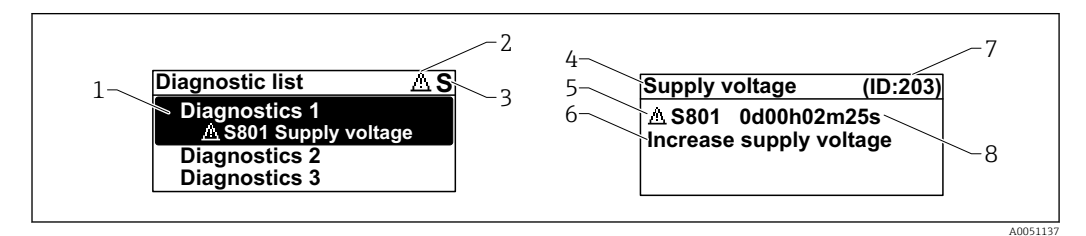

1 Messaggio diagnostico

- 2 Simbolo dello stato del livello misurato
- 3 Segnale di stato
- 4 Testo breve
- 5 Simbolo per lo stato del livello misurato, segnale di stato, codice diagnostico
- 6 Rimedi
- 7 ID assistenza
- 8 Ora di funzionamento al momento dell'evento

#### Simbolo dello stato del livello misurato

#### Stato di "Allarme"

La misura si interrompe. I segnali in uscita assumono uno stato di allarme predefinito. È generato un messaggio diagnostico.

#### **∆** Stato di "Avviso"

Il dispositivo continua a misurare. È generato un messaggio diagnostico.

## 11.4 Informazioni di rimedioRichiamare

### 11.4.1 Display grafico con tasti operativi

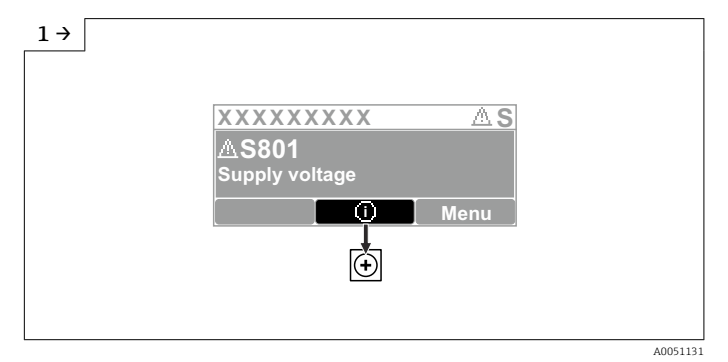

► Aprire il sottomenu Elenco di diagnostica

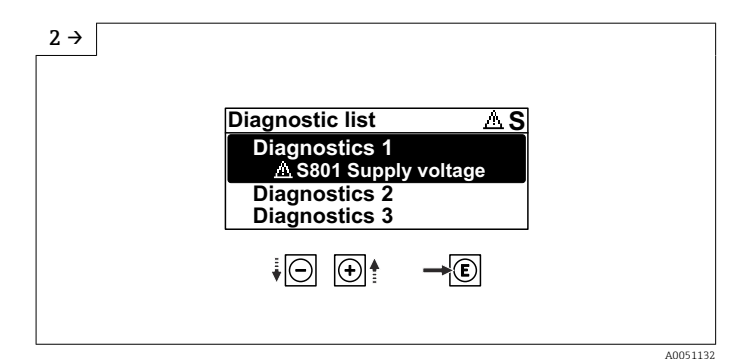

► Selezionare l'evento diagnostico e confermare

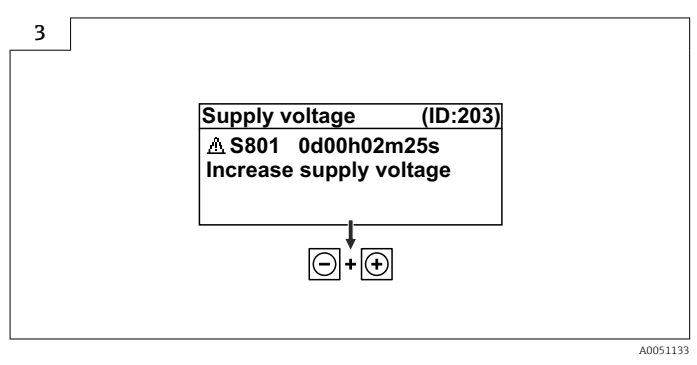

► Informazioni di rimedioChiudere

### 11.4.2 Menu operativo

Nel sottomenu **Elenco diagnostica** si possono visualizzare fino a 5 messaggi diagnostici ancora in attesa. Se sono in attesa più di 5 messaggi, il display visualizza quelli con la massima priorità.

#### Percorso di navigazione

Diagnostica  $\rightarrow$  Elenco di diagnostica

I messaggi diagnostici in coda sono visualizzati anche nel parametro **Diagnostica Attiva**. Navigazione: Diagnostica → Diagnostica Attiva

### 11.5 Adattamento delle informazioni diagnostiche

Il livello degli eventi può essere configurato:

Navigazione: Diagnostica  $\rightarrow$  Impostazioni diagnostiche  $\rightarrow$  Configurazione

## 11.6 Elenco degli eventi diagnostici

Se Informazioni di rimedio è visualizzato **Contatta il Service** (www.addresses.endress.com), si deve disporre dell'**ID assistenza** indicato.

| Numero di<br>diagnostica | Testo breve                   | Rimedi                                                                       | Segnale di<br>stato<br>[dalla<br>fabbrica] | Comportamento<br>diagnostico<br>[dalla fabbrica] |
|--------------------------|-------------------------------|------------------------------------------------------------------------------|--------------------------------------------|--------------------------------------------------|
| Diagnostica del sensore  |                               |                                                                              |                                            |                                                  |
| 062                      | Connessione sensore<br>guasta | Controlla connessione sensore                                                | F                                          | Alarm                                            |
| 151                      | Guasto elettronica<br>sensore | <ol> <li>Riavviare dispositivo</li> <li>contattare Endress Hauser</li> </ol> | F                                          | Alarm                                            |

| Numero di<br>diagnostica | Testo breve                                 | Rimedi                                                                                                    | Segnale di<br>stato<br>[dalla<br>fabbrica] | Comportamento<br>diagnostico<br>[dalla fabbrica] |
|--------------------------|---------------------------------------------|----------------------------------------------------------------------------------------------------|--------------------------------------------|--------------------------------------------------|
| 168                      | Depositi rilevati                           | 1. Controllare le condizioni di<br>processo                                                                                                    | М                                          | Warning <sup>1)</sup>                            |
| Diagnostica de           | ll'elettronica                              |                                                                                                    |                                            |                                                  |
| 242                      | Firmware<br>incompatibile                   | <ol> <li>Controllare software</li> <li>Aggiornare il SW o sostituire il<br/>modulo dell'elettronica<br/>principale</li> </ol>                                                            | F                                          | Alarm                                            |
| 252                      | Modulo incompatibile                        | <ol> <li>Controllare se il modulo<br/>elettronico corretto è collegato</li> <li>Sostituire il modulo elettronico</li> </ol>                                                              | F                                          | Alarm                                            |
| 270                      | Scheda madre<br>difettosa                   | Sostituire elettronica principale o dispositivo.                                                                                                    | F                                          | Alarm                                            |
| 272                      | Guasto scheda madre                         | <ol> <li>Riavviare dispositivo</li> <li>contattare Endress Hauser</li> </ol>                                                                                                    | F                                          | Alarm                                            |
| 273                      | Scheda madre<br>difettosa                   | Sostituire elettronica principale o dispositivo.                                                                                                    | F                                          | Alarm                                            |
| 282                      | Dati salvati<br>inconsistenti               | Riavviare lo strumento                                                                                                    | F                                          | Alarm                                            |
| 283                      | Contenuto memoria<br>inconsistente          | <ol> <li>Riavviare dispositivo</li> <li>contattare Endress Hauser</li> </ol>                                                                                                    | F                                          | Alarm                                            |
| 287                      | Contenuto memoria<br>inconsistente          | <ol> <li>Riavviare dispositivo</li> <li>contattare Endress Hauser</li> </ol>                                                                                                    | М                                          | Warning                                          |
| 388                      | Elettronica e<br>HistoROM guaste            | <ol> <li>Riavvio dispositivo</li> <li>Sostituire elettronica e<br/>HistoROM</li> <li>Contattare il supporto</li> </ol>                                                                   | F                                          | Alarm                                            |
| Diagnostica de           | lla configurazione                          |                                                                                                    |                                            |                                                  |
| 410                      | Trasferimento dati<br>fallito               | <ol> <li>Riprovare trasferimento dati</li> <li>Controllare connessione</li> </ol>                                                                                                    | F                                          | Alarm                                            |
| 412                      | Download in corso                           | Download attivo, attendere prego                                                                                                    | С                                          | Warning                                          |
| 435                      | Errore linearizzazione                      | Controllare tabella di<br>linearizzazione                                                                                                    | F                                          | Alarm                                            |
| 437                      | Configurazione<br>incompatibile             | <ol> <li>Aggiornare il firmware</li> <li>Eseguire il ripristino delle<br/>impostazioni di fabbrica</li> </ol>                                                                            | F                                          | Alarm                                            |
| 438                      | Set dati differente                         | <ol> <li>Controllare il file del set di dati</li> <li>Verificare la parametrizzazione<br/>del dispositivo</li> <li>Scarica la nuova<br/>parametrizzazione del<br/>dispositivo</li> </ol> | М                                          | Warning                                          |
| 482                      | Block in OOS                                | Valore stato PFS                                                                                                    | F                                          | Alarm                                            |
| 484                      | Failure simulazione<br>attiva               | Disattivare la simulazione                                                                                                    | С                                          | Alarm                                            |
| 485                      | Simulazione variabile<br>di processo attiva | Disattivare la simulazione                                                                                                    | С                                          | Warning                                          |
| 495                      | Evento diagnostico<br>simulazione attiva    | Disattivare la simulazione                                                                                                    | S                                          | Warning                                          |
| 497                      | Simulazione blocco<br>uscite attiva         | Disattivare simulazione                                                                                                    | С                                          | Warning                                          |

| Numero di<br>diagnostica | Testo breve                                  | Rimedi                                                                                                    | Segnale di<br>stato<br>[dalla<br>fabbrica] | Comportamento<br>diagnostico<br>[dalla fabbrica] |
|--------------------------|----------------------------------------------|----------------------------------------------------------------------------------------------------|--------------------------------------------|--------------------------------------------------|
| 538                      | Configurazione unità<br>sensore non valida   | <ol> <li>controlla configurazione<br/>sensore</li> <li>controlla configurazione<br/>dispositivo</li> </ol>         | F                                          | Alarm                                            |
| 585                      | Distanza simulata                            | Disattivare la simulazione                                                                                         | С                                          | Warning                                          |
| 586                      | Registrazione<br>mappatura                   | Registrazione della mappatura in<br>corso.<br>Si prega di attendere.                                               | С                                          | Warning                                          |
| Diagnostica de           | l processo                                   | ·                                                                                                    |                                            |                                                  |
| 801                      | Tensione di<br>alimentazione troppo<br>bassa | Tensione di alimentazione troppo<br>bassa, aumentare la tensione di<br>alimentazione                               | F                                          | Alarm                                            |
| 802                      | Tensione<br>alimentazione troppo<br>elevata  | Diminuisci tensione<br>alimentazione                                                                               | S                                          | Warning                                          |
| 825                      | Temperatura<br>elettronica fuori<br>range    | <ol> <li>Controllare temperatura<br/>ambiente</li> <li>Controllare temperatura di<br/>processo</li> </ol>          | S                                          | Warning                                          |
| 826                      | Temperatura sensore<br>fuori range           | <ol> <li>Controllare temperatura<br/>ambiente</li> <li>Controllare temperatura di<br/>processo</li> </ol>          | S                                          | Warning                                          |
| 941                      | Eco perso                                    | Controllare parametro "valore DC"                                                                                  | S                                          | Warning <sup>1)</sup>                            |
| 942                      | Nella distanza di<br>sicurezza               | <ol> <li>Controllare livello</li> <li>Controllare distanza di<br/>sicurezza</li> <li>Reset autoritenuto</li> </ol> | S                                          | Warning <sup>1)</sup>                            |
| 952                      | Schiuma rilevata                             | 1. Controllare le condizioni di processo                                                                           | S                                          | Warning <sup>1)</sup>                            |
| 968                      | Livello limitato                             | <ol> <li>Controllare livello</li> <li>Controllare parametri di soglia</li> </ol>                                   | S                                          | Warning                                          |

1) Il comportamento diagnostico può essere modificato.

## 11.7 Registro degli eventi

### 11.7.1 Cronologia degli eventi

Una panoramica cronologica dei messaggi di evento generati è reperibile nel sottomenu **Registro degli eventi**. Il sottomenu è disponibile solo, se si interviene mediante il display locale con tasti operativi. Nel caso di operatività mediante FieldCare, l'elenco degli eventi può essere visualizzato con la funzionalità "Elenco degli eventi/HistoROM" diFieldCare.

#### Navigazione:

Diagnostica  $\rightarrow$  Registro degli eventi  $\rightarrow$  Elenco degli eventi

Possono essere visualizzati massimo 100 messaggi di evento in ordine cronologico.

La cronologia degli eventi comprende:

- Eventi diagnostici
- Eventi informativi

Oltre al tempo operativo di quando si è verificato l'evento, a ogni evento è assegnato un simbolo che indica se l'evento si è verificato o è terminato:

- Evento diagnostico
  - ∋: occorrenza dell'evento
  - $\ominus$ : termine dell'evento
- Evento di informazione
   Occorrenza dell'evento

#### Richiamare e chiudere il messaggio con le soluzioni

1. Premere E.

- └ Si apre il messaggio dei rimedi per l'evento di diagnostica selezionato.
- 2. Premere contemporaneamente  $\Box$  +  $\pm$ .
  - └ Il messaggio con i rimedi si chiude.

### 11.7.2 Applicazione di filtri al registro degli eventi

I filtri servono per determinare quale categoria dei messaggi di evento è visualizzata nel sottomenu **Elenco degli eventi**.

Navigazione: Diagnostica → Registro degli eventi

#### Categorie di filtro

- Tutti
- Guasto (F)
- Controllo funzione (C)
- Fuori valori specifica (S)
- Richiesta manutenzione (M)
- Informazioni

### 11.7.3 Panoramica degli eventi di informazione

| Numero dell'evento di<br>diagnostica | Descrizione dell'evento                  |  |
|--------------------------------------|------------------------------------------|--|
| I1000                                | (Dispositivo ok)                         |  |
| I1079                                | Il sensore è stato sostituito            |  |
| I1089                                | Accensione                               |  |
| I1090                                | Reset configurazione                     |  |
| I1091                                | Configurazione cambiata                  |  |
| I11074                               | Verifica strumento attiva                |  |
| I1110                                | Interruttore protezione scrittura modif. |  |
| I1151                                | Reset della cronologia                   |  |
| I1154                                | Reset tensione morsetti                  |  |
| I1155                                | Reset della temperatura dell'elettronica |  |
| I1157                                | Lista errori in memoria                  |  |
| I1256                                | Display: cambio stato accesso            |  |
| I1335                                | Cambiato firmware                        |  |
| I1397                                | Fieldbus: cambio stato accesso           |  |
| I1398                                | CDI: cambio stato accesso                |  |
| I1440                                | Modulo elettronica principale sostituito |  |
| I1444                                | Verifica strumento: Positiva             |  |
| I1445                                | Verifica strumento: fallita              |  |

| Numero dell'evento di<br>diagnostica | Descrizione dell'evento                  |
|--------------------------------------|------------------------------------------|
| I1461                                | Verifica sensore: Fallita                |
| I1512                                | Download ultimato                        |
| I1513                                | Download ultimato                        |
| I1514                                | Upload iniziato                          |
| I1515                                | Upload ultimato                          |
| I1551                                | Errore di assegnazione risolto           |
| I1552                                | Guasto:Verificare elettronica principale |
| I1556                                | Modalità sicurezza OFF                   |
| I1956                                | Reset                                    |

## 11.8 Reset del dispositivo

### 11.8.1 Reset Password mediante tool operativo

Inserire un codice per reimpostare la corrente password "Manutenzione". Il codice è fornito dalla propria assistenza locale.

Navigazione: Sistema  $\rightarrow$  Gestione utente  $\rightarrow$  Reset Password  $\rightarrow$  Reset Password

Per informazioni dettagliate sul parametro **Reset Password**: Descrizione dei parametri del dispositivo.

### 11.8.2 Reset del dispositivo mediante tool operativo

Reset della configurazione dello strumento – sia totale che parziale – a condizioni definite

Navigazione: Sistema  $\rightarrow$  Gestione dispositivo  $\rightarrow$  Reset del dispositivo

Per informazioni dettagliate sul parametro **Reset del dispositivo**: Descrizione dei parametri del dispositivo.

### 11.8.3 Reset del dispositivo mediante i tasti sull'inserto elettronico

#### Reimpostazione della password

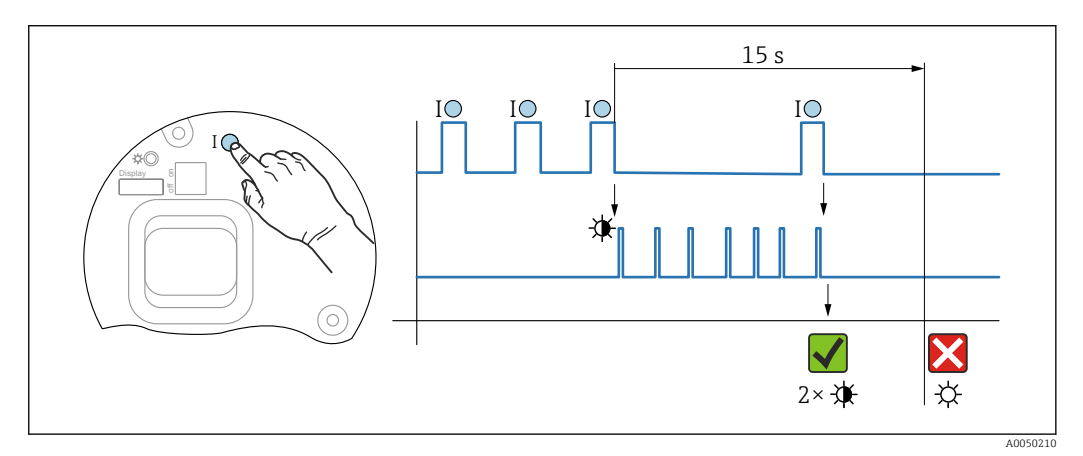

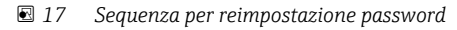

#### Cancellare/reimpostare la password

1. Premere tre volte il tasto operativo I.

└ La funzione di reimpostazione password si avvia, il LED lampeggia.

2. Premere una volta il tasto operativo I entro 15 s.

🛏 La password è stata reimpostata, il LED lampeggia brevemente.

Se non si interviene sul tasto operativo **I** entro 15 s, l'azione è annullata e il LED non è più acceso.

#### Ripristino del dispositivo all'impostazione di fabbrica

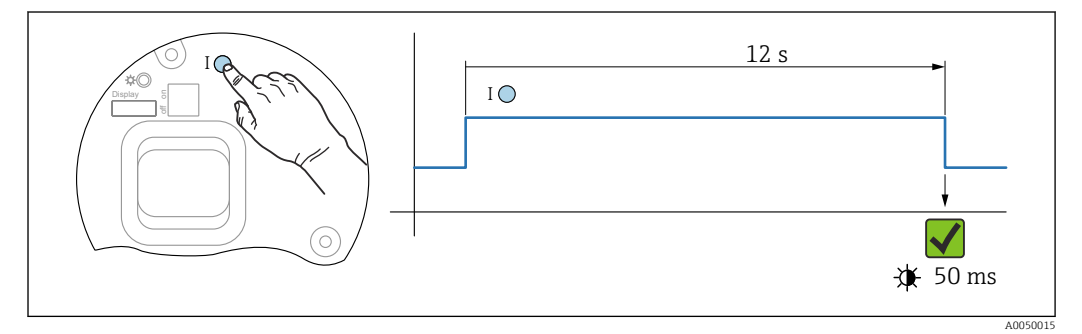

🖻 18 Sequenza - impostazione di fabbrica

#### Ripristino del dispositivo all'impostazione di fabbrica

- ▶ Premere il tasto I per almeno 12 s.
  - └→ I dati del dispositivo sono ripristinati all'impostazione di fabbrica e il LED lampeggia brevemente.

### 11.9 Informazioni sul dispositivo

Tutte le informazioni sul dispositivo sono contenute in sottomenu Informazioni.

Navigazione: Sistema → Informazioni

Per informazioni dettagliate su sottomenu **Informazioni**: Descrizione dei parametri del dispositivo.

### 11.10 Versioni firmware

La versione firmware può essere ordinata specificatamente mediante la codificazione del prodotto. In questo modo si può garantire la compatibilità della versione firmware con un'integrazione di sistema già esistente o pianificata.

#### Versione

- 01.00.00
- Software iniziale
- Valido a partire da: 11.01.2023

## 12 Manutenzione

Non sono richiesti interventi di manutenzione speciali.

## 12.1 Pulizia

### 12.1.1 Pulizia delle superfici non a contatto con il fluido

- Raccomandazione: utilizzare un panno privo di lanugine asciutto o leggermente inumidito con acqua.
- Non usare oggetti appuntiti o detergenti aggressivi che corrodono le superfici (display, custodia, ad esempio) e le quarnizioni.
- Non utilizzare vapore ad alta pressione.
- Controllare il grado di protezione del dispositivo.

### 12.1.2 Pulizia delle superfici a contatto con il fluido

Considerare quanto segue per la pulizia e la sterilizzazione in loco (CIP/SIP):

- Utilizzare solo detergenti a cui i materiali a contatto con il fluido siano sufficientemente resistenti.
- Rispettare la temperatura del fluido massima consentita.

## 12.2 Guarnizioni

Le guarnizioni di processo, situate sulla connessione al processo del dispositivo, devono essere sostituite periodicamente. L'intervallo tra una sostituzione e l'altra dipende dalla frequenza e dalla temperatura dei cicli di lavaggio e dalla temperatura del fluido.

Il detergente utilizzato deve essere compatibile con i materiali della configurazione del dispositivo. Non utilizzare detergenti con acidi minerali concentrati, basi o solventi organici.

## 13 Riparazione

## 13.1 Informazioni generali

### 13.1.1 Concetto di riparazione

Soluzione di riparazione Endress+Hauser

- I dispositivi hanno una progettazione modulare
- Le riparazioni possono essere eseguite dalla Organizzazione di assistenza Endress +Hauser o dal cliente adeguatamente istruito
- Le parti di ricambio sono raggruppate in kit logici con le relative Istruzioni per la sostituzione

Per maggiori informazioni su assistenza e parti di ricambio, contattare l'ufficio commerciale Endress+Hauser locale.

### 13.1.2 Riparazione dei dispositivi approvati Ex

### **AVVERTENZA**

Una riparazione non corretta può compromettere la sicurezza elettrica! Pericolo di esplosioni!

- Solo al personale specializzato o al team del produttore è consentito eseguire le riparazioni sui dispositivi con certificazione Ex in conformità alle normative nazionali.
- Devono essere rispettati gli standard relativi, le normative nazionali per area a rischio d'esplosione, le Istruzioni di sicurezza e i certificati.
- Utilizzare solo parti di ricambio originali del produttore.
- Osservare i dati di identificazione del dispositivo sulla targhetta. Per le sostituzioni possono essere utilizzate solo parti identiche.
- Esequire le riparazioni rispettando le istruzioni.
- Solo al team del produttore è concesso modificare un dispositivo certificato e convertirlo in un'altra versione certificata.

## 13.2 Parti di ricambio

Le parti di ricambio dei prodotti disponibili attualmente sono elencate online all'indirizzo: www.endress.com/onlinetools

## 13.3 Sostituzione

Terminata la sostituzione del dispositivo completo o del modulo dell'elettronica, i parametri possono essere caricati di nuovo nel dispositivo mediante l'interfaccia di comunicazione. A questo scopo, i dati devono essere già stati trasferiti nel PC utilizzando il software FieldCare/DeviceCare.

### 13.3.1 HistoROM

Non è richiesta una nuova calibrazione del dispositivo, se si sostituisce il display o l'elettronica del trasmettitore.

📔 La parte di ricambio è fornita senza HistoROM.

Dopo aver rimosso l'elettronica del trasmettitore, togliere la memoria HistoRom e inserirla nella nuova parte di ricambio.

## 13.4 Restituzione

I requisisti per rendere il dispositivo in modo sicuro dipendono dal tipo di dispositivo e dalla legislazione nazionale.

- Per informazioni fare riferimento alla pagina web: https://www.endress.com/support/return-material
   Selezionare la regione.
- 2. In caso di restituzione del dispositivo, imballarlo in modo da proteggerlo adeguatamente dagli urti e dalle influenze esterne.Gli imballaggi originali garantiscono una protezione ottimale.

## 13.5 Smaltimento

Se richiesto dalla Direttiva 2012/19/UE sui rifiuti di apparecchiature elettriche ed elettroniche (RAEE), il prodotto è contrassegnato con il simbolo raffigurato per minimizzare lo smaltimento di RAEE come rifiuti civili indifferenziati. I prodotti con questo contrassegno non devono essere smaltiti come rifiuti civili indifferenziati. Renderli, invece, al produttore per essere smaltiti in base alle condizioni applicabili.

## 14 Accessori

## 14.1 Tettuccio di protezione dalle intemperie: 316 L, XW112

Il tettuccio di protezione dalle intemperie può essere ordinato insieme al dispositivo mediante la codifica del prodotto "Accessorio compreso".

Serve a proteggere da luce solare diretta, precipitazioni e ghiaccio.

Il tettuccio di protezione dalle intemperie 316L è adatto per la custodia a doppio vano di alluminio o 316L. La fornitura comprende il supporto per il montaggio diretto sulla custodia.

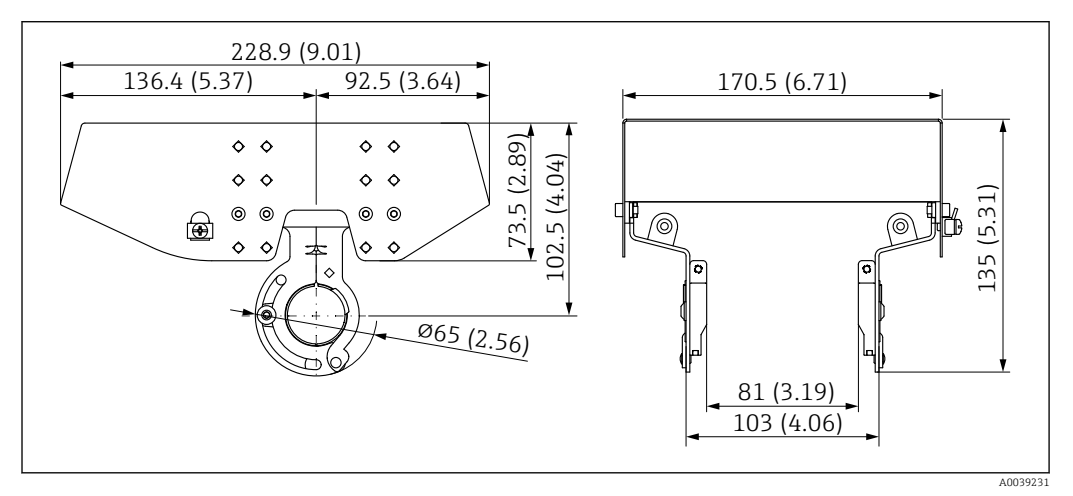

🗉 19 Dimensioni del tettuccio di protezione dalle intemperie, 316 L, XW112. Unità di misura mm (in)

#### Materiale

- Tettuccio di protezione dalle intemperie: 316L
- Vite di bloccaggio: A4
- Staffa: 316 L

# **Codice d'ordine accessorio:** 71438303

Documentazione speciale SD02424F

## 14.2 Tettuccio di protezione dalle intemperie, plastica, XW111

Il tettuccio di protezione dalle intemperie può essere ordinato insieme al dispositivo mediante la codifica del prodotto "Accessorio compreso".

Serve a proteggere da luce solare diretta, precipitazioni e ghiaccio.

Il tettuccio di protezione dalle intemperie in plastica è adatto per la custodia a vano unico in alluminio. La fornitura comprende il supporto per il montaggio diretto sulla custodia.

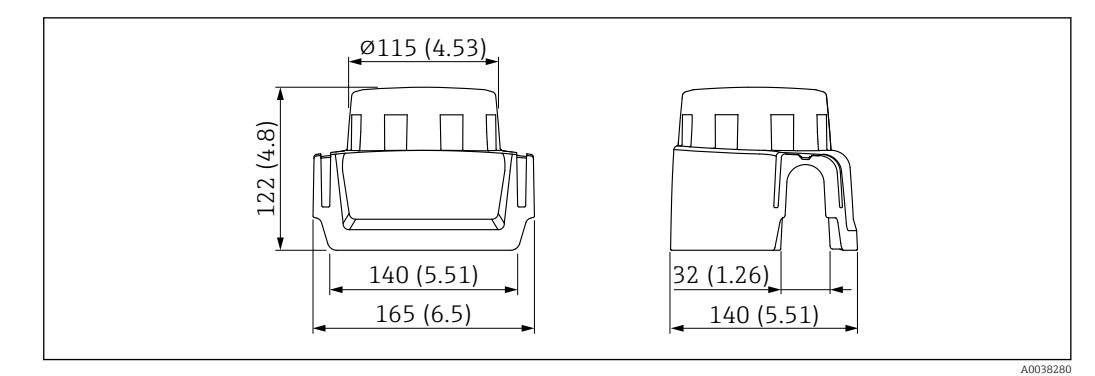

🗉 20 Dimensioni del tettuccio di protezione dalle intemperie, plastica, XW111. Unità di misura mm (in)

### Materiale

Plastica

**Codice d'ordine accessorio:** 71438291

Documentazione speciale SD02423F

## 14.3 Staffa di montaggio regolabile, FMR6xB

Il dispositivo può essere installato a parete o su soletta utilizzando la staffa di montaggio.

Il dispositivo può essere allineato alla superficie del prodotto utilizzando la funzione di orientamento.

La staffa di montaggio può essere ordinata insieme al dispositivo mediante la codificazione del prodotto "Accessorio compreso".

Adatto per dispositivo con custodia a vano unico, custodia in alluminio a vano unico o custodia in alluminio a doppio vano ad L, ciascuno abbinato ad antenna incapsulata, 40 mm (1,5 in) PVDF o antenna drip-off 50 mm (2 in) con connessione al processo filettata.

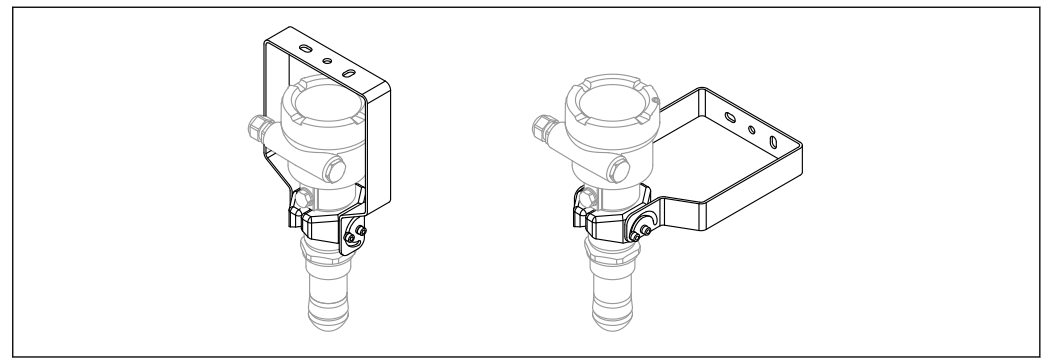

🗷 21 Staffa di montaggio regolabile FMR6xB; montaggio su soletta o a parete

A004874

Tra la staffa di montaggio e la custodia del trasmettitore **non** si realizza un collegamento conducibile. La staffa deve essere compresa nella linea di equalizzazione

locale per evitare le scariche elettrostatiche.

Fissare solo su materiali stabili (ad es. metallo, mattoni, calcestruzzo) con dispositivi di fissaggio adeguati (forniti dal cliente).

**Codice d'ordine accessorio:** 71597288

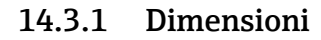

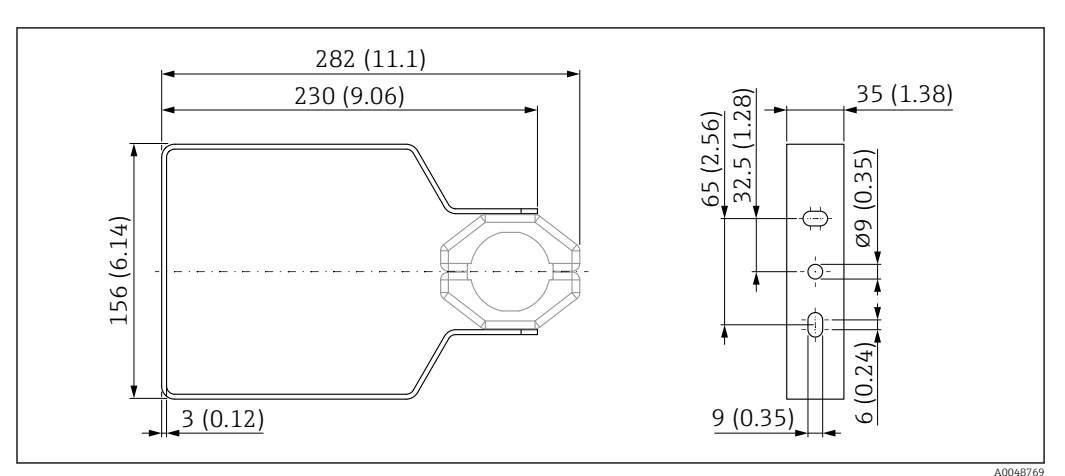

🖻 22 Dimensioni; staffa di montaggio regolabile FMR6xB. Unità di misura mm (in)

### 14.3.2 Fornitura

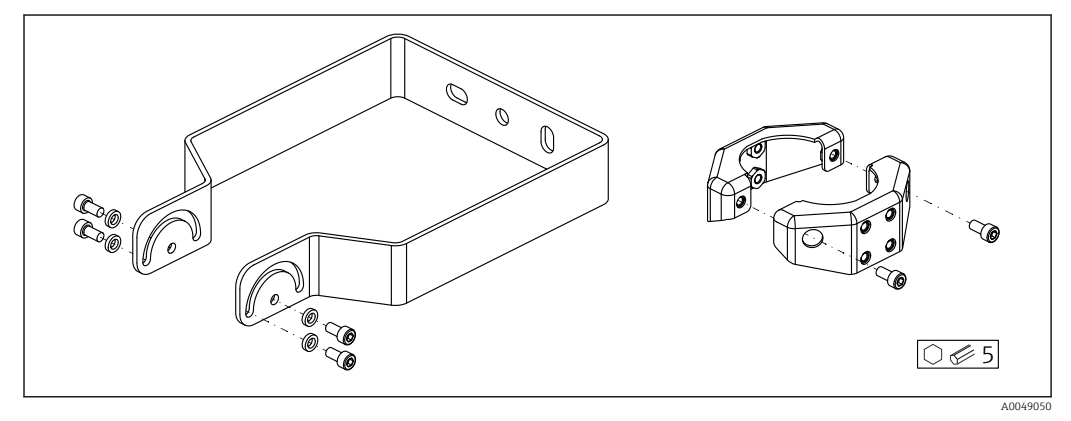

🖻 23 Fornitura; staffa di montaggio regolabile FMR6xB

1 staffa di montaggio, 316L (1.4404)

2 supporti, 316L (1.4404)

6 viti, A4

4 rondelle di sicurezza, A4

## 14.4 Display separato FHX50B

Il display separato può essere ordinato mediante il Configuratore prodotto.

Se deve essere utilizzato il display separato, è necessario ordinare la versione del dispositivo **Predisposto per display FHX50B**.

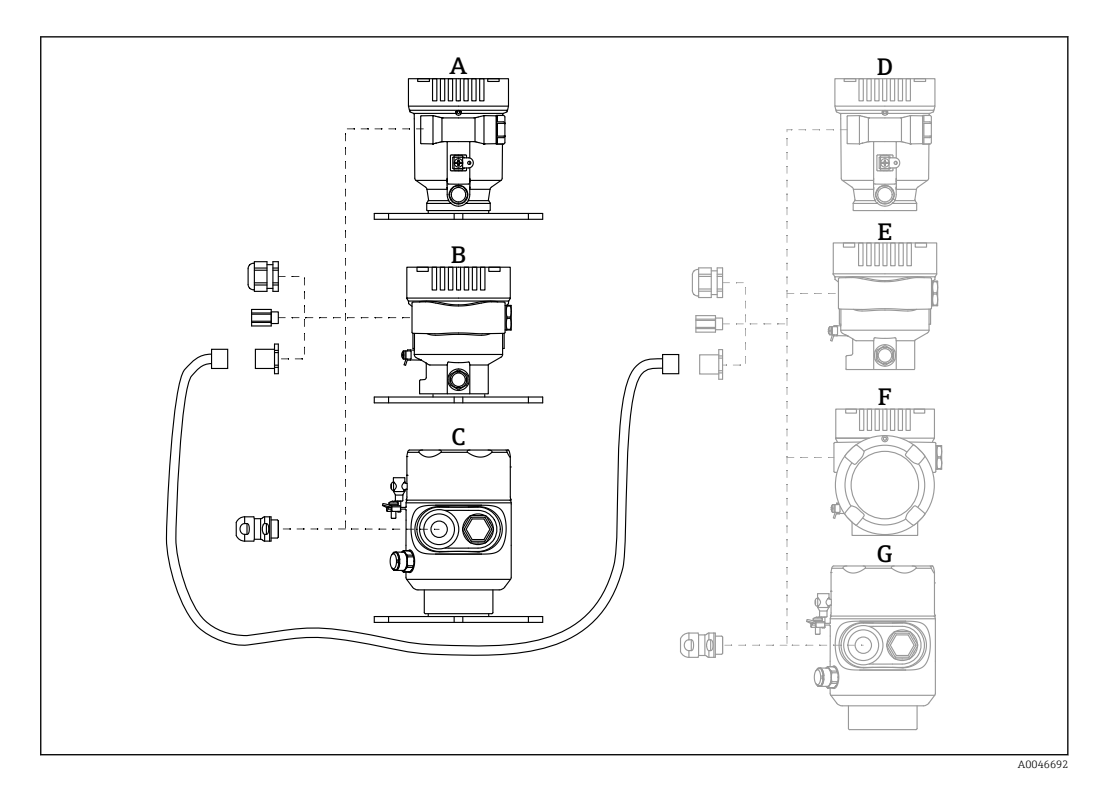

- A Custodia in plastica a vano unico, display separato
- B Custodia in alluminio a vano unico, display separato
- C Custodia a vano unico, 316L, igienica, display separato
- D Custodia a vano unico in plastica, lato dispositivo, predisposta per display FHX50B
- E Custodia a vano unico in alluminio, lato dispositivo, predisposta per display FHX50B
   F Custodia a vano doppio, lato dispositivo, ad L, predisposta per display FHX50B
- F Custodia a vano doppio, lato dispositivo, ad L, predisposta per display FHX50B
   G Custodia a vano unico, lato dispositivo, 316L igienica, predisposta per display FHX50B

#### Materiale della custodia a vano unico, display separato

- Alluminio
- Plastica

#### Grado di protezione:

- IP68 / NEMA 6P
- IP66 / NEMA 4x

#### Cavo di collegamento:

- Cavo di collegamento (opzione) fino a 30 m (98 ft)
- Cavo standard fornito dal cliente fino a 60 m (197 ft)
- Raccomandazione: EtherLine<sup>®</sup>-P CAT.5e da LAPP.

#### Specifiche del cavo di collegamento fornito dal cliente

Tecnologia di connessione Push-in CAGE CLAMP<sup>®</sup>, azionamento a pressione • Sezione del conduttore:

- Conduttore solido 0,2 ... 0,75 mm<sup>2</sup> (24 ... 18 AWG)
- Conduttore con fili fini intrecciati 0,2 ... 0,75 mm<sup>2</sup> (24 ... 18 AWG)
- Conduttore con fili fini intrecciati; con ferrula isolata 0,25 ... 0,34 mm<sup>2</sup>
- Conduttore con fili fini intrecciati; senza ferrula isolata 0,25 ... 0,34 mm<sup>2</sup>
- Lunghezza di spellatura 7 ... 9 mm (0,28 ... 0,35 in)
- Diametro esterno: 6 ... 10 mm (0,24 ... 0,4 in)
- Lunghezza massima dei cavi: 60 m (197 ft)

#### Temperatura ambiente:

- -40 ... +80 °C (-40 ... +176 °F)
- Opzione: -50 ... +80 °C (-58 ... +176 °F)

Documentazione speciale SD02991F

## 14.5 Accoppiatore a tenuta gas

Passante in vetro chimicamente inerte, che impedisce l'ingresso di gas nella custodia dell'elettronica.

Può essere ordinato in opzione come "Accessorio montato" mediante la codificazione del prodotto.

## 14.6 Field Xpert SMT70

Tablet PC universale ad alte prestazioni per la configurazione di dispositivi in aree classificate come Zona Ex 2 e aree sicure

Informazioni tecniche TI01342S

## 14.7 DeviceCare SFE100

Tool di configurazione per dispositivi da campo HART, PROFIBUS e FOUNDATION Fieldbus

Informazioni tecniche TI01134S

## 14.8 FieldCare SFE500

Tool per la gestione delle risorse d'impianto, basato su tecnologia FDT

Consente la configurazione di tutti i dispositivi da campo intelligenti presenti nel sistema, e ne semplifica la gestione. Utilizzando le informazioni di stato, è anche un sistema semplice, ma efficace, per controllare lo stato e le condizioni dei dispositivi.

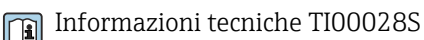

## 14.9 RID14

Indicatore da campo a 8 canali per sistemi con bus di campo

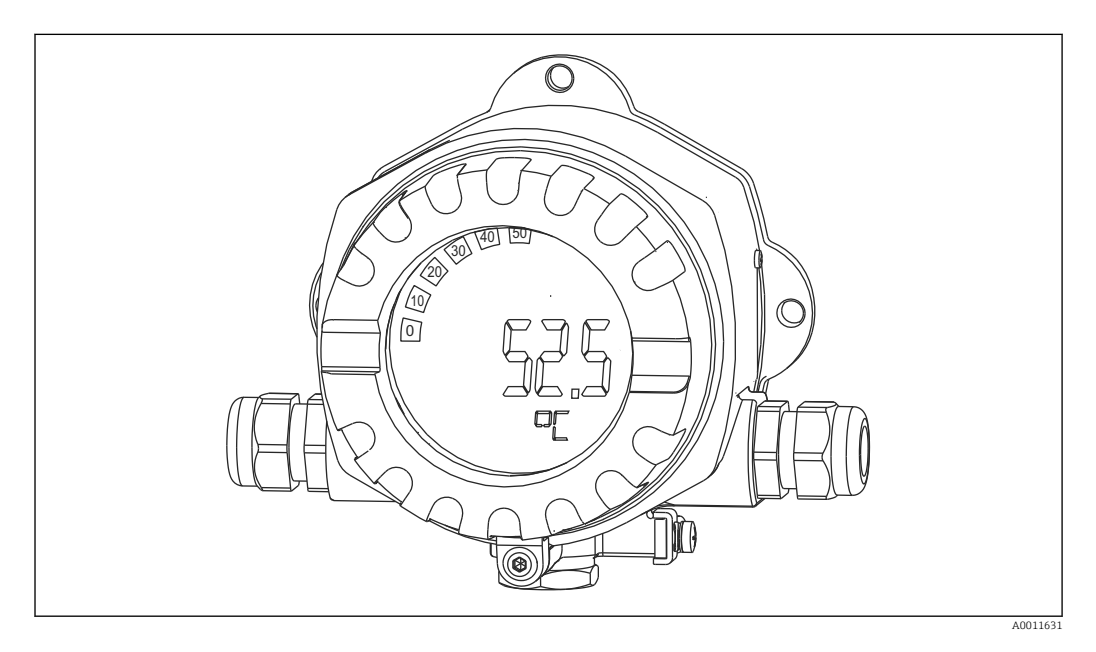

Visualizza 8 valori di processo o calcolati per FOUNDATION Fieldbus™ o PROFIBUS® PA Informazioni tecniche TIO0145R e Istruzioni di funzionamento TIO0145R

## 14.10 RID16

Indicatore da campo a 8 canali per sistemi con bus di campo

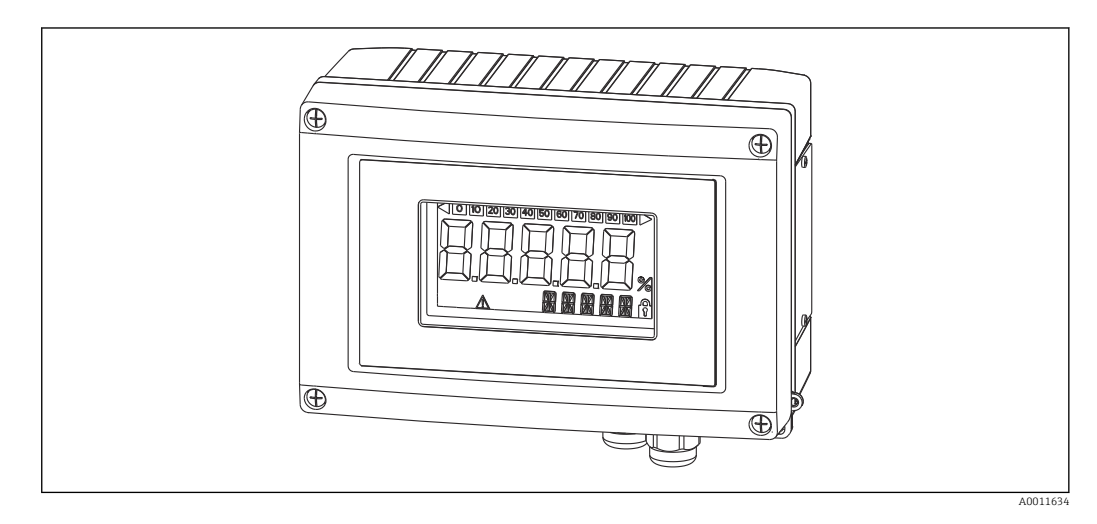

Visualizza 8 valori di processo o calcolati per FOUNDATION Fieldbus™ o PROFIBUS® PA Informazioni tecniche TIO0146R e Istruzioni di funzionamento BA00284R

## 14.11 Fieldgate SFG500

Gateway intelligente Ethernet/PROFIBUS

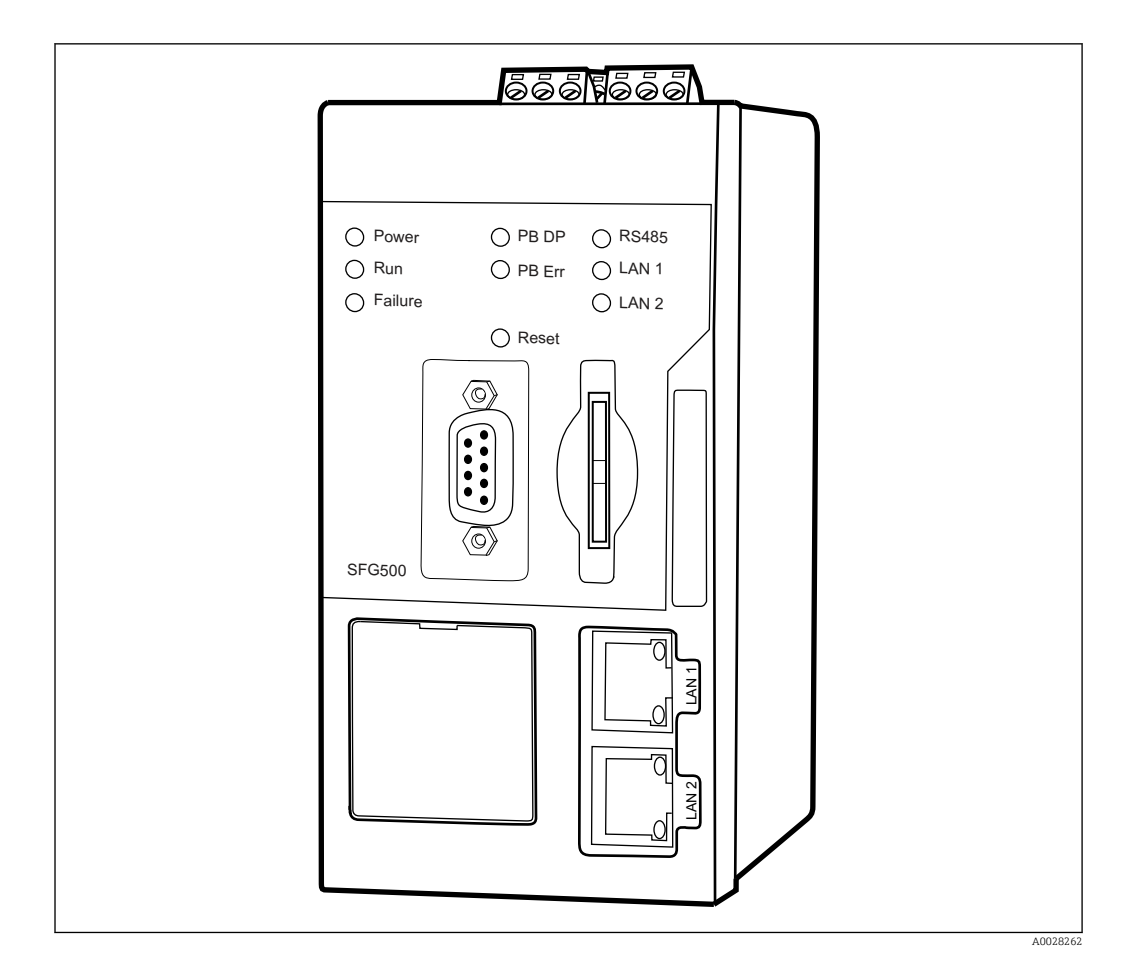

Accesso parallelo alle reti PROFIBUS, monitoraggio dello stato del dispositivo PROFIBUS e HART

Modalità di base del gateway Ethernet con web server integrato e master PROFIBUS adattivo, Classe 2 per comunicazione con dispositivi PROFIBUS.

### Codice d'ordine per gli accessori:

71116672

Istruzioni di funzionamento BA01579S

## 15 Dati tecnici

## 15.1 Ingresso

| Variabile misurata | La variabile misurata è la distanza che intercorre tra il punto di riferimento e la superficie<br>del prodotto. Il livello è calcolato in base alla distanza a vuoto "E" inserita.                       |  |  |
|--------------------|----------------------------------------------------------------------------------------------------|--|--|
| Campo di misura    | Il campo di misura inizia dove il lobo di emissione tocca il fondo del serbatoio. In<br>particolare con fondi conici o basi sferiche non è possibile rilevare il livello al di sotto di<br>questo punto. |  |  |
|                    | <b>Campo di misura massimo</b><br>Il campo di misura massimo dipende dalle dimensioni e dal modello di antenna.                                                                                          |  |  |

| Antenna                           | Campo di misura massimo |
|-----------------------------------|-------------------------|
| Incapsulata, PVDF, 40 mm (1,5 in) | 40 m (131 ft)           |
| Drip-off, PTFE, 50 mm (2 in)      | 50 m (164 ft)           |
| Integrata, PEEK, 20 mm (0,75 in)  | 10 m (32,8 ft)          |
| Integrata, PEEK, 40 mm (1,5 in)   | 22 m (72 ft)            |

### Campo di misura utile

Il campo di misura utile dipende dalla dimensione dell'antenna, dalle proprietà di riflessione del fluido, dalla posizione di installazione e da eventuali echi spuri.

In linea di massima, la misura è possibile fino all'estremità dell'antenna.

Per evitare danni materiali causati da fluidi corrosivi o aggressivi o dall'accumulo di depositi sull'antenna, il fondo scala del campo di misura selezionato deve essere 10 mm (0,4 in) prima dell'estremità dell'antenna.

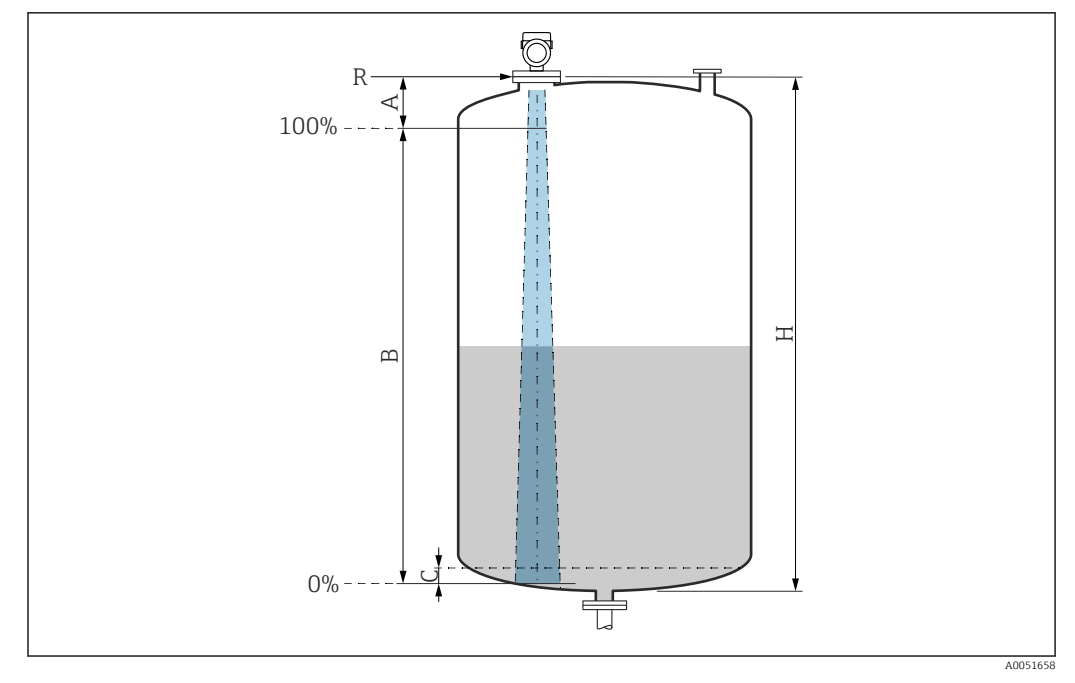

🖻 24 Campo di misura utile

- A Lunghezza dell'antenna + 10 mm (0,4 in)
- B Campo di misura utile
- C 50 ... 80 mm (1,97 ... 3,15 in); fluido  $\varepsilon r < 2$
- H Altezza recipiente
- *R* Punto di riferimento della misura, varia in funzione del sistema dell'antenna

III Per ulteriori informazioni sul punto di riferimento, consultare  $\rightarrow$  IIII costruzione meccanica.

In caso di fluido con bassa costante dielettrica,  $\varepsilon r < 2$ , il pavimento del serbatoio può essere visibile attraverso il fluido quando i livelli sono molto bassi (inferiori al livello C). In questo campo si deve prevedere una riduzione dell'accuratezza. Se questo non è ammissibile, in queste applicazioni il punto di zero deve essere posto ad una distanza C al di sopra del pavimento del serbatoio  $\rightarrow \mathbb{R}$ Campo di misura utile.

Nella seguente sezione sono descritti i vari tipi di fluidi e i relativi campi di misura a seconda dell'applicazione e della tipologia. Se non si conosce la costante dielettrica del fluido, si consiglia di considerare il gruppo B per garantire l'affidabilità delle misure.

### Gruppi di fluidi

- **A0** (ε<sub>r</sub> 1,2 ... 1,4)
- Ad es. n-butano, azoto liquido, idrogeno liquido
- A (ε<sub>r</sub> 1,4 ... 1,9)
   Liquidi non conducibili, ad es. gas liquefatto
- **B** (ε<sub>r</sub> 1,9 ... 4)
- Liquidi non conducibili, ad es. benzina, olio, toluene, ecc.
- **C** (ε<sub>r</sub> 4 ... 10)
- Ad es. acidi concentrati, solventi organici, esteri, anilina, alcool.
- D (ε<sub>r</sub> >10)
- Liquidi conducibili, soluzioni acquose, acidi diluiti, basi e alcool

### 🎦 Misura dei seguenti fluidi con fase gassosa assorbente

- A titolo di esempio:
- Ammoniaca
- Acetone
- cloruro di metilene
- Metil etil chetone
- Ossido di propilene
- VCM (monomero di cloruro di vinile)

Per misurare i gas assorbenti, utilizzare misuratori a microimpulsi guidati con un'altra frequenza di misura o un altro principio di misura.

Se le misure devono essere eseguite in uno di questi fluidi, contattare Endress +Hauser.

Per i valori di permittività relativa (valori  $\varepsilon_r$ ) di molti fluidi comuni nelle industrie, consultare:

- Permittività relativa (valore  $\epsilon_r$ ), Compendium CP01076F
- "DC Values App" di Endress Hauser (disponibile per Android e iOS)

Misura nel recipiente di stoccaggio

#### Serbatoio di stoccaggio - condizioni di misura

Superficie calma (ad es. riempimento dal basso, riempimento tramite tubo di immersione o, raramente, riempimento dall'alto)

Antenna integrata, PEEK, 20 mm (0,75 in) nel serbatoio di stoccaggio

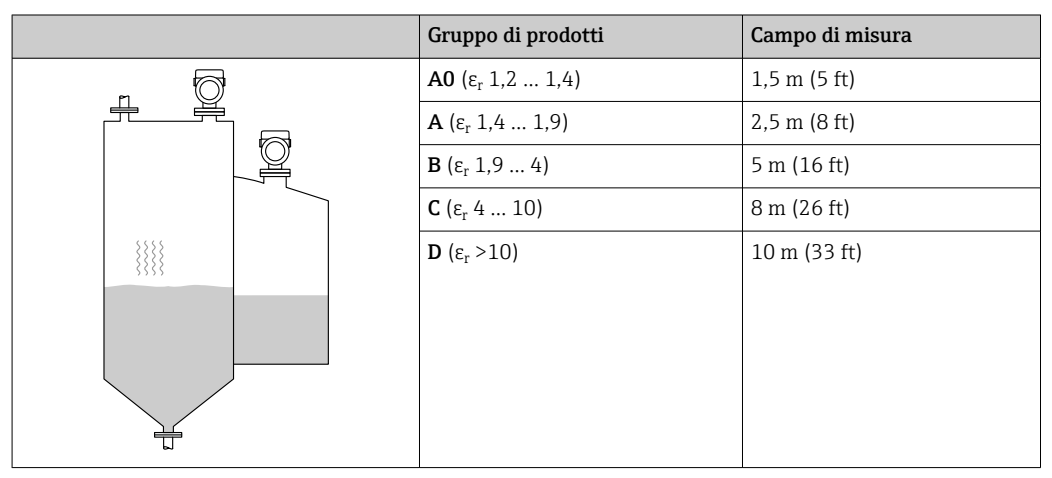

|                | Gruppo di prodotti                 | Campo di misura |
|----------------|------------------------------------|-----------------|
| - <sup>6</sup> | <b>A0</b> (ε <sub>r</sub> 1,2 1,4) | 3 m (10 ft)     |
|                | <b>Α</b> (ε <sub>r</sub> 1,4 1,9)  | 6 m (20 ft)     |
|                | <b>Β</b> (ε <sub>r</sub> 1,9 4)    | 11 m (36 ft)    |
|                | <b>C</b> (ε <sub>r</sub> 4 10)     | 15 m (49 ft)    |
|                | <b>D</b> (ε <sub>r</sub> >10)      | 22 m (72 ft)    |
|                |                                    |                 |

Antenna integrata, PEEK, 40 mm (1,5 in) nel serbatoio di stoccaggio

Antenna incapsulata, PVDF, 40 mm (1,5 in) nel recipiente di stoccaggio

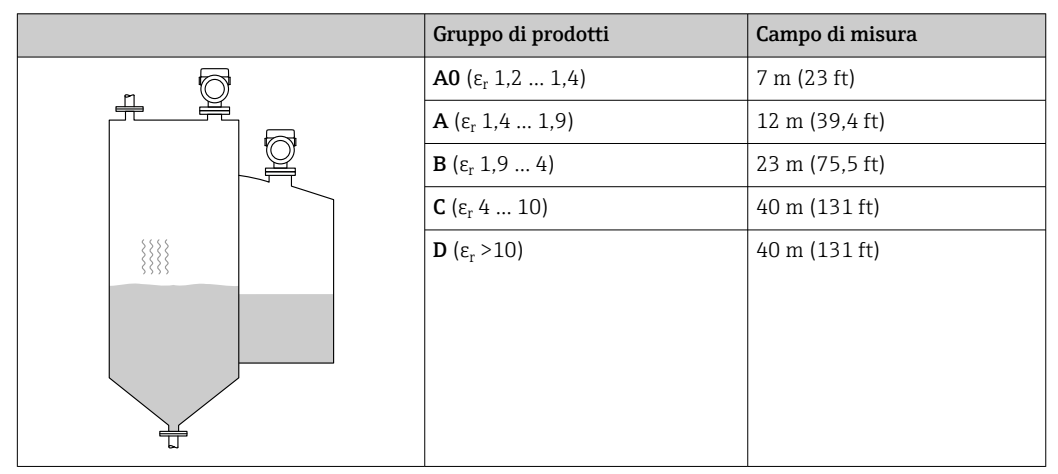

Antenna drip-off in PTFE, 50 mm (2 in) nel serbatoio di stoccaggio

| Gruppo di prodotti                 | Campo di misura |
|------------------------------------|-----------------|
| <b>Α0</b> (ε <sub>r</sub> 1,2 1,4) | 7 m (23 ft)     |
| <b>Α</b> (ε <sub>r</sub> 1,4 1,9)  | 12 m (39 ft)    |
| <b>Β</b> (ε <sub>r</sub> 1,9 4)    | 23 m (75 ft)    |
| <b>C</b> (ε <sub>r</sub> 4 10)     | 40 m (131 ft)   |
| <b>D</b> (ε <sub>r</sub> >10)      | 50 m (164 ft)   |
|                                    |                 |

Misura nel recipiente tampone

### Serbatoio tampone - condizioni di misura

Superficie in movimento (ad es. riempimento in caduta libera, dall'alto, con getti miscelatori)

|   | Gruppo di prodotti                 | Campo di misura |
|---|------------------------------------|-----------------|
|   | <b>Α0</b> (ε <sub>r</sub> 1,2 1,4) | 1 m (3,3 ft)    |
|   | <b>Α</b> (ε <sub>r</sub> 1,4 1,9)  | 1,5 m (5 ft)    |
|   | <b>Β</b> (ε <sub>r</sub> 1,9 4)    | 3 m (10 ft)     |
|   | <b>C</b> (ε <sub>r</sub> 4 10)     | 6 m (20 ft)     |
|   | <b>D</b> (ε <sub>r</sub> >10)      | 8 m (26 ft)     |
| 1 |                                    |                 |
|   |                                    |                 |
|   |                                    |                 |
|   |                                    |                 |

#### Antenna integrata, PEEK, 20 mm (0,75 in) in silo tampone

### Antenna integrata, PEEK, 40 mm (1,5 in) nel serbatoio tampone

|   | Gruppo di prodotti                 | Campo di misura |
|---|------------------------------------|-----------------|
|   | <b>A0</b> (ε <sub>r</sub> 1,2 1,4) | 1,5 m (5 ft)    |
|   | <b>Α</b> (ε <sub>r</sub> 1,4 1,9)  | 3 m (10 ft)     |
|   | <b>Β</b> (ε <sub>r</sub> 1,9 4)    | 6 m (20 ft)     |
|   | <b>C</b> (ε <sub>r</sub> 4 10)     | 13 m (43 ft)    |
|   | <b>D</b> (ε <sub>r</sub> >10)      | 20 m (66 ft)    |
|   |                                    |                 |
|   |                                    |                 |
|   |                                    |                 |
|   |                                    |                 |
| 3 |                                    |                 |

#### Antenna incapsulata, PVDF, 40 mm (1,5 in) in serbatoio tampone

| Gruppo di prodotti                 | Campo di misura |
|------------------------------------|-----------------|
| <b>Α0</b> (ε <sub>r</sub> 1,2 1,4) | 4 m (13 ft)     |
| <b>Α</b> (ε <sub>r</sub> 1,4 1,9)  | 7,5 m (24,6 ft) |
| <b>Β</b> (ε <sub>r</sub> 1,9 4)    | 15 m (49,2 ft)  |
| <b>C</b> (ε <sub>r</sub> 4 10)     | 25 m (82 ft)    |
| <b>D</b> (ε <sub>r</sub> >10)      | 35 m (114,8 ft) |
|                                    |                 |
|                                    |                 |
|                                    |                 |
|                                    |                 |

| Gruppo di prodotti                 | Campo di misura |
|------------------------------------|-----------------|
| <b>Α0</b> (ε <sub>r</sub> 1,2 1,4) | 4 m (13 ft)     |
| <b>Α</b> (ε <sub>r</sub> 1,4 1,9)  | 7 m (23 ft)     |
| <b>Β</b> (ε <sub>r</sub> 1,9 4)    | 13 m (43 ft)    |
| <b>C</b> (ε <sub>r</sub> 4 10)     | 28 m (92 ft)    |
| <b>D</b> (ε <sub>r</sub> >10)      | 44 m (144 ft)   |
|                                    |                 |
|                                    |                 |
|                                    |                 |
|                                    |                 |

Antenna drip-off in PTFE, 50 mm (2 in) nel serbatoio tampone

Misura in recipiente con agitatore

#### Recipiente con agitatore - condizioni di misura Superficie turbolenta (ad es. riempimento dall'alto, agitatori, deflettori)

Antenna integrata, PEEK, 20 mm (0,75 in) nel serbatoio con agitatore

|   | Gruppo di prodotti                | Campo di misura |
|---|-----------------------------------|-----------------|
|   | <b>Α</b> (ε <sub>r</sub> 1,4 1,9) | 1 m (3,3 ft)    |
|   | <b>Β</b> (ε <sub>r</sub> 1,9 4)   | 1,5 m (5 ft)    |
|   | <b>C</b> (ε <sub>r</sub> 4 10)    | 3 m (10 ft)     |
|   | <b>D</b> (ε <sub>r</sub> >10)     | 5 m (16 ft)     |
| * |                                   |                 |
|   |                                   |                 |

Antenna integrata, PEEK, 40 mm (1,5 in) nel serbatoio con agitatore

|   | Gruppo di prodotti                 | Campo di misura |
|---|------------------------------------|-----------------|
|   | <b>Α0</b> (ε <sub>r</sub> 1,2 1,4) | 1 m (3,3 ft)    |
|   | <b>Α</b> (ε <sub>r</sub> 1,4 1,9)  | 1,5 m (5 ft)    |
|   | <b>Β</b> (ε <sub>r</sub> 1,9 4)    | 3 m (10 ft)     |
|   | <b>C</b> (ε <sub>r</sub> 4 10)     | 7 m (23 ft)     |
| * | <b>D</b> (ε <sub>r</sub> >10)      | 11 m (36 ft)    |
|   |                                    |                 |

|   | Gruppo di prodotti                 | Campo di misura |
|---|------------------------------------|-----------------|
|   | <b>Α0</b> (ε <sub>r</sub> 1,2 1,4) | 2 m (7 ft)      |
|   | <b>Α</b> (ε <sub>r</sub> 1,4 1,9)  | 4 m (13 ft)     |
|   | <b>B</b> (ε <sub>r</sub> 1,9 4)    | 5 m (16,4 ft)   |
|   | <b>C</b> (ε <sub>r</sub> 4 10)     | 15 m (49,2 ft)  |
| * | <b>D</b> (ε <sub>r</sub> >10)      | 20 m (65,6 ft)  |
|   |                                    |                 |

Antenna incapsulata, PVDF, 40 mm (1,5 in) in recipiente con agitatore

| Antenna | drip-off in | PTFE, | 50 mm | (2 in) | nel serbatoio | con agitatore |
|---------|-------------|-------|-------|--------|---------------|---------------|
|         |             | ,     |       | (/     |               |               |

|   | Gruppo di prodotti                 | Campo di misura |
|---|------------------------------------|-----------------|
|   | <b>A0</b> (ε <sub>r</sub> 1,2 1,4) | 2 m (7 ft)      |
|   | <b>Α</b> (ε <sub>r</sub> 1,4 1,9)  | 4 m (13 ft)     |
|   | <b>B</b> (ε <sub>r</sub> 1,9 4)    | 7 m (23 ft)     |
|   | <b>C</b> (ε <sub>r</sub> 4 10)     | 15 m (49 ft)    |
| * | <b>D</b> (ε <sub>r</sub> >10)      | 25 m (82 ft)    |
|   |                                    |                 |

| Frequenza operativa     | 80 GHz circa                                                                                                    |  |  |
|-------------------------|----------------------------------------------------------------------------------------------------|--|--|
|                         | È possibile installare fino a 8 dispositivi in un serbatoio senza che i dispositivi si<br>influenzino reciprocamente. |  |  |
| Potenza di trasmissione | <ul> <li>Potenza di picco: &lt;1,5 mW</li> <li>Potenza di uscita media: &lt;70 µW</li> </ul>                          |  |  |
|                         |                                                                                                    |  |  |

## 15.2 Uscita

| PROFIBUS PA | Secondo EN 50170 Volume 2, IEC 61158-2                                   |
|-------------|--------------------------------------------------------------------------|
|             | <b>Codifica di segnale:</b><br>Manchester Bus Powered (MBP) tipo 1       |
|             | <b>Velocità di trasmissione dati:</b><br>31,25 kBit/s, modalità tensione |
|             | <b>Isolamento galvanico:</b><br>Si                                       |
|             |                                                                          |

Segnale in caso di allarme Diagnostica in conformità al Profilo 3.02 PROFIBUS PA

|                               | <b>Display locale</b><br>Segnale di stato (secondo la Raccomandazione NAMUR NE 107):<br>Display alfanumerico                                                                                                    |
|-------------------------------|----------------------------------------------------------------------------------------------------|
|                               | <b>Tool operativo mediante interfaccia service (CDI)</b><br>Segnale di stato (secondo la Raccomandazione NAMUR NE 107):<br>Display alfanumerico                                                                                                    |
|                               | <b>Tool operativo mediante comunicazione PROFIBUS PA</b><br>Segnale di stato (secondo la Raccomandazione NAMUR NE 107):<br>Display alfanumerico                                                                                                    |
| Linearizzazione               | La funzione di linearizzazione dello strumento consente la conversione del valore misurato in qualsiasi unità di lunghezza, peso, portata o volume.                                                                                                    |
|                               | Curve di linearizzazione preprogrammate<br>Le tabelle di linearizzazione per il calcolo del volume nei seguenti serbatoi sono<br>preprogrammate nel dispositivo:<br>• Fondo piramidale<br>• Fondo conico<br>• Fondo angolato<br>• Cilindro orizzontale<br>• Sfera                                                                                                    |
|                               | L'operatore può inserire altre tabelle di linearizzazione con fino a 32 coppie di valori.                                                                                                    |
| Dati specifici del protocollo | PROFIBUS PA                                                                                                    |
|                               | <b>ID del produttore:</b><br>17 (0x11)                                                                                                    |
|                               | <b>Numero ident:</b><br>0x1568 o 0x9700                                                                                                    |
|                               | Versione del profilo:<br>3.02                                                                                                    |
|                               | <ul> <li>File e versione GSD</li> <li>Informazioni e file disponibili agli indirizzi:</li> <li>www.endress.com</li> <li>Sulla pagina prodotto del dispositivo: Documents/Software → Device drivers</li> <li>www.profibus.com</li> </ul>                                                                                                    |
|                               | Valori di uscita                                                                                                    |
|                               | Ingresso analogico:<br>• Livello linearizzato<br>• Distanza<br>• Volume<br>• Tensione ai morsetti<br>• Temperatura dell'elettronica<br>• Temperatura del sensore<br>• Ampiezza assoluta dell'eco<br>• Ampiezza relativa dell'eco<br>• Area dell'incoupling<br>• Indice di deposito, opzionale (Guida → Heartbeat Technology → Rilevamento depositi<br>→ Indice di deposito) |
|                               | Indice schiuma, opzionale (Diagnostica → Heartbeat Technology → Rilevamento schiuma                                                                                                    |

 Indice schiuma, opzionale (Diagnostica → Heartbeat Technology → Rilevamento schiuma → Indice schiuma)
#### Ingresso digitale:

🚹 è disponibile solo se è stato selezionato il pacchetto applicativo "Heartbeat Verification + Monitoring ".

- 168 Depositi rilevati, opzionale (Guida → Heartbeat Technology → Rilevamento depositi → 168 Depositi rilevati)
- 952 Schiuma rilevata, opzionale (Guida → Heartbeat Technology → Rilevamento schiuma → 952 Schiuma rilevata)

Valori di ingresso

#### Uscita analogica:

Valore analogico da PLC indicato sul display

Funzioni supportate

- Identificazione e manutenzione
   Semplice identificazione del dispositivo mediante sistema di controllo e targhetta
- Adozione automatica del codice di identificazione Modalità di compatibilità GSD per il profilo generico 0x9700" Trasmettitore con 1 ingresso analogico "
- Diagnostica livello fisico
   Verifica dell'installazione del segmento PROFIBUS e del dispositivo tramite monitoraggio della tensione ai morsetti e dei messaggi
- Upload/download PROFIBUS
   La lettura e la scrittura dei parametri risultano fino a dieci volte più veloci mediante l'upload/download PROFIBUS
- Informazioni di stato riassuntive Informazioni diagnostiche immediate e intuitive grazie alla suddivisione dei possibili messaggi diagnostici in categorie

## 15.3 Ambiente

| Campo di temperature<br>ambiente     | <ul> <li>I seguenti si applicano fino a una temperatura di processo di +85 °C (+185 °F). A temperature superiori, si riduce la temperatura ambiente consentita.</li> <li>Senza display LCD:<br/>Standard: -40 +85 °C (-40 +185 °F)</li> <li>Con display LCD: -40 +85 °C (-40 +185 °F) con proprietà ottiche limitate, come ad esempio la velocità di visualizzazione e il contrasto del display. Utilizzabile senza limitazioni fino a -20 +60 °C (-4 +140 °F)</li> </ul> |
|--------------------------------------|----------------------------------------------------------------------------------------------------|
|                                      | <ul> <li>In caso di funzionamento all'esterno, in presenza di forte luce solare:</li> <li>Montare il dispositivo all'ombra.</li> <li>Evitare la radiazione solare diretta, soprattutto nelle regioni a clima caldo.</li> <li>Utilizzare un tettuccio di protezione dalle intemperie (v. accessori).</li> </ul>                                                                                                    |
| Limiti della temperatura<br>ambiente | La temperatura ambiente ammessa (T <sub>a</sub> ) dipende dal materiale scelto per la custodia (Configuratore prodotto $\rightarrow$ Custodia; Materiale $\rightarrow$ ) e dal campo selezionato per la temperatura di processo (Configuratore prodotto $\rightarrow$ Applicazione $\rightarrow$ ).                                                                                                    |
|                                      | Nel caso di temperatura (T <sub>p</sub> ) alla connessione al processo, la temperatura ambiente ammessa (T <sub>a</sub> ) si riduce.                                                                                                    |
|                                      | Le seguenti informazioni prendono in considerazione soltanto aspetti funzionali. Per le versioni certificate del dispositivo potrebbero valere delle restrizioni addizionali.                                                                                                    |

#### Custodia in plastica

Custodia in plastica; temperatura di processo −20 ... +150 °C (−4 ... +302 °F)

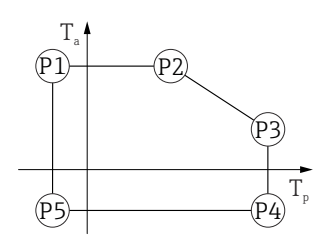

A0032024

A0048826

■ 25 Custodia in plastica; temperatura di processo –20 ... +150 °C (–4 ... +302 °F)

 $\begin{array}{rcl} P1 & = & T_p: \ -20 \ ^{\circ} C \ (-4 \ ^{\circ} F) & | & T_a: \ +76 \ ^{\circ} C \ (+169 \ ^{\circ} F) \\ P2 & = & T_p: \ +76 \ ^{\circ} C \ (+169 \ ^{\circ} F) & | & T_a: \ +76 \ ^{\circ} C \ (+169 \ ^{\circ} F) \\ P3 & = & T_p: \ +150 \ ^{\circ} C \ (+302 \ ^{\circ} F) & | & T_a: \ +25 \ ^{\circ} C \ (+77 \ ^{\circ} F) \\ P4 & = & T_p: \ +150 \ ^{\circ} C \ (+302 \ ^{\circ} F) & | & T_a: \ -20 \ ^{\circ} C \ (-4 \ ^{\circ} F) \end{array}$ 

 $P5 = T_p: -20 \ ^{\circ}C \ (-4 \ ^{\circ}F) \ | \ T_a: -20 \ ^{\circ}C \ (-4 \ ^{\circ}F)$ 

In caso di dispositivi con custodia in plastica e approvazione CSA C/US, la temperatura di processo selezionata di −20 ... +150 °C (−4 ... +302 °F) si limita a 0 ... +150 °C (+32 ... +302 °F).

Limitazione ad una temperatura di processo di 0 ... +150 °C (+32 ... +302 °F) con approvazione CSA C/US e custodia in plastica

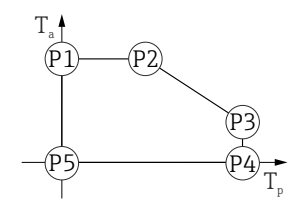

🖻 26 🛛 Custodia in plastica; temperatura di processo 0 ... +150 °C (+32 ... +302 °F) con approvazione CSA C/US

 $P1 = T_p: 0 \ ^{\circ}C \ (+32 \ ^{\circ}F) \ | \ T_a: +76 \ ^{\circ}C \ (+169 \ ^{\circ}F)$ 

 $P2 = T_p: +76 \ ^{\circ}C \ (+169 \ ^{\circ}F) | T_a: +76 \ ^{\circ}C \ (+169 \ ^{\circ}F)$ 

 $P3 = T_p: +150 \ ^{\circ}C \ (+302 \ ^{\circ}F) | T_a: +25 \ ^{\circ}C \ (+77 \ ^{\circ}F)$ 

 $\begin{array}{rcl} P4 & = & T_{p}: \; +150 \; ^{\circ} \! \mathbb{C} \; (+302 \; ^{\circ} \! \mathbb{F}) \; \mid \; & T_{a}: \; 0 \; ^{\circ} \! \mathbb{C} \; (+32 \; ^{\circ} \! \mathbb{F}) \\ P5 & = & T_{p}: \; 0 \; ^{\circ} \! \mathbb{C} \; (+32 \; ^{\circ} \! \mathbb{F}) \; \mid \; & T_{a}: \; 0 \; ^{\circ} \! \mathbb{C} \; (+32 \; ^{\circ} \! \mathbb{F}) \end{array}$ 

A0032024

A0048826

Custodia in plastica; temperatura di processo –20 ... +200 °C (–4 ... +392 °F)

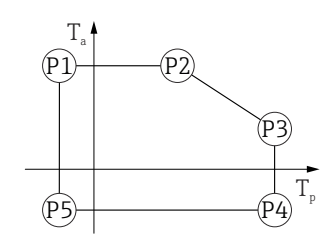

☑ 27 Custodia in plastica; temperatura di processo −20 ... +200 °C (−4 ... +392 °F)

 $\begin{array}{rcl} P1 &=& T_p; \ -20\ ^\circ C\ (-4\ ^\circ F) &| & T_a; \ +76\ ^\circ C\ (+169\ ^\circ F) \\ P2 &=& T_p; \ +76\ ^\circ C\ (+169\ ^\circ F) &| & T_a; \ +76\ ^\circ C\ (+169\ ^\circ F) \\ P3 &=& T_p; \ +200\ ^\circ C\ (+392\ ^\circ F) &| & T_a; \ +27\ ^\circ C\ (+81\ ^\circ F) \\ P4 &=& T_p; \ +200\ ^\circ C\ (+392\ ^\circ F) &| & T_a; \ -20\ ^\circ C\ (-4\ ^\circ F) \end{array}$ 

 $P5 = T_p: -20 \ ^{\circ}C \ (-4 \ ^{\circ}F) \ | \ T_a: -20 \ ^{\circ}C \ (-4 \ ^{\circ}F)$ 

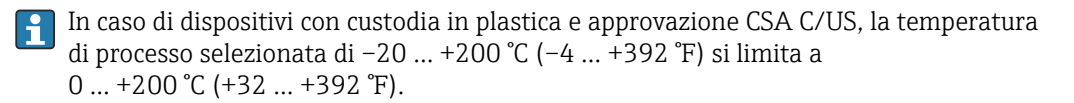

Limitazione ad una temperatura di processo di 0 ... +200 °C (+32 ... +392 °F) con approvazione CSA C/US e custodia in plastica

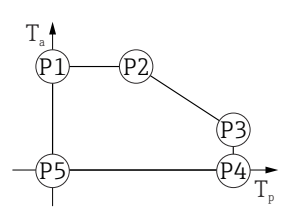

🖻 28 Custodia in plastica; temperatura di processo 0 ... +200 °C (+32 ... +392 °F) con approvazione CSA C/US

 $P1 = T_p: 0 \ ^{\circ}C \ (+32 \ ^{\circ}F) \ | \ T_a: +76 \ ^{\circ}C \ (+169 \ ^{\circ}F)$ 

 $P2 = T_p: +76 \ ^{\circ}C \ (+169 \ ^{\circ}F) | T_a: +76 \ ^{\circ}C \ (+169 \ ^{\circ}F)$ 

- $P3 = T_p: +200 \ ^{\circ}C (+392 \ ^{\circ}F) | T_a: +27 \ ^{\circ}C (+81 \ ^{\circ}F)$
- $P4 = T_p: +200 \ ^{\circ}C (+392 \ ^{\circ}F) | T_a: 0 \ ^{\circ}C (+32 \ ^{\circ}F)$
- $P5 = T_p: 0 \ ^{\circ}C \ (+32 \ ^{\circ}F) \ | \ T_a: 0 \ ^{\circ}C \ (+32 \ ^{\circ}F)$

Custodia in plastica; temperatura di processo −40 ... +80 °C (−40 ... +176 °F)

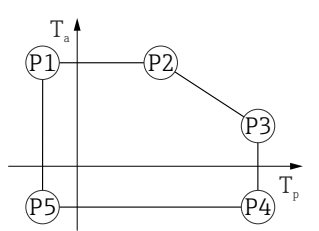

■ 29 Custodia in plastica; temperatura di processo -40 ... +80 °C (-40 ... +176 °F) P1 =  $T_p$ : -40 °C (-40 °F) |  $T_a$ : +76 °C (+169 °F) P2 =  $T_p$ : +76 °C (+169 °F) |  $T_a$ : +76 °C (+169 °F) P3 =  $T_p$ : +80 °C (+176 °F) |  $T_a$ : +75 °C (+167 °F) P4 =  $T_p$ : +80 °C (+176 °F) |  $T_a$ : -40 °C (-40 °F) P5 =  $T_p$ : -40 °C (-40 °F) |  $T_a$ : -40 °C (-40 °F)

In caso di dispositivi con custodia in plastica e approvazione CSA C/US, la temperatura di processo selezionata di

-40 ... +80 °C (-40 ... +176 °F) si limita a 0 ... +80 °C (+32 ... +176 °F).

Limitazione ad una temperatura di processo di 0 ... +80 °C (+32 ... +176 °F) con approvazione CSA C/US e custodia in plastica

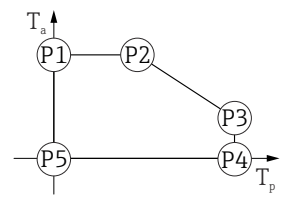

H

A0048826

A0032024

■ 30 Custodia in plastica; temperatura di processo 0 ... +80 °C (+32 ... +176 °F) con approvazione CSA C/US P1 =  $T_p$ : 0 °C (+32 °F) |  $T_a$ : +76 °C (+169 °F) P2 =  $T_p$ : +76 °C (+169 °F) |  $T_a$ : +76 °C (+169 °F) P3 =  $T_p$ : +80 °C (+176 °F) |  $T_a$ : +75 °C (+167 °F)

- $P4 = T_p: +80 \degree C (+176 \degree F) | T_a: 0 \degree C (+32 \degree F)$
- $P5 = T_p: 0 \ ^{\circ}C \ (+32 \ ^{\circ}F) | T_a: 0 \ ^{\circ}C \ (+32 \ ^{\circ}F)$

Custodia in plastica; temperatura di processo −40 ... +130 °C (−40 ... +266 °F)

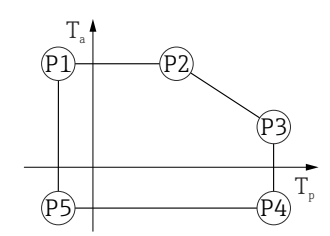

A0032024

☑ 31 Custodia in plastica; temperatura di processo -40 ... +130 °C (-40 ... +266 °F)

- P1 =  $T_p$ : -40 °C (-40 °F) |  $T_a$ : +76 °C (+169 °F) Ρ2 =  $T_p$ : +76 °C (+169 °F) |  $T_a$ : +76 °C (+169 °F)  $P3 = T_p: +130 \ ^{\circ}C \ (+266 \ ^{\circ}F) \ | \ T_a: +41 \ ^{\circ}C \ (+106 \ ^{\circ}F)$
- $P4 = T_p: +130 \ ^{\circ}C (+266 \ ^{\circ}F) | T_a: -40 \ ^{\circ}C (-40 \ ^{\circ}F)$
- $P5 = T_p: -40 \ ^{\circ}C \ (-40 \ ^{\circ}F) | T_a: -40 \ ^{\circ}C \ (-40 \ ^{\circ}F)$

In caso di dispositivi con custodia in plastica e approvazione CSA C/US, la temperatura di processo selezionata di -40 ... +130 °C (-40 ... +266 °F) si limita a 0 ... +130 °C (+32 ... +266 °F).

Limitazione ad una temperatura di processo di 0 ... +130 °C (+32 ... +266 °F) con approvazione CSA C/US e custodia in plastica

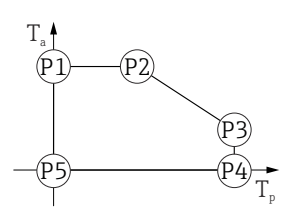

A0048826

Custodia in plastica; temperatura di processo 0 ... +130 °C (+32 ... +266 °F) con approvazione CSA C/US 🛃 32

- $P1 = T_p: 0 \ ^{\circ}C \ (+32 \ ^{\circ}F) \ | \ T_a: +76 \ ^{\circ}C \ (+169 \ ^{\circ}F)$
- Ρ2  $= T_p: +76 \ ^{\circ}C \ (+169 \ ^{\circ}F) \ | \ T_a: +76 \ ^{\circ}C \ (+169 \ ^{\circ}F)$
- $P3 = T_p: +130 \ ^{\circ}C (+266 \ ^{\circ}F) | T_a: +41 \ ^{\circ}C (+106 \ ^{\circ}F)$
- $P4 = T_p: +130 \ ^{\circ}C \ (+266 \ ^{\circ}F) \mid T_a: \ 0 \ ^{\circ}C \ (+32 \ ^{\circ}F)$
- $P5 = T_p: 0 \ ^{\circ}C \ (+32 \ ^{\circ}F) \ | \ T_a: 0 \ ^{\circ}C \ (+32 \ ^{\circ}F)$

*Custodia in plastica; temperatura di processo −40 ... +150 °C (−40 ... +302 °F)* 

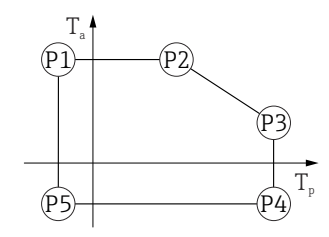

☑ 33 Custodia in plastica; temperatura di processo −40 ... +150 °C (−40 ... +302 °F)

- $P1 = T_p: -40 \ ^{\circ}C \ (-40 \ ^{\circ}F) \mid T_a: +76 \ ^{\circ}C \ (+169 \ ^{\circ}F)$  $P2 = T_p: +76 \ ^{\circ}C \ (+169 \ ^{\circ}F) | T_a: +76 \ ^{\circ}C \ (+169 \ ^{\circ}F)$
- $P3 = T_p: +150 \ ^{\circ}C \ (+302 \ ^{\circ}F) \mid T_a: +25 \ ^{\circ}C \ (+77 \ ^{\circ}F)$
- $P4 = T_p: +150 \,^{\circ}C (+302 \,^{\circ}F) \mid T_a: -40 \,^{\circ}C (-40 \,^{\circ}F)$
- $P5 = T_p: -40 \ ^{\circ}C (-40 \ ^{\circ}F) \mid T_a: -40 \ ^{\circ}C (-40 \ ^{\circ}F)$

In caso di dispositivi con custodia in plastica e approvazione CSA C/US, la temperatura di processo selezionata di -40 ... +150 °C (-40 ... +302 °F) si limita a 0 ... +150 ℃ (+32 ... +302 °F).

A0032024

Limitazione ad una temperatura di processo di 0 ... +150 °C (+32 ... +302 °F) con approvazione CSA C/US e custodia in plastica

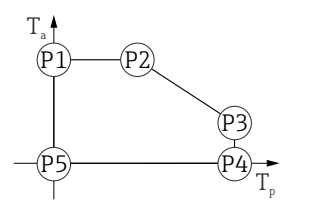

■ 34 Custodia in plastica; temperatura di processo 0 ... +150 °C (+32 ... +302 °F) con approvazione CSA C/US P1 =  $T_p$ : 0 °C (+32 °F) |  $T_a$ : +76 °C (+169 °F) P2 =  $T_p$ : +76 °C (+169 °F) |  $T_a$ : +76 °C (+169 °F) P3 =  $T_p$ : +150 °C (+302 °F) |  $T_a$ : +25 °C (+77 °F) P4 =  $T_p$ : +150 °C (+302 °F) |  $T_a$ : 0 °C (+32 °F) P5 =  $T_p$ : 0 °C (+32 °F) |  $T_a$ : 0 °C (+32 °F)

Custodia in plastica; temperatura di processo -40 ... +200 °C (-40 ... +392 °F)

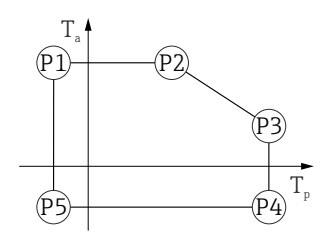

A0032024

A0048826

☑ 35 Custodia in plastica; temperatura di processo −40 ... +200 °C (−40 ... +392 °F)

 $\begin{array}{rcl} P1 &=& T_p; \ -40\ ^\circ C\ (-40\ ^\circ F) &| & T_a; \ +76\ ^\circ C\ (+169\ ^\circ F) \\ P2 &=& T_p; \ +76\ ^\circ C\ (+169\ ^\circ F) &| & T_a; \ +76\ ^\circ C\ (+169\ ^\circ F) \\ P3 &=& T_p; \ +200\ ^\circ C\ (+392\ ^\circ F) &| & T_a; \ +27\ ^\circ C\ (+81\ ^\circ F) \\ P4 &=& T_p; \ +200\ ^\circ C\ (+392\ ^\circ F) &| & T_a; \ -40\ ^\circ C\ (-40\ ^\circ F) \\ P5 &=& T_p; \ -40\ ^\circ C\ (-40\ ^\circ F) &| & T_a; \ -40\ ^\circ C\ (-40\ ^\circ F) \end{array}$ 

In caso di dispositivi con custodia in plastica e approvazione CSA C/US, la temperatura di processo selezionata di −40 ... +200 °C (−40 ... +392 °F) si limita a 0 ... +200 °C (+32 ... +392 °F).

Limitazione ad una temperatura di processo di 0 ... +200 °C (+32 ... +392 °F) con approvazione CSA C/US e custodia in plastica

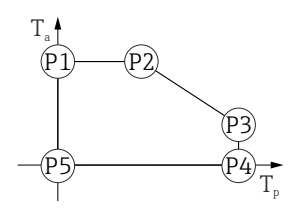

💌 36 Custodia in plastica; temperatura di processo 0 ... +200 °C (+32 ... +392 °F) con approvazione CSA C/US

- $P1 = T_p: 0 \ ^{\circ}C \ (+32 \ ^{\circ}F) \mid T_a: +76 \ ^{\circ}C \ (+169 \ ^{\circ}F)$
- $P2 = T_p: +76 \ ^{\circ}C \ (+169 \ ^{\circ}F) | T_a: +76 \ ^{\circ}C \ (+169 \ ^{\circ}F)$
- $P3 = T_p: +200 \ ^{\circ}C \ (+392 \ ^{\circ}F) \ | \ T_a: +27 \ ^{\circ}C \ (+81 \ ^{\circ}F)$
- $P4 = T_p: +200 \ ^{\circ}C \ (+392 \ ^{\circ}F) \ | \ T_a: \ 0 \ ^{\circ}C \ (+32 \ ^{\circ}F)$
- $P5 = T_p: 0 \ ^{\circ}C \ (+32 \ ^{\circ}F) | T_a: 0 \ ^{\circ}C \ (+32 \ ^{\circ}F)$

#### Custodia in alluminio, rivestita

Custodia in alluminio; temperatura di processo −20 ... +150 °C (−4 ... +302 °F)

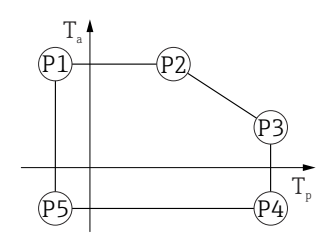

A0032024

A0032024

A0032024

☑ 37 Custodia in alluminio; rivestita; temperatura di processo −20 ... +150 °C (−4 ... +302 °F)

 $\begin{array}{rcl} P1 & = & T_p; \ -20\ ^\circ C\ (-4\ ^\circ F) & | & T_a; \ +79\ ^\circ C\ (+174\ ^\circ F) \\ P2 & = & T_p; \ +79\ ^\circ C\ (+174\ ^\circ F) & | & T_a; \ +79\ ^\circ C\ (+174\ ^\circ F) \\ P3 & = & T_p; \ +150\ ^\circ C\ (+302\ ^\circ F) & | & T_a; \ +53\ ^\circ C\ (+127\ ^\circ F) \\ P4 & = & T_p; \ +150\ ^\circ C\ (+302\ ^\circ F) & | & T_a; \ -20\ ^\circ C\ (-4\ ^\circ F) \\ P5 & = & T_p; \ -20\ ^\circ C\ (-4\ ^\circ F) & | & T_a; \ -20\ ^\circ C\ (-4\ ^\circ F) \\ \end{array}$ 

Custodia in alluminio; temperatura di processo –20 ... +200 °C (–4 ... +392 °F)

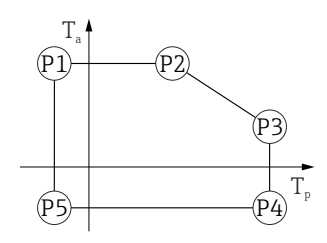

■ 38 Custodia in alluminio; rivestita; temperatura di processo –20 ... +200 °C (–4 ... +392 °F)

 $\begin{array}{rcl} P1 &=& T_p; \ -20\ ^\circ C\ (-4\ ^\circ F) &\mid & T_a; \ +79\ ^\circ C\ (+174\ ^\circ F) \\ P2 &=& T_p; \ +79\ ^\circ C\ (+174\ ^\circ F) &\mid & T_a; \ +79\ ^\circ C\ (+174\ ^\circ F) \\ P3 &=& T_p; \ +200\ ^\circ C\ (+392\ ^\circ F) &\mid & T_a; \ +47\ ^\circ C\ (+117\ ^\circ F) \\ P4 &=& T_p; \ +200\ ^\circ C\ (+392\ ^\circ F) &\mid & T_a; \ -20\ ^\circ C\ (-4\ ^\circ F) \\ P5 &=& T_p; \ -20\ ^\circ C\ (-4\ ^\circ F) &\mid & T_a; \ -20\ ^\circ C\ (-4\ ^\circ F) \end{array}$ 

Custodia in alluminio; temperatura di processo -40 ... +80 °C (-40 ... +176 °F)

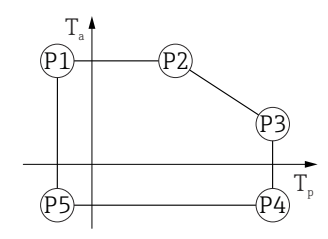

🗉 39 Custodia in alluminio; rivestita; temperatura di processo –40 ... +80 °C (–40 ... +176 °F)

 $\begin{array}{rcl} P1 & = & T_p: \ -40 \ ^\circ C \ (-40 \ ^\circ F) & | & T_a: \ +79 \ ^\circ C \ (+174 \ ^\circ F) \\ P2 & = & T_p: \ +79 \ ^\circ C \ (+174 \ ^\circ F) & | & T_a: \ +79 \ ^\circ C \ (+174 \ ^\circ F) \\ P3 & = & T_p: \ +80 \ ^\circ C \ (+176 \ ^\circ F) & | & T_a: \ +79 \ ^\circ C \ (+174 \ ^\circ F) \\ P4 & = & T_p: \ +80 \ ^\circ C \ (+176 \ ^\circ F) & | & T_a: \ -40 \ ^\circ C \ (-40 \ ^\circ F) \\ P5 & = & T_p: \ -40 \ ^\circ C \ (-40 \ ^\circ F) \\ \end{array}$ 

A0032024

A0032024

A0032024

Custodia in alluminio; temperatura di processo −40 ... +130 °C (−40 ... +266 °F)

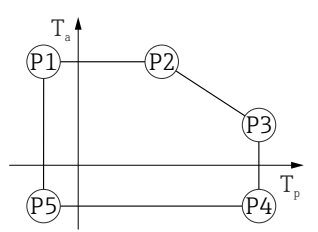

| € 40 | ) | Custodia in alluminio; rivestita; temperatura di processo –40 +130 °C (–40 +266 °F)   |
|------|---|---------------------------------------------------------------------------------------|
| P1   | = | $T_p: -40 \ ^{\circ}C (-40 \ ^{\circ}F) \mid T_a: +79 \ ^{\circ}C (+174 \ ^{\circ}F)$ |
| P2   | = | $T_p: +79 \ \ \ \ \ \ \ \ \ \ \ \ \ \ \ \ \ \ \$                                      |
| Р3   | = | $T_p: +130 \ \ \ \ \ \ \ \ \ \ \ \ \ \ \ \ \ \ \$                                     |
| P4   | = | $T_p$ : +130 °C (+266 °F)   $T_a$ : -40 °C (-40 °F)                                   |
| Р5   | = | $T_p: -40 \ ^{\circ}C (-40 \ ^{\circ}F) \mid T_a: -40 \ ^{\circ}C (-40 \ ^{\circ}F)$  |
|      |   |                                                                                       |

Custodia in alluminio; temperatura di processo –40 ... +150 °C (–40 ... +302 °F)

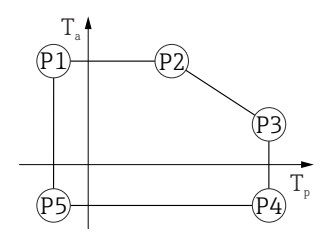

☑ 41 Custodia in alluminio; rivestita; temperatura di processo −40 ... +150 °C (−40 ... +302 °F)

Custodia in alluminio; temperatura di processo –40 ... +200 °C (–40 ... +392 °F)

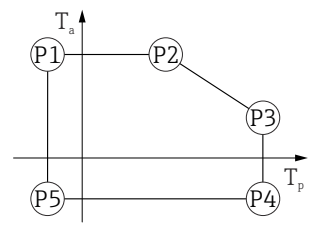

🖻 42 Custodia in alluminio; rivestita; temperatura di processo –40 ... +200 °C (–40 ... +392 °F)

 $\begin{array}{rcl} P1 &=& T_p: \ -40\ ^\circ C\ (-40\ ^\circ F) &| & T_a: \ +79\ ^\circ C\ (+174\ ^\circ F) \\ P2 &=& T_p: \ +79\ ^\circ C\ (+174\ ^\circ F) &| & T_a: \ +79\ ^\circ C\ (+174\ ^\circ F) \\ P3 &=& T_p: \ +200\ ^\circ C\ (+392\ ^\circ F) &| & T_a: \ +47\ ^\circ C\ (+117\ ^\circ F) \\ P4 &=& T_p: \ +200\ ^\circ C\ (+392\ ^\circ F) &| & T_a: \ -40\ ^\circ C\ (-40\ ^\circ F) \end{array}$ 

 $P5 = T_p: -40 \ ^{\circ}C \ (-40 \ ^{\circ}F) \ | \ T_a: -40 \ ^{\circ}C \ (-40 \ ^{\circ}F)$ 

#### Custodia 316L

*Custodia* 316*L*; *temperatura di processo* –20 ... +150 °*C* (–4 ... +302 °*F*)

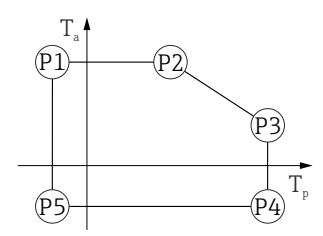

A0032024

A0032024

A0032024

 $\begin{array}{rcl} P1 & = & T_p: \ -20\ ^\circ C\ (-4\ ^\circ F) & | & T_a: \ +77\ ^\circ C\ (+171\ ^\circ F) \\ P2 & = & T_p: \ +77\ ^\circ C\ (+171\ ^\circ F) & | & T_a: \ +77\ ^\circ C\ (+171\ ^\circ F) \\ P3 & = & T_p: \ +150\ ^\circ C\ (+302\ ^\circ F) & | & T_a: \ +43\ ^\circ C\ (+109\ ^\circ F) \\ P4 & = & T_p: \ +150\ ^\circ C\ (+302\ ^\circ F) & | & T_a: \ -20\ ^\circ C\ (-4\ ^\circ F) \\ P5 & = & T_p: \ -20\ ^\circ C\ (-4\ ^\circ F) & | & T_a: \ -20\ ^\circ C\ (-4\ ^\circ F) \end{array}$ 

*Custodia* 316*L*; *temperatura di processo* –20 ... +200 °C (–4 ... +392 °F)

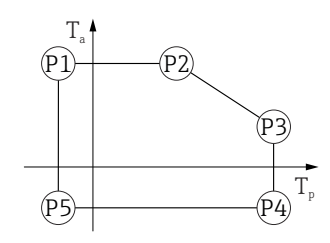

 $\begin{array}{rcl} P1 & = & T_p: \; -20 \; ^\circ \! C \; (-4 \; ^\circ \! F) \; | & T_a: \; +77 \; ^\circ \! C \; (+171 \; ^\circ \! F) \\ P2 & = & T_p: \; +77 \; ^\circ \! C \; (+171 \; ^\circ \! F) \; | & T_a: \; +77 \; ^\circ \! C \; (+171 \; ^\circ \! F) \\ P3 & = & T_p: \; +200 \; ^\circ \! C \; (+392 \; ^\circ \! F) \; | & T_a: \; +38 \; ^\circ \! C \; (+100 \; ^\circ \! F) \\ P4 & = & T_p: \; +200 \; ^\circ \! C \; (+392 \; ^\circ \! F) \; | & T_a: \; -20 \; ^\circ \! C \; (-4 \; ^\circ \! F) \\ P5 & = & T_p: \; -20 \; ^\circ \! C \; (-4 \; ^\circ \! F) \; | & T_a: \; -20 \; ^\circ \! C \; (-4 \; ^\circ \! F) \end{array}$ 

*Custodia 316L; temperatura di processo –40 ... +80 °C (–40 ... +176 °F)* 

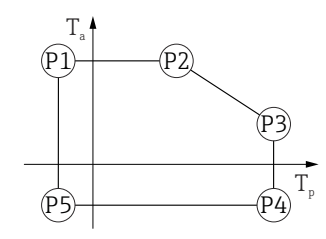

- $\begin{array}{rcl} P1 & = & T_{p} \colon -40 \ ^{\circ}\text{C} \ (-40 \ ^{\circ}\text{F}) & | & T_{a} \colon +77 \ ^{\circ}\text{C} \ (+171 \ ^{\circ}\text{F}) \\ P2 & = & T_{p} \colon +77 \ ^{\circ}\text{C} \ (+171 \ ^{\circ}\text{F}) & | & T_{a} \colon +77 \ ^{\circ}\text{C} \ (+171 \ ^{\circ}\text{F}) \\ P3 & = & T_{p} \colon +80 \ ^{\circ}\text{C} \ (+176 \ ^{\circ}\text{F}) & | & T_{a} \colon +77 \ ^{\circ}\text{C} \ (+171 \ ^{\circ}\text{F}) \\ P4 & = & T_{p} \colon +80 \ ^{\circ}\text{C} \ (+176 \ ^{\circ}\text{F}) & | & T_{a} \colon -40 \ ^{\circ}\text{C} \ (-40 \ ^{\circ}\text{F}) \end{array}$
- $P5 = T_p: -40 \ ^{\circ}C \ (-40 \ ^{\circ}F) \ | \ T_a: -40 \ ^{\circ}C \ (-40 \ ^{\circ}F)$

Custodia 316L; temperatura di processo -40 ... +130 °C (-40 ... +266 °F)

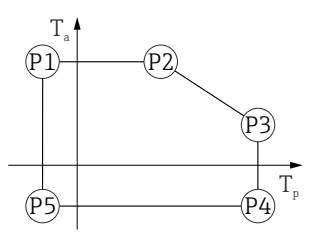

■ 46 Custodia 316L; temperatura di processo -40 ... +130 °C (-40 ... +266 °F) P1 =  $T_p$ : -40 °C (-40 °F) |  $T_a$ : +77 °C (+171 °F) P2 =  $T_p$ : +77 °C (+171 °F) |  $T_a$ : +77 °C (+171 °F) P3 =  $T_p$ : +130 °C (+266 °F) |  $T_a$ : +54 °C (+129 °F) P4 =  $T_p$ : +130 °C (+266 °F) |  $T_a$ : -40 °C (-40 °F) P5 =  $T_p$ : -40 °C (-40 °F) |  $T_a$ : -40 °C (-40 °F)

*Custodia 316L; temperatura di processo –40 ... +150 °C (–40 ... +302 °F)* 

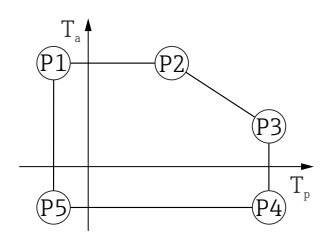

 $\begin{array}{rcl} P1 &=& T_{p} \colon -40 \ ^{\circ}\!C \ (-40 \ ^{\circ}\!F) &\mid & T_{a} \colon +77 \ ^{\circ}\!C \ (+171 \ ^{\circ}\!F) \\ P2 &=& T_{p} \colon +77 \ ^{\circ}\!C \ (+171 \ ^{\circ}\!F) &\mid & T_{a} \colon +77 \ ^{\circ}\!C \ (+171 \ ^{\circ}\!F) \\ P3 &=& T_{p} \colon +150 \ ^{\circ}\!C \ (+302 \ ^{\circ}\!F) &\mid & T_{a} \colon +43 \ ^{\circ}\!C \ (+109 \ ^{\circ}\!F) \\ P4 &=& T_{p} \colon +150 \ ^{\circ}\!C \ (+302 \ ^{\circ}\!F) &\mid & T_{a} \colon -40 \ ^{\circ}\!C \ (-40 \ ^{\circ}\!F) \\ P5 &=& T_{p} \colon -40 \ ^{\circ}\!C \ (-40 \ ^{\circ}\!F) &\mid & T_{a} \colon -40 \ ^{\circ}\!C \ (-40 \ ^{\circ}\!F) \end{array}$ 

Custodia 316L; temperatura di processo -40 ... +200 °C (-40 ... +392 °F)

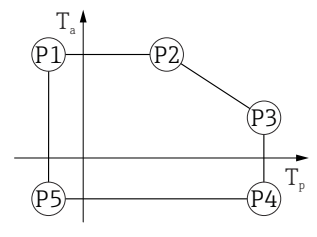

 $\begin{array}{rcl} P1 &=& T_p; \ -40\ ^{\circ}C\ (-40\ ^{\circ}F) &| & T_a; \ +77\ ^{\circ}C\ (+171\ ^{\circ}F) \\ P2 &=& T_p; \ +77\ ^{\circ}C\ (+171\ ^{\circ}F) &| & T_a; \ +77\ ^{\circ}C\ (+171\ ^{\circ}F) \\ P3 &=& T_p; \ +200\ ^{\circ}C\ (+392\ ^{\circ}F) &| & T_a; \ +38\ ^{\circ}C\ (+100\ ^{\circ}F) \\ P4 &=& T_p; \ +200\ ^{\circ}C\ (+392\ ^{\circ}F) &| & T_a; \ -40\ ^{\circ}C\ (-40\ ^{\circ}F) \end{array}$ 

 $P5 = T_p: -40 \ ^{\circ}C \ (-40 \ ^{\circ}F) \ | \ T_a: -40 \ ^{\circ}C \ (-40 \ ^{\circ}F)$ 

A0032024

A0032024

#### Custodia 316L, igienica

Custodia 316L; igienica; temperatura di processo -20 ... +150 °C (-4 ... +302 °F)

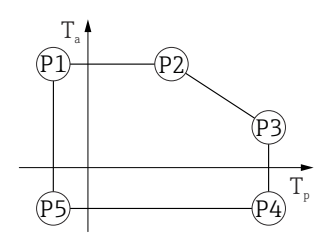

A0032024

A0032024

A0032024

 $\begin{array}{rcl} P1 &=& T_p; \ -20\ \mbox{°C}\ (-4\ \mbox{°F}) &\mid & T_a; \ +76\ \mbox{°C}\ (+169\ \mbox{°F}) \\ P2 &=& T_p; \ +76\ \mbox{°C}\ (+169\ \mbox{°F}) &\mid & T_a; \ +76\ \mbox{°C}\ (+169\ \mbox{°F}) \\ P3 &=& T_p; \ +150\ \mbox{°C}\ (+302\ \mbox{°F}) &\mid & T_a; \ +41\ \mbox{°C}\ (+106\ \mbox{°F}) \\ P4 &=& T_p; \ +150\ \mbox{°C}\ (+302\ \mbox{°F}) &\mid & T_a; \ -20\ \mbox{°C}\ (-4\ \mbox{°F}) \\ P5 &=& T_p; \ -20\ \mbox{°C}\ (-4\ \mbox{°F}) &\mid & T_a; \ -20\ \mbox{°C}\ (-4\ \mbox{°F}) \\ \end{array}$ 

Custodia 316L; igienica; temperatura di processo -20 ... +200 °C (-4 ... +392 °F)

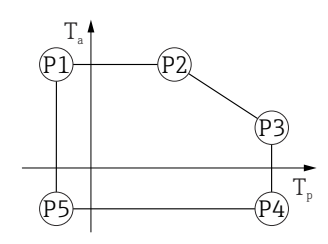

 $\begin{array}{rcl} P1 & = & T_p: \ -20\ ^\circ C\ (-4\ ^\circ F) & | & T_a: \ +76\ ^\circ C\ (+169\ ^\circ F) \\ P2 & = & T_p: \ +76\ ^\circ C\ (+169\ ^\circ F) & | & T_a: \ +76\ ^\circ C\ (+169\ ^\circ F) \\ P3 & = & T_p: \ +200\ ^\circ C\ (+392\ ^\circ F) & | & T_a: \ +32\ ^\circ C\ (+90\ ^\circ F) \\ P4 & = & T_p: \ +200\ ^\circ C\ (+392\ ^\circ F) & | & T_a: \ -20\ ^\circ C\ (-4\ ^\circ F) \\ P5 & = & T_p: \ -20\ ^\circ C\ (-4\ ^\circ F) & | & T_a: \ -20\ ^\circ C\ (-4\ ^\circ F) \\ \end{array}$ 

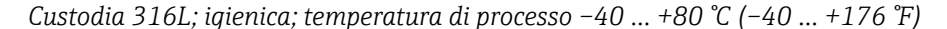

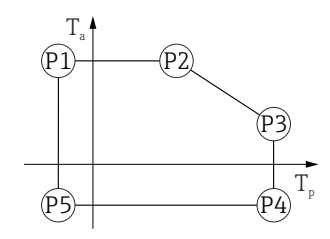

☑ 51 Custodia 316L; igienica; temperatura di processo −40 ... +80 °C (−40 ... +176 °F)

- $\begin{array}{rcl} P1 &=& T_p; \ -40\ ^\circ C\ (-40\ ^\circ F) &| & T_a; \ +76\ ^\circ C\ (+169\ ^\circ F) \\ P2 &=& T_p; \ +76\ ^\circ C\ (+169\ ^\circ F) &| & T_a; \ +76\ ^\circ C\ (+169\ ^\circ F) \\ P3 &=& T_p; \ +80\ ^\circ C\ (+176\ ^\circ F) &| & T_a; \ +75\ ^\circ C\ (+167\ ^\circ F) \\ P4 &=& T_p; \ +80\ ^\circ C\ (+176\ ^\circ F) &| & T_a; \ -40\ ^\circ C\ (-40\ ^\circ F) \end{array}$
- $P5 = T_p: -40 \ ^{\circ}C \ (-40 \ ^{\circ}F) \ | \ T_a: -40 \ ^{\circ}C \ (-40 \ ^{\circ}F)$

A0032024

A0032024

A0032024

Custodia 316L; igienica; temperatura di processo –40 ... +130 °C (–40 ... +266 °F)

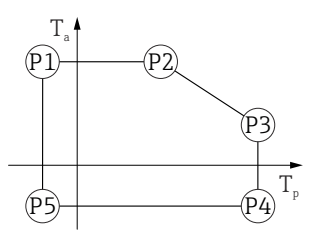

| ₽ 5 | 2 Custodia 316L; igienica; temperatura di processo −40 +130 °C (−40 +266 °F) |
|-----|------------------------------------------------------------------------------|
| P1  | = $T_p$ : -40 °C (-40 °F)   $T_a$ : +76 °C (+169 °F)                         |
| P2  | = $T_p$ : +76 °C (+169 °F)   $T_a$ : +76 °C (+169 °F)                        |
| Р3  | = $T_p$ : +130 °C (+266 °F)   $T_a$ : +55 °C (+131 °F)                       |
| Ρ4  | = $T_p$ : +130 °C (+266 °F)   $T_a$ : -40 °C (-40 °F)                        |
| Р5  | = $T_p$ : -40 °C (-40 °F)   $T_a$ : -40 °C (-40 °F)                          |
|     |                                                                              |

Custodia 316L; igienica; temperatura di processo -40 ... +150 °C (-40 ... +302 °F)

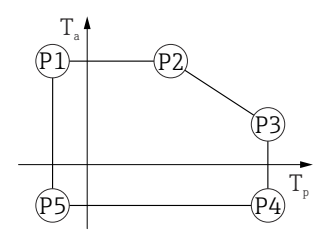

☑ 53 Custodia 316L; igienica; campo di temperature di processo: -40 ... +150 °C (-40 ... +302 °F)

 $\begin{array}{rcl} P1 &=& T_p; \ -40\ ^\circ C\ (-40\ ^\circ F) &| & T_a; \ +76\ ^\circ C\ (+169\ ^\circ F) \\ P2 &=& T_p; \ +76\ ^\circ C\ (+169\ ^\circ F) &| & T_a; \ +76\ ^\circ C\ (+169\ ^\circ F) \\ P3 &=& T_p; \ +150\ ^\circ C\ (+302\ ^\circ F) &| & T_a; \ +41\ ^\circ C\ (+106\ ^\circ F) \\ P4 &=& T_p; \ +150\ ^\circ C\ (+302\ ^\circ F) &| & T_a; \ -40\ ^\circ C\ (-40\ ^\circ F) \\ P5 &=& T_p; \ -40\ ^\circ C\ (-40\ ^\circ F) &| & T_a; \ -40\ ^\circ C\ (-40\ ^\circ F) \\ \end{array}$ 

Custodia 316L; igienica; temperatura di processo -40 ... +200 °C (-40 ... +392 °F)

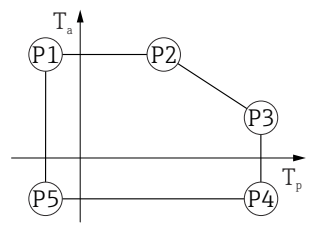

| P1 | = T <sub>p</sub> : -40 °C (- | 40°F)    | T <sub>a</sub> : +76 ℃  | C (+169 °F)   |
|----|------------------------------|----------|-------------------------|---------------|
| Р2 | = T <sub>p</sub> : +76 °C (+ | 169 °F)  | T <sub>a</sub> : +76    | °C (+169 °F)  |
| Ρ3 | $= T_p: +200 \ ^{\circ}C ($  | +392 °F) | T <sub>a</sub> : +32    | 2 °C (+90 °F) |
| P4 | $= T_p: +200 \ ^{\circ}C ($  | +392 °F) | $  T_a: -40$            | 0 ℃ (-40 ℉)   |
| Р5 | $= T_n: -40 \ ^{\circ}C (-$  | 40°F)    | T <sub>a</sub> : −40 °C | C (-40 °F)    |

| Temperatura di       • Senza display LCD: -40 +90 °C (-40 +194 °F)         immagazzinamento       • Con display LCD: -40 +85 °C (-40 +185 °F) |                  |                                               |
|----------------------------------------------------------------------------------------------------|------------------|-----------------------------------------------|
| immagazzinamento ■ Con display LCD: -40 +85 °C (-40 +185 °F)                                                                                  | Temperatura di   | ■ Senza display LCD: –40 +90 °C (–40 +194 °F) |
|                                                                                                    | immagazzinamento | ■ Con display LCD: -40 +85 °C (-40 +185 °F)   |

Classe climatica

DIN EN 60068-2-38 (test Z/AD)

| Altezza di installazione<br>secondo IEC61010-1 Ed.3 | In generale, fino a 5 000 m (16 404 ft) s.l.m.                                                                                                    |  |  |  |  |
|-----------------------------------------------------|----------------------------------------------------------------------------------------------------|--|--|--|--|
| Grado di protezione                                 | Collaudo secondo IEC 60529 e NEMA 250                                                                                                    |  |  |  |  |
|                                                     | Custodia                                                                                                    |  |  |  |  |
|                                                     | IP66/68, NEMA Type 4X/6P                                                                                                    |  |  |  |  |
|                                                     | Condizione di prova secondo IP68: 1,83 m sott'acqua per 24 ore.                                                                                                    |  |  |  |  |
|                                                     | Ingressi cavo                                                                                                    |  |  |  |  |
|                                                     | <ul> <li>Raccordo M20, plastica, IP66/68 NEMA Type 4X/6P</li> <li>Raccordo M20, ottone nichelato, IP66/68 NEMA Type 4X/6P</li> <li>Raccordo M20, 316L, IP66/68 NEMA Type 4X/6P</li> <li>Raccordo M20, igiene, IP66/68/69 NEMA Type 4X/6P</li> <li>Filettatura M20, IP66/68 NEMA Type 4X/6P</li> <li>Filettatura G ½, IP66/68 NEMA Type 4X/6P</li> <li>Se si seleziona la filettatura G ½, il dispositivo viene fornito con una filettatura M20 standard e con un adattatore M20 per G M20 ½, insieme alla documentazione associata</li> <li>Filettatura NPT ½, IP66/68 NEMA Type 4X/6P</li> <li>Connettore M12</li> <li>Se la custodia è chiusa e il cavo di collegamento è collegato: IP66/67 NEMA Type 4X</li> <li>Se la custodia aperta o il cavo di collegamento non è collegato: IP20, NEMA Type 1</li> </ul> |  |  |  |  |
|                                                     | <ul> <li>AVVISO</li> <li>Connettore M12: perdita della classe di protezione IP a causa di errore di installazione!</li> <li>Il grado di protezione è valido soltanto se il cavo di collegamento impiegato è collegato e avvitato saldamente.</li> <li>Il grado di protezione è valido solo se il cavo di collegamento utilizzato rispetta le specifiche IP67 NEMA 4X.</li> <li>Le classi di protezione vengono soddisfatte solo se si utilizza il tappo cieco o se il cavo è collegato.</li> </ul>                                                                                                    |  |  |  |  |
| Resistenza alle vibrazioni                          | DIN EN 60068-2-64 / IEC 60068-2-64 for 5 2000 Hz: 1,25 (m/s <sup>2</sup> ) <sup>2</sup> /Hz                                                                                                    |  |  |  |  |
| Compatibilità<br>elettromagnetica (EMC)             | <ul> <li>Compatibilità elettromagnetica secondo la serie EN 61326 e la raccomandazione<br/>NAMUR EMC (NE21)</li> <li>Errore di misura massimo durante la prova EMC: &lt; 0,5 % del valore digitale di corrente<br/>misurato</li> <li>Per maggiori informazioni, consultare la Dichiarazione di conformità UE</li> </ul>                                                                                                    |  |  |  |  |

## 15.4 Processo

Campo di pressione di processo

#### **AVVERTENZA**

La pressione massima per il dispositivo dipende dal componente con i valori nominali più bassi relativamente alla pressione (i componenti sono: connessione al processo, parti o accessori opzionali montati).

- Utilizzare il dispositivo solo entro le soglie specificate per i componenti!
- MWP (pressione operativa massima): il valore è specificato sulla targhetta. Questo valore si riferisce ad una temperatura di riferimento di +20 °C (+68 °F) e può essere applicato al dispositivo per un periodo di tempo illimitato. Considerare la dipendenza di MWP dalla temperatura. Per le flange, fare riferimento ai seguenti standard per i valori di pressione consentiti a temperature più elevate: EN 1092-1 (per quanto riguarda le caratteristiche di stabilità/temperatura, i materiali 1.4435 e 1.4404 sono raggruppati nella norma EN 1092-1; la composizione chimica dei due materiali può essere identica), ASME B16.5, JIS B2220 (in ogni caso è valida l'ultima versione dello standard). I dati MWP che deviano da questi valori sono riportati nei relativi paragrafi delle Informazioni tecniche.
- La Direttiva per i dispositivi in pressione (PED) (2014/68/EU) utilizza l'abbreviazione
   PS . Corrisponde alla pressione operativa massima (MWP) del dispositivo.

Le tabelle che seguono mostrano le dipendenze tra materiale di guarnizione, temperatura di processo ( $T_P$ ) e campo della pressione di processo per ogni connessione al processo che può essere selezionata per l'antenna utilizzata.

#### Antenna incapsulata, PVDF, 40 mm (1,5 in)

|          | Guarnizione                                             | T <sub>p</sub>                                                          | Campo di pressione di<br>processo |
|----------|---------------------------------------------------------|-------------------------------------------------------------------------|-----------------------------------|
|          | PVDF incapsulata                                        | -40 +80 °C (-40 +176 °F)                                                | -1 3 bar (-14,5 43,5 psi)         |
|          | PVDF incapsulata                                        | +80 +130 °C<br>(+176 +266 °F)                                           | Pressione atmosferica             |
|          | Il seguente limite di temp<br>approvazione a prova di p | peratura si applica a dispositivi c<br>polveri combustibili 1D, 2D o 3D | con la categoria di               |
| A0047831 | PVDF incapsulata                                        | –20 +80 °C (–4 +176 °F)                                                 | -1 3 bar (-14,5 43,5 psi)         |

Filettatura connessione al processo 1-1/2"

Flangia UNI PP di connessione al processo

|          | Guarnizione                                             | T <sub>p</sub>                                                     | Campo di pressione di processo |
|----------|---------------------------------------------------------|--------------------------------------------------------------------|--------------------------------|
|          | PVDF incapsulata                                        | -40 +80 ℃<br>(-40 +176 ℉)                                          | -1 3 bar (-14,5 43,5 psi)      |
|          | Il seguente limite di temp<br>approvazione a prova di p | eratura si applica a dispositivi<br>olveri combustibili 1D, 2D o 3 | i con la categoria di<br>D     |
| A0047947 | PVDF incapsulata                                        | −20 +80 °C (−4 +176 °F)                                            | -1 3 bar (-14,5 43,5 psi)      |

Il campo di pressione può restringersi ulteriormente nel caso di approvazione CRN.

#### Antenna drip-off 50 mm (2 in)

Filettatura della connessione al processo

|          | Guarnizione   | T <sub>p</sub>            | Campo di pressione di processo |
|----------|---------------|---------------------------|--------------------------------|
|          | FKM Viton GLT | -40 +130 °C (-40 +266 °F) | -1 16 bar (-14,5 232 psi)      |
|          | FKM Viton GLT | −40 +150 °C (−40 +302 °F) | -1 16 bar (-14,5 232 psi)      |
|          | FKM Viton GLT | -40 +200 °C (-40 +392 °F) | -1 16 bar (-14,5 232 psi)      |
|          | EPDM          | -40 +130 °C (-40 +266 °F) | -1 16 bar (-14,5 232 psi)      |
|          | HNBR          | −20 +150 °C (−4 +302 °F)  | -1 16 bar (-14,5 232 psi)      |
| A0047447 | FFKM, Kalrez  | −20 +150 °C (−4 +302 °F)  | -1 16 bar (-14,5 232 psi)      |
|          | FFKM, Kalrez  | −20 +200 °C (−4 +392 °F)  | -1 16 bar (-14,5 232 psi)      |

#### Flangia UNI PP di connessione al processo

|            | Guarnizione                                                                                 | T <sub>p</sub>           | Campo di pressione di processo |
|------------|---------------------------------------------------------------------------------------------|--------------------------|--------------------------------|
|            | FKM Viton GLT                                                                               | -40 +80 °C (-40 +176 °F) | -1 3 bar (-14,5 43,5 psi)      |
|            | EPDM                                                                                        | −40 +80 °C (−40 +176 °F) | -1 3 bar (-14,5 43,5 psi)      |
|            | Il seguente limite di temperatura si applica a dispositivi con O-ring HNBR o FFKM<br>Kalrez |                          |                                |
| $\bigcirc$ | HNBR                                                                                        | –20 +80 °C (–4 +176 °F)  | -1 3 bar (-14,5 43,5 psi)      |
| A0047726   | FFKM, Kalrez                                                                                | –20 +80 °C (–4 +176 °F)  | -1 3 bar (-14,5 43,5 psi)      |

Flangia in 316L di connessione al processo UNI

|          | Guarnizione   | T <sub>p</sub>            | Campo di pressione di processo |
|----------|---------------|---------------------------|--------------------------------|
|          | FKM Viton GLT | -40 +130 °C (-40 +266 °F) | -1 3 bar (-14,5 43,5 psi)      |
|          | FKM Viton GLT | −40 +150 °C (−40 +302 °F) | -1 3 bar (-14,5 43,5 psi)      |
|          | FKM Viton GLT | −40 +200 °C (−40 +392 °F) | -1 3 bar (-14,5 43,5 psi)      |
|          | EPDM          | -40 +130 ℃ (-40 +266 ℉)   | -1 3 bar (-14,5 43,5 psi)      |
|          | HNBR          | −20 +150 °C (−4 +302 °F)  | -1 3 bar (-14,5 43,5 psi)      |
| A0047726 | FFKM, Kalrez  | −20 +150 °C (−4 +302 °F)  | -1 3 bar (-14,5 43,5 psi)      |
|          | FFKM, Kalrez  | −20 +200 °C (−4 +392 °F)  | -1 3 bar (-14,5 43,5 psi)      |

Il campo di pressione può restringersi ulteriormente nel caso di approvazione CRN.

#### Antenna integrata, PEEK, 20 mm (0,75 in)

Filettatura della connessione al processo 3/4"

|          | Guarnizione   | T <sub>p</sub>            | Campo di pressione di processo |
|----------|---------------|---------------------------|--------------------------------|
|          | FKM Viton GLT | −40 +150 °C (−40 +302 °F) | -1 20 bar (-14,5 290 psi)      |
|          | FKM Viton GLT | -40 +200 °C (-40 +392 °F) | -1 20 bar (-14,5 290 psi)      |
|          | FFKM, Kalrez  | −20 +150 °C (−4 +302 °F)  | -1 20 bar (-14,5 290 psi)      |
|          | FFKM, Kalrez  | –20 +200 °C (–4 +392 °F)  | -1 20 bar (-14,5 290 psi)      |
| A0047832 |               |                           |                                |

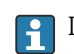

Il campo di pressione può restringersi ulteriormente nel caso di approvazione CRN.

#### Antenna integrata, in PEEK, 40 mm (1,5 in)

Filettatura connessione al processo 1-1/2"

|          | Guarnizione   | T <sub>p</sub>            | Campo di pressione di processo |
|----------|---------------|---------------------------|--------------------------------|
|          | FKM Viton GLT | -40 +150 °C (-40 +302 °F) | -1 20 bar (-14,5 290 psi)      |
|          | FKM Viton GLT | -40 +200 °C (-40 +392 °F) | -1 20 bar (-14,5 290 psi)      |
|          | FFKM, Kalrez  | −20 +150 °C (−4 +302 °F)  | -1 20 bar (-14,5 290 psi)      |
|          | FFKM, Kalrez  | –20 +200 °C (–4 +392 °F)  | -1 20 bar (-14,5 290 psi)      |
| A0047833 |               |                           |                                |

Il campo di pressione può restringersi ulteriormente nel caso di approvazione CRN.

Costante dielettrica

# $\begin{array}{l} \textbf{Liquidi} \\ \epsilon_r \geq 1,2 \end{array}$

Contattare Endress+Hauser per applicazioni con costanti dielettriche più basse di quelle indicate.

## Indice analitico

## A

| Π                                               |           |
|-------------------------------------------------|-----------|
| Accesso in lettura                              | 30        |
|                                                 | 30        |
| Applicazione                                    | . 8       |
| Applicazione di filtri al registro degli eventi | 52        |
| Autorizzazione di accesso ai parametri          |           |
| Accesso in lettura                              | 30        |
| Accesso in scrittura                            | 30        |
| _                                               |           |
| В                                               |           |
| Blocco del dispositivo, stato                   | 44        |
| _                                               |           |
| C                                               |           |
| Campo applicativo                               |           |
| Rischi residui                                  | . 8       |
| Classe climatica                                | 84        |
| Codice di accesso                               | 30        |
| Input errato                                    | 30        |
| Concetto di riparazione                         | 56        |
| Cronologia degli eventi                         | 51        |
|                                                 |           |
| D                                               |           |
| Device Master File                              | 35        |
| DeviceCare                                      | 33        |
| Dichiarazione di Conformità                     | 9         |
| DIP switch                                      | . )<br>29 |
| Documentazione                                  | 2)        |
| Finalità                                        | 5         |
|                                                 | J         |
| E                                               |           |
| Elenco degli eventi                             | 51        |
|                                                 | 30        |
| EVIFII_MODULE                                   | ۶<br>۵/۱۵ |
|                                                 | 40        |
| F                                               |           |
| FieldCaro                                       | 33        |
| Funziona                                        | 22        |
| Funzione                                        | ר<br>ב    |
|                                                 | ر.<br>م   |
|                                                 | . 0       |
|                                                 | 44        |
| G                                               |           |
| CSD                                             | 25        |
| ССР                                             | 22        |
| т                                               |           |
| 1<br>Impostazioni                               |           |
|                                                 |           |
| Adattamento del misuratore alle condizioni di   |           |
| processo                                        | 44        |
| Indirizzamento hardware                         | 29        |
| Indirizzamento software                         | 30        |
| Indirizzo bus                                   | 30        |
| Interfaccia service (CDI)                       | 41        |
| Istruzioni di sicurezza                         |           |
| Di base                                         | . 8       |
|                                                 |           |
| M                                               |           |
|                                                 |           |

| Marchio CE | <br>• • |  | • | • |  | • | • | • | • | • | <br>• | • | • | • | • | • | <br>• | • | • | 9 |
|------------|---------|--|---|---|--|---|---|---|---|---|-------|---|---|---|---|---|-------|---|---|---|
| Р          |         |  |   |   |  |   |   |   |   |   |       |   |   |   |   |   |       |   |   |   |

| Parti di ricambio |
|-------------------|

## R

| IX                            |   |
|-------------------------------|---|
| Requisiti per il personale    | 8 |
| Restituzione                  | 7 |
| Ricerca guasti                | 5 |
| Richiamare i valori di misura | 4 |
| Rotazione del modulo display  | 8 |

## S

| 0                      |     |
|------------------------|-----|
| Sicurezza del prodotto | . 9 |
| Sicurezza operativa    | . 9 |
| Sicurezza sul lavoro   | . 9 |
| Smaltimento            | 57  |
| Sottomenu              |     |
| Elenco degli eventi    | 51  |
| Stato segnale          | 47  |
|                        |     |

## Т

| Tasti operativi                            | 29 |
|--------------------------------------------|----|
| Tecnologia wireless Bluetooth <sup>®</sup> | 31 |
| Testo dell'evento                          | 48 |

## U

| Uso del misuratore |   |
|--------------------|---|
| Casi limite        | 8 |
| Uso non corretto   | 8 |
| ved Uso previsto   |   |
| Uso previsto       | 8 |

### V

| •                      |     |    |
|------------------------|-----|----|
| Valori di uscita       | 34, | 72 |
| Valori visualizzati    |     |    |
| Per lo stato di blocco |     | 44 |
| Vite di fissaggio      |     | 22 |

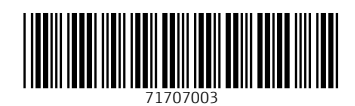

www.addresses.endress.com

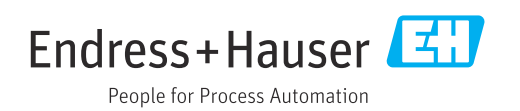